| - 1 | _ |
|-----|---|
|-----|---|

| 1. | 셀 | 범위를 | 지정하는 | 다양한 | 방법 |  |
|----|---|-----|------|-----|----|--|
|----|---|-----|------|-----|----|--|

| 단축키를 | 이용한 | 셀 | 이동 |
|------|-----|---|----|
|------|-----|---|----|

1)

| H    | 5.0                     | D 🗂 🤔 [                 | 잡 긺 희 🖬          | ÷                    | 사원관리                    | 1.xlsx - Excel |                          |                                | 이성원              |                                         | - / 0  | ×    |
|------|-------------------------|-------------------------|------------------|----------------------|-------------------------|----------------|--------------------------|--------------------------------|------------------|-----------------------------------------|--------|------|
| 파일   | 1                       | 삼업 페이지 3                | 레이아웃 수식          | 테이터                  | 검토 보기                   | ♀ 어떤 작업을       | 원하시나요?                   |                                |                  |                                         |        | 유공   |
| 문여날  | ×<br>□<br>□<br>□<br>■ - | 밝은 고딕<br>카 카 <u>카</u> • | • 11 • 7         | f yi ≡ ≡<br>¶M • ≡ ≡ | = ~ • ₽<br>= <u>-</u> ₽ | 일반<br>• 양·% •  | - 163<br>171<br>1848 174 | 5건부 서식 *<br>E 서식 *<br>II 스타일 * | 뚭™삽입 ↔<br>뚭×삭제 ↔ | ∑ • 7<br>₩ • 78<br>• 78<br>• 78<br>• 78 | 및 찾기 및 |      |
| 클립   | 보드 19                   | 1                       | 꼴                | na i                 | 맞춤                      | 54 표시 형        | 4 Fa                     | 스타일                            | 셑                | 퓐                                       | 집      |      |
| G11  |                         |                         | <i>≸</i> ∞ 78000 |                      |                         |                |                          |                                |                  |                                         |        |      |
| - 24 | А                       | В                       | c                | D                    | E                       | F              | G                        | н                              | 1                | j.                                      | к      | .1   |
| 1    |                         |                         |                  | 사원관리                 |                         |                |                          |                                |                  |                                         |        |      |
| 2    |                         |                         |                  |                      |                         |                |                          |                                |                  |                                         |        |      |
| 3    | 사원번호                    | 이름                      | 부사               | 적위                   | 출산자역                    | 최종학력           | 연봉(천)                    |                                |                  |                                         |        |      |
| 4    | NNIT000                 | 1 이성원                   | 영업부              | 과장                   | 경기                      | 석사             | 63000                    |                                |                  |                                         |        |      |
| 5    | NNI 000                 | 2 유재식                   | 경영기획부            | 부장                   | 서울                      | 학사             | 81000                    |                                |                  |                                         |        |      |
| 6    | NNI 000                 | 3 박명순                   | • 전산실            | 대리                   | 경기                      | 학사             | 43000                    |                                |                  |                                         |        |      |
| 7    | NNI 000                 | 4 정준희                   | 기획실              | 대리                   | 강원                      | 학사             | 49000                    |                                |                  |                                         |        |      |
| 8    | NNI 000                 | 5 전현모                   | 경영기획부            | 과장                   | 전남                      | 학사             | 70000                    |                                |                  |                                         |        |      |
| 9    | NNI 000                 | 지성진                     | 영업부              | 사원                   | 경남                      | 학사             | 37000                    |                                |                  |                                         |        |      |
| 10   | NNIT000                 | 7 김용민                   | 기획실              | 사원                   | 충북                      | 석사             | 35000                    |                                |                  |                                         |        |      |
| 11   | NNIT000                 | 8 이광순                   | ◆영연부             | 부장                   | 경복                      |                | 78000                    |                                |                  |                                         |        |      |
| 12   |                         |                         |                  |                      |                         |                |                          |                                |                  |                                         |        |      |
| 13   |                         |                         |                  |                      |                         |                |                          |                                |                  |                                         |        |      |
| 14   |                         |                         |                  |                      |                         |                |                          |                                |                  |                                         |        |      |
| 15   |                         |                         |                  |                      |                         |                |                          |                                |                  |                                         |        |      |
| 16   |                         |                         |                  |                      |                         |                |                          |                                |                  |                                         |        |      |
|      | 36                      | Sheet1 Sheet            | 2 Sheet3         | Ð                    |                         |                | 4                        |                                |                  |                                         |        | Þ    |
| 준비   |                         |                         |                  |                      |                         |                |                          | III                            | e e              |                                         | +      | 100% |

|                                                |        | -    |     |
|------------------------------------------------|--------|------|-----|
| - 네이터 먹위 아에서 ()에 올 누르고 맞아키는 누르며 그 맞아오로 네이터가 있어 | 런되 마시브 | [ 젤루 | 이동한 |

|  | <br> |  | 00 | . – | _ | 00 | <br> | <br>- | · - | <br> | _ | 100 |  |
|--|------|--|----|-----|---|----|------|-------|-----|------|---|-----|--|
|  |      |  |    |     |   |    |      |       |     |      |   |     |  |
|  |      |  |    |     |   |    |      |       |     |      |   |     |  |
|  |      |  |    |     |   |    |      |       |     |      |   |     |  |
|  |      |  |    |     |   |    |      |       |     |      |   |     |  |

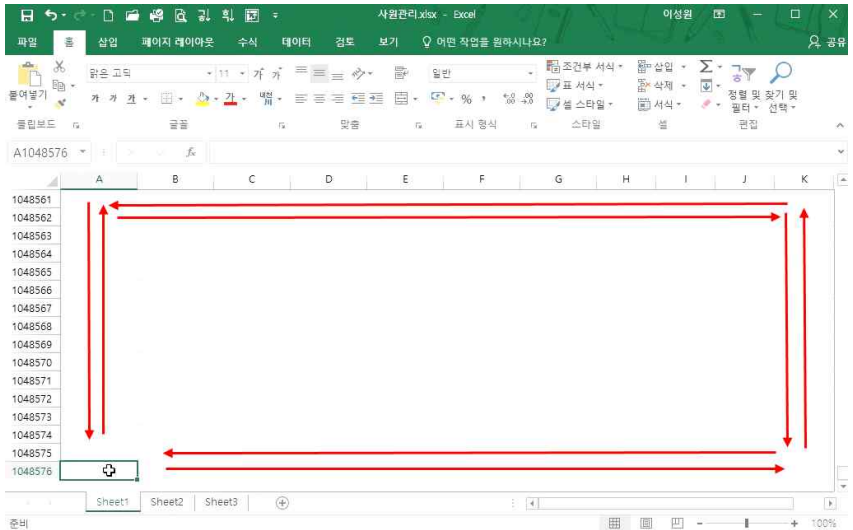

# 능력자의 잇템! 엑셀 2016 +오피스 365 03\_변신은 자유! 셀 자유자재로 다루기

- 셀 다루기 및 서식수정

| 학습내용 | <ul> <li>셀 범위를 지정하는 다양한 방법</li> <li>다양한 복사와 붙여넣기</li> <li>행/열 삽입 및 삭제</li> <li>행 높이/열 너비 조절 및 지우기 기능</li> </ul>                                                                       |
|------|----------------------------------------------------------------------------------------------------|
| 학습목표 | <ul> <li>단축키를 이용하여 셀 범위를 빠르게 지정할 수 있다.</li> <li>복사와 붙여넣기의 다양한 기능을 적용할 수 있다.</li> <li>다양한 행/열 삽입하기, 삭제를 자유자재로 할 수 있다.</li> <li>행 높이와 열 너비를 동일하게 맞추고, 다양한 지우기 기능으로 삭제할 수 있다.</li> </ul> |

## [A1]셀에 있는 상태에서 Cm+H 를 누르면 데이터가 입력된 맨 마지막 셀로 이동함

| 물여넣 | 1 1 1 1 1 1 1 1 1 1 1 1 1 1 1 1 1 1 1 | 고딕<br>카 <u></u> 코 -<br>글                                                                                                    | * <mark>11 *</mark> 가<br>• <mark>한</mark> • <u>각</u> • "<br>골 | カー<br>開・<br>三<br>5 | = *** ■*<br>= = = = = = •<br> | 일반<br>및 - % *<br>표시 형성 | *<br>******* | ·[] - 근 · · · · ·<br>및 표 서식 *<br>및 설 스타일 *<br>스타일 | 집 산 | · 정렬<br>· 정렬<br>· 필<br>· 편 | ♥ ♥<br>■ 및 찾기 및<br>테 ♥ 선택 ♥ |   |
|-----|---------------------------------------|----------------------------------------------------------------------------------------------------|---------------------------------------------------------------|--------------------|-------------------------------|------------------------|--------------|---------------------------------------------------|-----|----------------------------|-----------------------------|---|
| G11 | •                                     | Image: Note that the state of the state of th |                                                               |                    |                               |                        |              |                                                   |     |                            |                             |   |
| 1   | А                                     | в                                                                                                    | с                                                             | D                  | E                             | F                      | G            | н                                                 | 1   | J                          | к                           | 1 |
| 1   | 3                                     |                                                                                                    |                                                               | 사원관리               |                               |                        |              |                                                   |     |                            |                             |   |
| 2   | _                                     |                                                                                                    |                                                               |                    |                               |                        | - 1          |                                                   |     |                            |                             |   |
| 3   | 사원번호                                  | 이름                                                                                                    | 부서                                                            | 직위                 | 줄신지역                          | 최종학력                   | 연봉(*         | 1)                                                |     |                            |                             |   |
| 4   | NNIT0001                              | 이성원                                                                                                    | 영업부                                                           | 과장                 | 경기                            | 석사                     | 68           | 000                                               |     |                            |                             |   |
| 5   | NNIT0002                              | 유재식                                                                                                    | 경영기획부                                                         | 부장                 | 서울                            | 학사                     | 81           | 000                                               |     |                            |                             |   |
| 6   | NNIT0003                              | 박명순                                                                                                    | 전산실                                                           | 대리                 | 경기                            | 학사                     | 49           | :000                                              |     |                            |                             |   |
| 7   | NNIT0004                              | 정준희                                                                                                    | 기획실                                                           | 대리                 | 강원                            | 학사                     | 45           | 000                                               |     |                            |                             |   |
| 8   | NNIT0005                              | 전현모                                                                                                    | 경영기획부                                                         | 과장                 | 전남                            | 학사                     | 70           | 000                                               |     |                            |                             |   |
| 9   | NNIT0006                              | 지성진                                                                                                    | 영업부                                                           | 사원                 | 경남                            | 학사                     | 37           | 000                                               |     |                            |                             |   |
| 10  | NNIT0007                              | 김용민                                                                                                    | 기획실                                                           | 사원                 | 충북                            | 석사                     | 35           | 000                                               |     |                            |                             |   |
| 11  | NNIT0008                              | 이광순                                                                                                    | 영업부                                                           | 부장                 | 경북                            | 석사                     | 78           | 000                                               |     |                            |                             |   |
| 12  |                                       |                                                                                                    |                                                               |                    |                               |                        |              |                                                   |     |                            |                             |   |
| 13  |                                       |                                                                                                    |                                                               |                    |                               |                        |              |                                                   |     |                            |                             |   |
| 14  |                                       |                                                                                                    |                                                               |                    |                               |                        |              |                                                   |     |                            |                             |   |
| 15  | 0                                     | >                                                                                                    |                                                               |                    |                               |                        |              |                                                   |     |                            |                             |   |
| 16  |                                       |                                                                                                    |                                                               |                    |                               |                        |              |                                                   |     |                            |                             |   |
| 4   | She                                   | eet1 Sheet                                                                                                    | 2 Sheet3                                                      | Ð                  |                               |                        | E 4          |                                                   |     |                            |                             | Þ |

## 데이터가 입력된 곳을 클릭하고 Cml+6 을 누르면 [A1]셀로 이동함

파일 🚊 삽입 패이지 레이아웃 수식 테이터 검토 보기 🔉 어떤 작업을 원하시나요?

日 5· 근 D 🖬 🗳 🖻 위 🔟 =

| 1  | × 1               | 같은 고딕        | • 16 • 7        | ; ,; ≡ = ; | = ☆・ 🖹         | 일반        |                    | 월 조건부 서식 *              | 쬛~삽입 · | Σ   | P P                   |   |
|----|-------------------|--------------|-----------------|------------|----------------|-----------|--------------------|-------------------------|--------|-----|-----------------------|---|
| 9  | 기 <sup>대비 *</sup> | 가 <u>가</u> - | <u>□· △·</u> ユ· | ng • ≡ ≡ : | = <b>= = =</b> | • 🖓 • % • | €-0 .00<br>.00 →.0 | 1월 표 시작 ·<br>1월 설 스타일 · | · 역세 · | · 정 | 별 및 찾기 및<br>필터 * 선택 * |   |
| 클립 | 보드 13             |              | 글꼴              | - <b>G</b> | 맞춤             | 됴 표시 형    | 식 54               | 스타일                     | 셜      |     | 편집                    |   |
| 1  | *                 |              |                 | 2          |                |           |                    |                         |        |     |                       |   |
| 4  | А                 | В            | С               | D          | E              | F         | G                  | н                       | 1      | J.  | к                     | 1 |
|    |                   |              |                 | 사원관리       |                |           |                    |                         |        |     |                       |   |
|    | +                 | -            |                 |            |                |           |                    |                         |        |     |                       |   |
| 2  | 사원번호              | 이름           | 부서              | 적위         | 줄신지역           | 최종학력      | 연봉(7               | <u>4)</u>               |        |     |                       |   |
|    | NNI1000           | 1 이성원        | 영업무             | 과상         | 경기             | 석사        | 6:                 | 3000                    |        |     |                       |   |
| 4  | NNIT0002          | 2 유새식        | 경영기획부           | 무상         | 서울             | 탁사        | 8                  | 1000                    |        |     |                       |   |
|    | NNIT0003          | 3 박명순        | 전산실             | 대리         | 경기             | 학사        | 41                 | 3000                    |        |     |                       |   |
| 2  | NNIT0004          | 4 정준희        | 기획실             | 대리         | 강원             | 학사        | 4                  | 5000                    |        |     |                       |   |
|    | NNIT0005          | 5 전현모        | . 경영기획부         | 과장         | 전남             | 학사        | 70                 | 0000                    |        |     |                       |   |
| 1  | NNITDOOG          | 5 지성진        | 영업부             | 사원         | 경남             | 학사        | 3                  | 7000                    |        |     |                       |   |
| 1  | NNIT0007          | 7 김용민        | 기획실             | 사원         | 중북             | 석사        | 3                  | 5000                    |        |     |                       |   |
|    | NNIT0008          | 3 이광순        | 영업부             | 부장         | 경북             | 석사        | 78                 | 3000                    |        |     |                       |   |
| 2  |                   |              |                 |            |                |           |                    |                         |        |     |                       |   |
| 3  |                   |              |                 |            |                |           |                    |                         |        |     |                       |   |
| ŧ  |                   |              |                 |            |                |           |                    |                         |        |     |                       |   |
| 5  |                   | ¢.           |                 |            |                |           |                    |                         |        |     |                       |   |
| ز  |                   |              |                 |            |                |           |                    |                         |        |     |                       |   |

# 비어있는 셀에서 때 을 누르고 방향키를 누르면 해당 방향의 맨 끝 셀로 이동함

# [A3]셀에서 [F3셀]까지 블록 설정이 된 상태에서 Shift]+↓ 를 누르면 방향키 횟수만큼 셀 범위가 블록 설정됨

- 4 -

| 붙여날 | 1, 36 BE<br>] 100 -<br>#기 <mark>★</mark> 카 | 고딕<br>까 <u>캑</u> • 🖂 | * 11 * 7f       | יי ≡ ≡<br>יי ≡ ≡    | = ở• ট<br>= ⊡ = ⊡• | 일반 . 5월 - 96 , | *          | 1월 조건부 서식 *<br>19 표 서식 *<br>19 섬 스타임 * | 留마삽입 *<br>証* 삭제 * | ▲ · · · · · · · · · · · · · · · · · · · | ▼ ♀<br>불및 찾기 및<br>티 ↓ 서태 ↓ |  |
|-----|--------------------------------------------|----------------------|-----------------|---------------------|--------------------|----------------|------------|----------------------------------------|-------------------|-----------------------------------------|----------------------------|--|
| 클립  | 보드 5                                       | 2                    | 꼴               | 15                  | 맞춤                 | 됴 표시 형         | 4 n        | 스타일                                    | 셑                 | Ĩ                                       | 리 신크<br>편집                 |  |
| A3  |                                            |                      | <i>f</i> ∝ 사원번호 |                     |                    |                |            |                                        |                   |                                         |                            |  |
| 4   | A                                          | В                    | С               | D                   | E                  | F              | G          | н                                      | 1                 | j.                                      | к                          |  |
| 1   |                                            |                      |                 | 사원관리                |                    |                |            |                                        |                   |                                         |                            |  |
| 2   |                                            |                      |                 |                     |                    |                |            |                                        |                   |                                         |                            |  |
| 3   | 사원번호                                       | 이름                   | 부서              | 직위                  | 출신지역               | 최종학력           | [ 연봉(      | 년)                                     |                   |                                         |                            |  |
| 4   | NNIT0001                                   | 이성원                  | 영업부슈            | 과장                  | 경기                 | 석사             | 6          | 3000                                   |                   |                                         |                            |  |
| 5   | NNIT0002                                   | 유재식                  | 경영기획부           | 부장                  | 서울                 | 학사             | 8          | 1000                                   |                   |                                         |                            |  |
| 6   | NNIT0003                                   | 박명순                  | 전산실             | 대리                  | 경기                 | 학사             | 4          | 3000                                   |                   |                                         |                            |  |
| 7   | NNIT0004                                   | 정준희                  | 기획실             | 대리                  | 강원                 | 학사             | <b>a</b> 4 | 5000                                   |                   |                                         |                            |  |
| 8   | NNIT0005                                   | 전현모                  | 경영기획부           | 과장                  | 전남                 | 학사             | 71         | 0000                                   |                   |                                         |                            |  |
| 9   | NNIT0006                                   | 지성진                  | 영업부             | 사원                  | 경남                 | 학사             | 3          | 7000                                   |                   |                                         |                            |  |
| 10  | NNIT0007                                   | 김용민                  | 기획실             | 사원                  | 충북                 | 석사             | 3          | 5000                                   |                   |                                         |                            |  |
| 11  | NNIT0008                                   | 이광순                  | 영업부             | 부장                  | 경북                 | 석사             | 7          | 3000                                   |                   |                                         |                            |  |
| 12  |                                            |                      | []              |                     | 1                  |                |            |                                        |                   |                                         |                            |  |
| 13  |                                            |                      |                 |                     |                    |                |            |                                        |                   |                                         |                            |  |
| 14  |                                            |                      |                 |                     |                    |                |            |                                        |                   |                                         |                            |  |
| 15  |                                            |                      |                 |                     |                    |                |            |                                        |                   |                                         |                            |  |
| 16  |                                            |                      |                 |                     |                    |                |            |                                        |                   |                                         |                            |  |
|     | Sh.                                        | eet1 Sheet           | 2. Sheet3       | <b>(</b> + <b>)</b> |                    |                | : .        |                                        |                   |                                         |                            |  |

### 범위를 지정할 시작 셀 클릭 후 Shift + → 를 누르면 누른 방향키 횟수만큼 셀 범위가 블록 설정됨

🖬 🖘 🖑 🖻 🗳 🖓 🔃 🗊 = 사원관리.xisx - Excel

파일 홈 삽입 페이지 레이아웃 수식 테이터 검토 보기 🗘 어떤 작업을 원하시나요?

|      | . X.<br>] @ -<br>!?! <mark>∢</mark> ⊁ | 8 고딕<br>카 <u>카</u> • (田) | • 11 • 7f<br>• 🙆 • <u>7F</u> • " | 가 프 프<br>카 프 프 | = °∕* <sup>®</sup><br>= ⊡ ⊒ ⊡                                                                                                    | 일반<br>- 약 - % , | *<br>6-0 .00 | 🖫 조건부 서식 *<br>1978 표 서식 *<br>1978 셜 스타일 * | 월≕삽입 ㆍ<br>월×삭제 ㆍ<br>월 서식 ㆍ | ∑ · 7.<br>▼ · 88 | ▼ ♀<br>별 및 찾기 및<br>터 • 선택 •             |    |
|------|---------------------------------------|--------------------------|----------------------------------|----------------|----------------------------------------------------------------------------------------------------|-----------------|--------------|-------------------------------------------|----------------------------|------------------|-----------------------------------------|----|
| 클립   | 보드 13                                 | 글                        | 꼽                                | n.             | 맞춤                                                                                                    | 됴 표시 형          | 식 52         | 스타일                                       | 4                          | Ę                | 년 11년 11년 11년 11년 11년 11년 11년 11년 11년 1 | ~  |
| 1R : | x 6C *                                |                          | ∱ 사원번로                           | Σ              | ■ ◇・ ኵ       말반       ●       ●       ●       ●       ●       ●       ●       ●       ●       ●       ●       ●       ●       ●       ●       ●       ●       ●       ●       ●       ●       ●       ●       ●       ●       ●       ●       ●       ●       ●       ●       ●       ●       ●       ●       ●       ●       ●       ●       ●       ●       ●       ●       ●       ●       ●       ●       ●       ●       ●       ●       ●       ●       ●       ●       ●       ●       ●       ●       ●       ●       ●       ●       ●       ●       ●       ●       ●       ●       ●       ●       ●       ●       ●       ●       ●       ●       ●       ●       ●       ●       ●       ●       ●       ●       ●       ●       ●       ●       ●       ●       ●       ●       ●       ●       ●       ●       ●       ●       ●       ●       ●       ●       ●       ●       ●       ●       ●       ●       ●       ●       ●       ●       ●       ●       ●       ● |                 |              |                                           |                            |                  |                                         |    |
| 4    | A                                     | В                        | C                                | D              | E                                                                                                    | F               | G            | н                                         | 1                          | J                | к                                       | 14 |
| 1    |                                       |                          | 1                                | 사원관리           | 0                                                                                                    |                 |              |                                           |                            |                  |                                         |    |
| 2    |                                       | $\rightarrow$            | $\rightarrow$                    |                |                                                                                                    |                 | -            |                                           |                            |                  |                                         |    |
| 3    | 사원번호                                  | 이름                       | 부서                               | 직위             | 출신지역                                                                                                    | 최종학력            | 연봉(천         | 1)                                        |                            |                  |                                         |    |
| 4    | NNIT0001                              | 이성원                      | 영업부                              | 과장             | 경기                                                                                                    | 석사              | 63           | 000                                       |                            |                  |                                         |    |
| 5    | NNIT0002                              | 유재식                      | 경영기획부                            | 부장             | 서울                                                                                                    | 학사              | 81           | 000                                       |                            |                  |                                         |    |
| 6    | NNIT0003                              | 박명순                      | 전산실                              | 대리             | 경기                                                                                                    | 학사              | 48           | 000                                       |                            |                  |                                         |    |
| 7    | NNIT0004                              | 정준희                      | 기획실                              | 대리             | 강원                                                                                                    | 학사              | 45           | 000                                       |                            |                  |                                         |    |
| 8    | NNIT0005                              | 전현모                      | 경영기획부                            | 과장             | 전남                                                                                                    | 학사              | 70           | 000                                       |                            |                  |                                         |    |
| 9    | NNIT0006                              | 지성진                      | 영업부                              | 사원             | 경남                                                                                                    | 학사              | 37           | 000                                       |                            |                  |                                         |    |
| 10   | NNIT0007                              | 김용민                      | 기획실                              | 사원             | 충북                                                                                                    | 석사              | 35           | 000                                       |                            |                  |                                         |    |
| 11   | NNIT0008                              | 이광순                      | 영업부                              | 부장             | 경북                                                                                                    | 석사              | 78           | 000                                       |                            |                  |                                         |    |
| 12   |                                       |                          |                                  |                |                                                                                                    |                 |              |                                           |                            |                  |                                         |    |
| 13   |                                       |                          |                                  |                |                                                                                                    |                 |              |                                           |                            |                  |                                         |    |
| 14   |                                       |                          |                                  |                |                                                                                                    |                 |              |                                           |                            |                  |                                         |    |
| 15   |                                       | ሌ                        |                                  |                |                                                                                                    |                 |              |                                           |                            |                  |                                         |    |
| 16   |                                       | <b>.</b>                 |                                  |                |                                                                                                    |                 |              |                                           |                            |                  |                                         | -  |
| 4    | → Sheet1 Sheet2 Sheet3 ↔ : ◄          |                          |                                  |                |                                                                                                    |                 |              |                                           |                            |                  |                                         |    |

# 2) 단축키를 이용한 범위 지정

03 변신은 자유! 셀 자유자재로 다루기 - 셀 다루기 및 서식수정

이성원 🔳

A 38

03 변신은 자유! 셀 자유자재로 다루기 - 셀 다루기 및 서식수정

이성원 🔳

요 공유

#### 3) 한 번에 범위 지정

| る<br>] 陶・<br>パ <mark>メ</mark> : | 위은 고딕<br>카 <i>카 <u>카</u></i>                                                                | • III •                               | - 11 - 7                                              | · · 프 프                                                                                                    |                                                                                                    | 일반<br>• [] • % •                                             | - R:                                                                                                    | 조건부 서식 *<br>표 서식 *<br>셀 스타일 *<br>스타임                                                                                          | 월드 삼 9<br>월 <b>×</b> 삭제<br>(夏) 서 4                                                                                                    | 입 ·<br>제 ·<br>니 ·                                               | ∑ -<br>₩ -<br>/                                                                                                    | 공▼<br>정렬 및<br>필터 *<br>편집                                                                                                    | 오<br>찾기 및<br>선택 *                                                                                                    |                                               |                                               |
|---------------------------------|---------------------------------------------------------------------------------------------|---------------------------------------|-------------------------------------------------------|----------------------------------------------------------------------------------------------------|----------------------------------------------------------------------------------------------------|--------------------------------------------------------------|----------------------------------------------------------------------------------------------------|----------------------------------------------------------------------------------------------------|----------------------------------------------------------------------------------------------------|-----------------------------------------------------------------|----------------------------------------------------------------------------------------------------|----------------------------------------------------------------------------------------------------|----------------------------------------------------------------------------------------------------|-----------------------------------------------|-----------------------------------------------|
|                                 |                                                                                             |                                       | ∱∝ 사원번:                                               | ž.                                                                                                    |                                                                                                    |                                                              |                                                                                                    |                                                                                                    |                                                                                                    |                                                                 |                                                                                                    |                                                                                                    |                                                                                                    |                                               |                                               |
| A                               |                                                                                             | в                                     | с                                                     | D                                                                                                    | E                                                                                                    | F                                                            | G                                                                                                    | н                                                                                                    |                                                                                                    |                                                                 | J.                                                                                                    |                                                                                                    | к                                                                                                    |                                               | ļ                                             |
|                                 |                                                                                             |                                       |                                                       | 사원관리                                                                                                    |                                                                                                    |                                                              |                                                                                                    |                                                                                                    |                                                                                                    |                                                                 |                                                                                                    |                                                                                                    |                                                                                                    |                                               |                                               |
| 사원번호                            |                                                                                             | 이름                                    | 부서                                                    | 직위                                                                                                    | 출신지역                                                                                                    | 최종학력                                                         | 연봉(천)                                                                                                    | 1                                                                                                    |                                                                                                    |                                                                 |                                                                                                    |                                                                                                    |                                                                                                    |                                               |                                               |
| NNIT0001                        | 0                                                                                           | 성원                                    | 영업부                                                   | 과장                                                                                                    | 경기                                                                                                    | 석사                                                           | 63000                                                                                                    | 1                                                                                                    |                                                                                                    |                                                                 |                                                                                                    |                                                                                                    |                                                                                                    |                                               |                                               |
| NNIT0002                        | ? 유                                                                                         | 재식                                    | 경영기획부                                                 | 부장                                                                                                    | 서울                                                                                                    | 학사                                                           | 81000                                                                                                    |                                                                                                    |                                                                                                    |                                                                 |                                                                                                    |                                                                                                    |                                                                                                    |                                               |                                               |
| NNIT0003                        | 3 박                                                                                         | 명순                                    | 전산실                                                   | 대리                                                                                                    | 경기                                                                                                    | 학사                                                           | 48000                                                                                                    |                                                                                                    |                                                                                                    |                                                                 |                                                                                                    |                                                                                                    |                                                                                                    |                                               |                                               |
| NNIT0004                        | 1 정                                                                                         | 준희                                    | 기획실                                                   | 대리                                                                                                    | 강원                                                                                                    | 학사                                                           | 45000                                                                                                    |                                                                                                    |                                                                                                    |                                                                 |                                                                                                    |                                                                                                    |                                                                                                    |                                               |                                               |
| NNIT0005                        | 5 전                                                                                         | 현모                                    | 경영기획부                                                 | 과장                                                                                                    | 전남                                                                                                    | 학사                                                           | 70000                                                                                                    |                                                                                                    |                                                                                                    |                                                                 |                                                                                                    |                                                                                                    |                                                                                                    |                                               |                                               |
| NNIT0006                        | 5 지                                                                                         | 성진                                    | 영업부                                                   | 사원                                                                                                    | 경남                                                                                                    | 학사                                                           | 37000                                                                                                    |                                                                                                    |                                                                                                    |                                                                 |                                                                                                    |                                                                                                    |                                                                                                    |                                               |                                               |
| NNIT0007                        | 7 김                                                                                         | 용민                                    | 기획실                                                   | 사원                                                                                                    | 중북                                                                                                    | 석사                                                           | 35000                                                                                                    |                                                                                                    |                                                                                                    |                                                                 |                                                                                                    |                                                                                                    |                                                                                                    |                                               |                                               |
| NNIT0008                        | 3 0                                                                                         | 광순                                    | 영업부                                                   | 부장                                                                                                    | 경북                                                                                                    | 석사                                                           | 78000                                                                                                    |                                                                                                    |                                                                                                    |                                                                 |                                                                                                    |                                                                                                    |                                                                                                    |                                               |                                               |
| A                               |                                                                                             |                                       |                                                       |                                                                                                    |                                                                                                    |                                                              |                                                                                                    |                                                                                                    |                                                                                                    |                                                                 |                                                                                                    |                                                                                                    |                                                                                                    |                                               |                                               |
|                                 |                                                                                             |                                       |                                                       |                                                                                                    |                                                                                                    |                                                              |                                                                                                    |                                                                                                    |                                                                                                    |                                                                 |                                                                                                    |                                                                                                    |                                                                                                    |                                               |                                               |
|                                 |                                                                                             |                                       |                                                       |                                                                                                    |                                                                                                    |                                                              |                                                                                                    |                                                                                                    |                                                                                                    |                                                                 |                                                                                                    |                                                                                                    |                                                                                                    |                                               |                                               |
|                                 |                                                                                             |                                       |                                                       |                                                                                                    |                                                                                                    |                                                              |                                                                                                    |                                                                                                    |                                                                                                    |                                                                 |                                                                                                    |                                                                                                    |                                                                                                    |                                               |                                               |
|                                 |                                                                                             |                                       |                                                       |                                                                                                    |                                                                                                    |                                                              |                                                                                                    |                                                                                                    |                                                                                                    |                                                                 |                                                                                                    |                                                                                                    |                                                                                                    |                                               |                                               |
|                                 | A<br>A<br>A<br>A<br>A<br>A<br>A<br>A<br>A<br>A<br>A<br>A<br>A<br>A<br>A<br>A<br>A<br>A<br>A | · · · · · · · · · · · · · · · · · · · | ※응고믹           기 ···································· | ※         값은 고믹         11         7           1%         # # # 초         - 2         -           21%         # # # 초         -         2         -           21%         # # # 초         -         2         -         2           21         *         # # * *         -         2         -         2         -           21         *         # * *         # * *         # * *         # * *         # * *         # * *         # * *         # * *         # * * *         # * * *         # * * *         # * * *         # * * *         # * * *         # * * * *         # * * *         # * * * *         # * * *         # * * *         # * * *         # * * * *         # * * *         # * * * * * * * * *         # * * *         # * * *         # * * *         # * * *         # * * * * * *         # * * * * * * * * * * * * * *         # * * * * * * * * * * * * * * * * * * * | ※         응은 고믹         11         가 가 = =           가 등         가 가 코 - 田 - 스 · 그 · 액, = =         =           기         *         가 가 코 - 田 - 스 · 그 · 액, = =         =           *         *         *         사원번호         *           *         *         *         *         *         *           *         *         *         *         *         *           *         *         *         *         *         *           *         *         *         *         *         *           *         *         *         *         *         *           *         *         *         *         *         *           *         *         *         *         *         *           *         *         *         *         *         *           *         *         *         *         *         *           *         *         *         *         *         *           *         *         *         *         *         *           *         *         *         *         *         * | ※         방송·고익         ···································· | ※         응은 고믹         11         가 가 가 = = = ↔         ※         일반           가 %         가 가 가 =          *         *         *         *         *         *         *         *         *         *         *         *         *         *         *         *         *         *         *         *         *         *         *         *         *         *         *         *         *         *         *         *         *         *         *         *         *         *         *         *         *         *         *         *         *         *         *         *         *         *         *         *         *         *         *         *         *         *         *         *         *         *         *         *         *         *         *         *         *         *         *         *         *         *         *         *         *         *         *         *         *         *         *         *         *         *         *         *         *         *         *         *         *         *         *         * <td< td=""><td>※     왕은고믹     · 11 · 기 기 루 프 글 아· 함 오만     · 10       가 가 가 가 가 가 귀· 원· 상· 것· ' 缩· 후 프 로 프로 프로 프로 프로 프로 프로 프로 프로 프로 프로 프로 프로</td><td>※     값은 고믹     · II · · / ภ = = · ◇· 값     알 반     · III · · / ภ = = · ◇· 값     · III · · / ภ = = · ◇· 값     · III · · / ภ = = · ◇· ?     · III · · / ภ = = · ◇· ?     · · III · · / ภ = = · ◇· ?     · · III · · / ภ = = · ◇· ?     · · III · · / ภ = = · ◇· ?     · · III · · / ภ = = · ◇· ?     · · III · · / ภ = = · ◇· ?     · · III · · / ภ = = · · · · Øi     · · IIIII · · / □ · · Øi     · · · · · · · · · · · · · · · · · · ·</td><td>※     응은고믹     · 11     · 가 가 · 프 · · · · · · · · · · · · · · ·</td><td>※     ※     ※     ※     ※     ※     ※     ※     ※     ※     ※     ※     ※     ※     ※     ※     ※     ※     ※     ※     ※     ※     ※     ※     ※     ※     ※     ※     ※     ※     ※     ※     ※     ※     ※     ※     ※     ※     ※     ※     ※     ※     ※     ※     ※     ※     ※     ※     ※     ※     ※     ※     ※     ※     ※     ※     ※     ※     ※     ※     ※     ※     ※     ※     ※     ※     ※     ※     ※     ※     ※     ※     ※     ※     ※     ※     ※     ※     ※     ※     ※     ※     ※     ※     ※     ※     ※     %     %     %     %     %     %     %     %     %     %     %     %     %     %     %     %     %     %     %     %     %     %     %     %     %     %     %     %     %     %     %     %     %     %     %     %     %     %     %     %     %     %     %     %     %     %     %     %     %</td><td>※     ※     ※     ※     ※     ※     ※     ※     ※     ※     ※     ※     ※     ※     ※     ※     ※     ※     ※     ※     ※     ※     ※     ※     ※     ※     ※     ※     ※     ※     ※     ※     ※     ※     ※     ※     ※     ※     ※     ※     ※     ※     ※     ※     ※     ※     ※     ※     ※     ※     ※     ※     ※     ※     ※     ※     ※     ※     ※     ※     ※     ※     ※     ※     ※     ※     ※     ※     ※     ※     ※     ※     ※     ※     ※     ※     ※     ※     ※     ※     ※     ※     %     %     %     %     %     %     %     %     %     %     %     %     %     %     %     %     %     %     %     %     %     %     %     %     %     %     %     %     %     %     %     %     %     %     %     %     %     %     %     %     %     %     %     %     %     %     %     %     %     %     %     %     %     %&lt;</td><td>※     ※     ※     ※     *     *     ™     *     ™     *     ™     ™     ™     ™     ™     ™     ™     ™     ™     ™     ™     ™     ™     ™     ™     ™     ™     ™     ™     ™     ™     ™     ™     ™     ™     ™     ™     ™     ™     ™     ™     ™     ™     ™     ™     ™     ™     ™     ™     ™     ™     ™     ™     ™     ™     ™     ™     ™     ™     ™     ™     ™     ™     ™     ™     ™     ™     ™     ™     ™     ™     ™     ™     ™     ™     ™     ™     ™     ™     ™     ™     ™     ™     ™     ™     ™     ™     ™     ™     ™     ™     ™     ™     ™     ™     ™     ™     ™     ™     ™     ™     ™     ™     ™     ™     ™     ™     ™     ™     ™     ™     ™     ™     ™     ™     ™     ™     ™     ™     ™     ™     ™     ™     ™     ™     ™     ™     ™     ™     ™     ™     ™     ™     ™     ™     ™&lt;</td><td>사용으로     ····································</td><td>사용으로     ····································</td></td<> | ※     왕은고믹     · 11 · 기 기 루 프 글 아· 함 오만     · 10       가 가 가 가 가 가 귀· 원· 상· 것· ' 缩· 후 프 로 프로 프로 프로 프로 프로 프로 프로 프로 프로 프로 프로 프로 | ※     값은 고믹     · II · · / ภ = = · ◇· 값     알 반     · III · · / ภ = = · ◇· 값     · III · · / ภ = = · ◇· 값     · III · · / ภ = = · ◇· ?     · III · · / ภ = = · ◇· ?     · · III · · / ภ = = · ◇· ?     · · III · · / ภ = = · ◇· ?     · · III · · / ภ = = · ◇· ?     · · III · · / ภ = = · ◇· ?     · · III · · / ภ = = · ◇· ?     · · III · · / ภ = = · · · · Øi     · · IIIII · · / □ · · Øi     · · · · · · · · · · · · · · · · · · · | ※     응은고믹     · 11     · 가 가 · 프 · · · · · · · · · · · · · · · | ※     ※     ※     ※     ※     ※     ※     ※     ※     ※     ※     ※     ※     ※     ※     ※     ※     ※     ※     ※     ※     ※     ※     ※     ※     ※     ※     ※     ※     ※     ※     ※     ※     ※     ※     ※     ※     ※     ※     ※     ※     ※     ※     ※     ※     ※     ※     ※     ※     ※     ※     ※     ※     ※     ※     ※     ※     ※     ※     ※     ※     ※     ※     ※     ※     ※     ※     ※     ※     ※     ※     ※     ※     ※     ※     ※     ※     ※     ※     ※     ※     ※     ※     ※     ※     ※     ※     %     %     %     %     %     %     %     %     %     %     %     %     %     %     %     %     %     %     %     %     %     %     %     %     %     %     %     %     %     %     %     %     %     %     %     %     %     %     %     %     %     %     %     %     %     %     %     %     % | ※     ※     ※     ※     ※     ※     ※     ※     ※     ※     ※     ※     ※     ※     ※     ※     ※     ※     ※     ※     ※     ※     ※     ※     ※     ※     ※     ※     ※     ※     ※     ※     ※     ※     ※     ※     ※     ※     ※     ※     ※     ※     ※     ※     ※     ※     ※     ※     ※     ※     ※     ※     ※     ※     ※     ※     ※     ※     ※     ※     ※     ※     ※     ※     ※     ※     ※     ※     ※     ※     ※     ※     ※     ※     ※     ※     ※     ※     ※     ※     ※     ※     %     %     %     %     %     %     %     %     %     %     %     %     %     %     %     %     %     %     %     %     %     %     %     %     %     %     %     %     %     %     %     %     %     %     %     %     %     %     %     %     %     %     %     %     %     %     %     %     %     %     %     %     %     %< | ※     ※     ※     ※     *     *     ™     *     ™     *     ™     ™     ™     ™     ™     ™     ™     ™     ™     ™     ™     ™     ™     ™     ™     ™     ™     ™     ™     ™     ™     ™     ™     ™     ™     ™     ™     ™     ™     ™     ™     ™     ™     ™     ™     ™     ™     ™     ™     ™     ™     ™     ™     ™     ™     ™     ™     ™     ™     ™     ™     ™     ™     ™     ™     ™     ™     ™     ™     ™     ™     ™     ™     ™     ™     ™     ™     ™     ™     ™     ™     ™     ™     ™     ™     ™     ™     ™     ™     ™     ™     ™     ™     ™     ™     ™     ™     ™     ™     ™     ™     ™     ™     ™     ™     ™     ™     ™     ™     ™     ™     ™     ™     ™     ™     ™     ™     ™     ™     ™     ™     ™     ™     ™     ™     ™     ™     ™     ™     ™     ™     ™     ™     ™     ™     ™< | 사용으로     ···································· | 사용으로     ···································· |

셀을 선택한 곳에서 Cm + Shift) 를 누르고 방향키를 누르면 해당 방향의 전체 범위가 지정됨

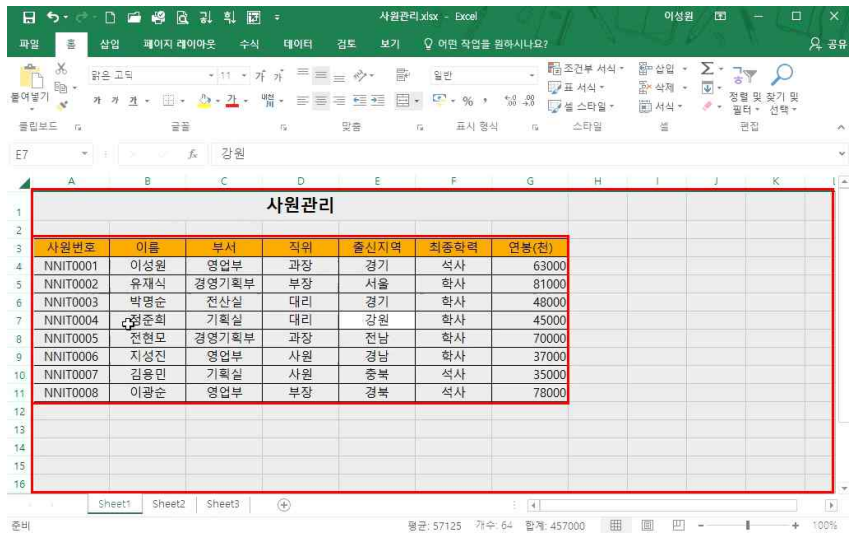

데이터가 입력된 셀 하나를 아무거나 클릭한 후 [도베+A] 를 누르면 데이터가 입력된 전체 셀이 블록 설정되고, 그 상태에서 다시 한 번 [도메+A] 를 누르면 전체 셀이 블록 설정됨

|     | ) 밝은 고딕<br>가 가 <u>가</u> | • 🗉 • 👌    | • 11 • 7f | <sub>?</sub> , ≡ ≡<br>‴ • ≡ ≡ | = ∲*<br> = ⊡ ⊡ | 함 의<br>曰• 약 | 반<br>- % 기 | . F | 함조건부 서식 *<br>7표 서식 *<br>7월 스타일 * | 醫•삽입 ・<br>宮×삭제 ・<br>副 서식 ፣ | ∑ -<br>⊎ -<br>≬ - | 공▼<br>외렬 및 찾기 및<br>필터 • 선택 • |   |
|-----|-------------------------|------------|-----------|-------------------------------|----------------|-------------|------------|-----|----------------------------------|----------------------------|-------------------|------------------------------|---|
| 립보드 | -Ga.                    | 1122       |           | -15e                          | <b>皇帝</b>      | ra.         | 표시 형식      | 6   | 스타일                              | 셸                          |                   | 편집                           |   |
| 3   | * 8 ×                   | $f_X$      |           |                               |                |             |            |     |                                  |                            |                   |                              |   |
| A   | В                       | С          | D         | E                             | F              | G           | н          | 1   | 1                                | K                          | L                 | м                            | - |
| 4   |                         |            | t         |                               | 1              | 1           |            |     |                                  |                            |                   |                              | 0 |
|     |                         |            |           |                               |                |             |            |     |                                  |                            |                   |                              |   |
|     |                         |            |           |                               |                |             |            |     |                                  |                            |                   |                              |   |
|     |                         |            |           |                               |                |             |            |     |                                  |                            |                   |                              |   |
| -   |                         |            |           |                               |                |             |            |     |                                  |                            |                   |                              |   |
| -   |                         |            |           |                               |                |             |            |     |                                  |                            |                   |                              |   |
| -   |                         |            |           |                               |                |             |            |     |                                  |                            |                   |                              |   |
| 1   |                         |            |           |                               |                |             |            |     |                                  |                            |                   |                              |   |
|     |                         |            |           |                               |                |             |            |     |                                  |                            |                   |                              |   |
|     |                         |            |           |                               |                |             |            |     |                                  |                            |                   |                              |   |
|     |                         | <i>.</i>   |           |                               |                |             |            |     |                                  |                            |                   |                              |   |
|     |                         | <i>w</i> . |           |                               |                |             |            |     |                                  |                            |                   |                              |   |
| s   |                         |            |           |                               |                |             |            |     |                                  |                            |                   |                              |   |
|     |                         |            |           |                               |                |             |            |     |                                  |                            |                   |                              |   |
|     |                         |            |           |                               |                |             |            |     |                                  |                            |                   |                              |   |

데이터가 없는 빈 셀에서 Cm+A 를 누르면 전체 셀이 블록 설정되며, A열과 1행 사이에 있는 버튼을 마우스 로 클릭해도 전체 셀이 블록 설정됨

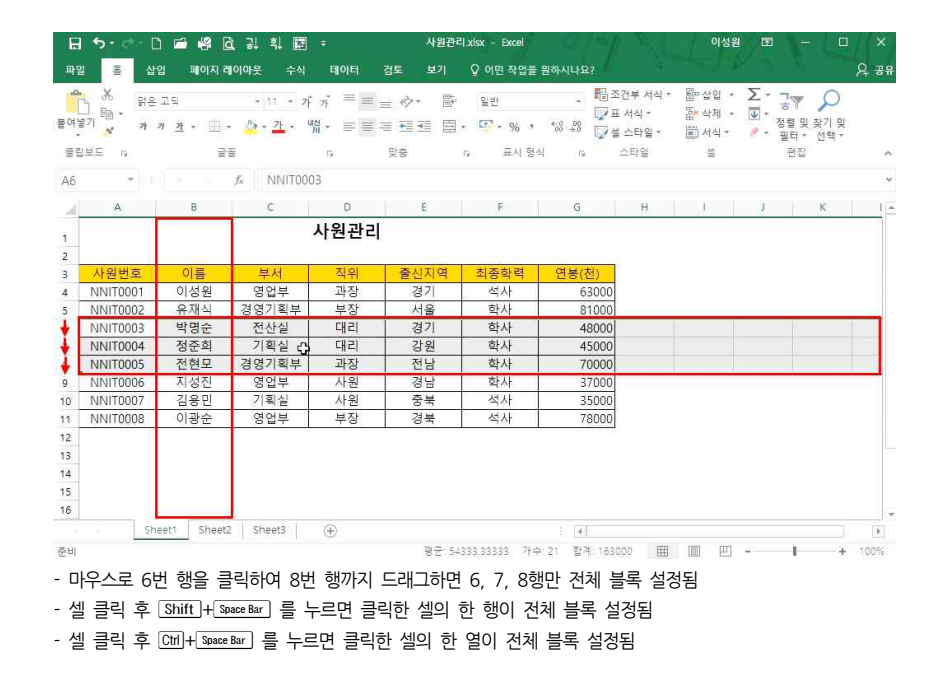

#### 2. 다양한 복사와 붙여넣기

#### 1) 원하는 데이터 이동, 복사

| H     | 5.6.     | · D 🖆 🥰 [      | 중 위 희 🖾                               | ÷          | 사원관리           | ixisx - Excel | - <del>2</del> / | 7                     | 이성원     | 1 🖽   | - 0                    | ×           |
|-------|----------|----------------|---------------------------------------|------------|----------------|---------------|------------------|-----------------------|---------|-------|------------------------|-------------|
| щ     | -        | 삽입 페이지 3       | 케이아웃 수식                               | ENOIE      | 검토 보기          | ♀ 어떤 작업을      | 원하시나요?           |                       |         |       |                        | <u>२</u> ३१ |
| -     | × ×      | 밖은 고딕          | • 11 • 7F                             | ,; ≡ ≡     | - 今• 副         | 일반            |                  | 🖥 조건부 서식 •            | 圖~삽입 ~  | Σ.    |                        |             |
| 붙여들   |          | 가 <u>가</u> - 🔛 | - 🙆 - 71 - 4                          | ∦• ≡ ≡     | = <b>= = =</b> | . 🖙 - % ,     | €.000<br>00_→.0  | 📝 표 서식 *<br>📝 셜 스타일 * | 값* 삭제 * | · 정 명 | 렬 및 찾기 및<br>IEI · 서태 · |             |
| 클린    | 보드 5     | 7              | 꿤                                     | 6          | 맞춤             | ra, 표시 형      | 식 19             | 스타밀                   | 설       | -     | -                      | ~           |
| C4    | *        |                | ∱ 영업부                                 |            |                |               |                  |                       |         |       |                        |             |
| -34   | A        | В              | С                                     | D          | E              | F             | G                | н                     | 1       | J     | к                      | , I         |
| 1     |          |                | · · · · · · · · · · · · · · · · · · · | 사원관리       |                |               |                  |                       |         |       |                        |             |
| 2     |          |                |                                       |            |                |               |                  |                       |         |       |                        |             |
| 3     | 사원번호     | 이름             | 부서                                    | 적위         | 출신지역           | 최종학력          | 연봉(천             | ()                    |         |       |                        |             |
| 4     | NNIT0001 | 이성원            | 영업부                                   | 과장         | 경기             | 석사            | 63               | 000                   |         |       |                        |             |
| 5     | NNIT0002 | 2 유재식          | 경영기획부                                 | 부장         | 서울             | 학사            | 81               | 000                   | \$      |       |                        |             |
| 6     | NNIT0003 | ) 박명순          | 전산실                                   | 대리         | 경기             | 학사            | 48               | :000                  |         |       |                        |             |
| 7     | NNIT0004 | 1 정준희          | 기획실                                   | 대리         | 강원             | 학사            | 45               | 000                   |         |       |                        |             |
| 8     | NNIT0005 | 5 전현모          | 경영기획부                                 | 과장         | 전남             | 학사            | 70               | 000                   |         |       |                        |             |
| 9     | NNIT0006 | 5 지성진          | 영업부                                   | 사원         | 경남             | 학사            | 37               | 000                   |         |       |                        |             |
| 10    | NNIT0007 | 7 김용민          | 기획실                                   | 사원         | 충북             | 석사            | 35               | 000                   |         |       |                        |             |
| 11    | NNIT0008 | 3 이광순          | 영업부                                   | 부장         | 경북             | 석사            | 78               | 000                   |         |       |                        |             |
| 12    |          |                |                                       |            |                |               |                  |                       |         |       |                        |             |
| 13    |          |                |                                       |            |                |               |                  |                       |         |       |                        |             |
| 14    |          |                |                                       |            |                |               |                  |                       |         |       |                        |             |
| 15    |          |                |                                       |            |                |               |                  |                       |         |       |                        |             |
| 16    |          |                |                                       |            |                |               |                  |                       |         |       |                        |             |
|       | Ne.      | Sheet1 Sheet   | 2 Sheet3                              | (+)        |                |               | : <b>4</b>       |                       |         |       |                        | Þ           |
| PRAFE | 5 서태히 다음 | -Enton RELE    | 30111분여년70분.                          | ALERSHITE. |                |               |                  | 74스 0 [11]            | 161 00  | 10 C  | 1                      | 100%        |

#### 복사하고자 하는 셀 클릭 - C페+C - 붙여넣기 할 셀 클릭 후 C페+V

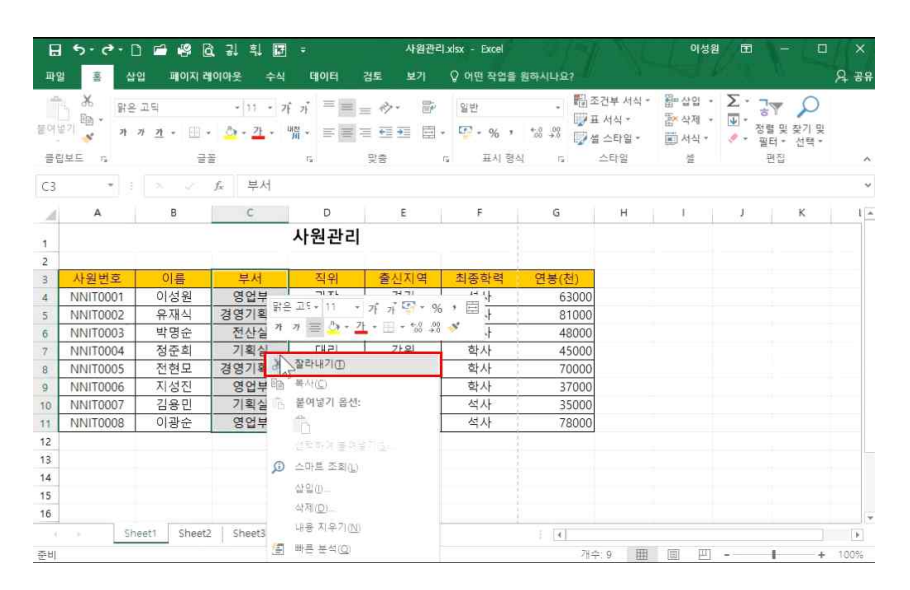

원하는 범위만 이동하려면

① 범위 지정 후 마우스 오른쪽 버튼 클릭 - [잘라내기] 클릭

② 이동할 셀 클릭 후 마우스 오른쪽 버튼 클릭 - [붙여넣기] 클릭

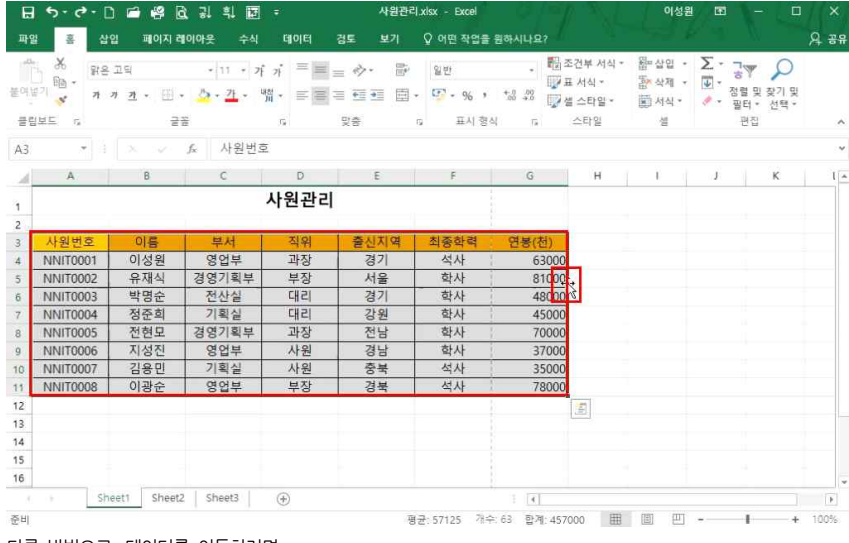

다른 방법으로, 데이터를 이동하려면

① 원하는 데이터 범위 지정 - 테두리에 마우스 올린 후 '동서남북' 모양의 마우스 포인트 확인 ② 마우스 왼쪽 클릭한 상태에서 이동하고자 하는 원하는 위치로 이동

#### - 10 -

#### 데이터의 가로(행)와 세로(열)를 바꾸려고 한다면

| - J    | (×    | 찰라냐기(D)                                |       | ; ,; = ;; | - 4. 17    | 814t    | . ® 3    | 건부 서식 * | 윎=삽입 ㆍ | Σ.     |           | 74.01 |
|--------|-------|----------------------------------------|-------|-----------|------------|---------|----------|---------|--------|--------|-----------|-------|
| 여넣기 티  | i lib | 북사( <u>C</u> )                         |       |           |            |         | +.0 .00  | 서식 =    | 돕~삭제 ~ | ¥ * 30 | 성렬 및 찾기 및 |       |
|        | (B    | 붙여넣기 옵션:                               |       | M         | - 12 12 12 | 10      | 100 +0 W | 스타일 *   | 제식 *   |        | 필터 * 선택 * |       |
| 클립보드   |       | 123 Jx 1 2                             | 20    | 5         | 맞춤         | 5 표시 형성 | 8 19     | 스타일     | 4      |        | 편집        |       |
| A14    | -     | 전력하여 붙여들 📈 🖄                           | >     |           |            |         |          |         |        |        |           |       |
|        | ø     | 스마트 조희(L)                              |       | D         | r          |         | 6        |         | 2      | - 2    | . P       | 10    |
| 4      | -     | 복사한 씰 삽입(E)                            |       |           | -          | -       | G        | п       |        |        | ĸ         |       |
| 1      |       | 상입(I)                                  |       | 사원관리      |            |         |          |         |        |        |           |       |
| 2      |       | 삭제( <u>D</u> )                         |       |           |            |         |          |         |        |        |           |       |
| 8 사    | ŝ     | 내용 지우기(N)                              |       | 직위        | 출신지역       | 최종학력    | 연봉(천)    |         |        |        |           |       |
| 4 NN   | 1     | ## # # / (A                            | 1     | 과장        | 경기         | 석사      | 63000    |         |        |        |           |       |
| 5   NN | 1     | RE:0                                   | 부부    | 부장        | 서울         | 학사      | 81000    |         |        |        |           |       |
| 6 NN   | Ū.    | 2-12                                   | 1     | 대리        | 경기         | 학사      | 48000    |         |        |        |           |       |
| 7   NN | ſ     | 상별(다)                                  | 1     | 대리        | 강원         | 학사      | 45000    |         |        |        |           |       |
| B NN   | 12    | 메모 삽입(M)                               | 친부    | 과장        | 전남         | 학사      | 70000    |         |        |        |           |       |
| 9 NN   | 1 =   | 별 서식(E)                                | 1     | 사원        | 경남         | 학사      | 37000    |         |        |        |           |       |
| 0 NN   | ī.    | 드롭다운 육록에서 선택( <u>K</u> )               | ł     | 사원        | 충북         | 석사      | 35000    |         |        |        |           |       |
| 1 NN   | 1 48  | 윗주 필드 표시(S)                            | 1     | 부장        | 경북         | 석사      | 78000    |         |        |        |           |       |
| 12     |       | 이른 정의(A)                               |       |           |            |         | 1        |         |        |        |           |       |
| 3      | 63    | 8/ 7 /h                                |       |           |            |         |          |         |        |        |           |       |
| 4      | -     |                                        |       |           |            |         |          |         |        |        |           |       |
| 5      | 21.9  | 1 25 - 11 - at at 10 -                 | 04 .  | (23)      |            |         |          |         |        |        |           |       |
| 6      | 24    | n = / , / , / , +0                     | 00 *  | tentil .  |            |         |          |         |        |        |           |       |
| 1      | 1.1   | ······································ | +.0 🛸 | Ð         |            |         | 1.171    |         |        |        |           | 17    |

#### 2) 붙여넣기 옵션: 행/열 바꾸기

### ② 🖙 을 누른 상태에서 원하는 위치로 이동

日 5· ♂· D 届 48 B 및 획 I I I I

## 또한 다른 방법으로 복사를 하려면 ① 원하는 데이터 범위 지정 - 테두리에 마우스 올린 후 Cml 을 누름(화살표 옆에 +모양 생김)

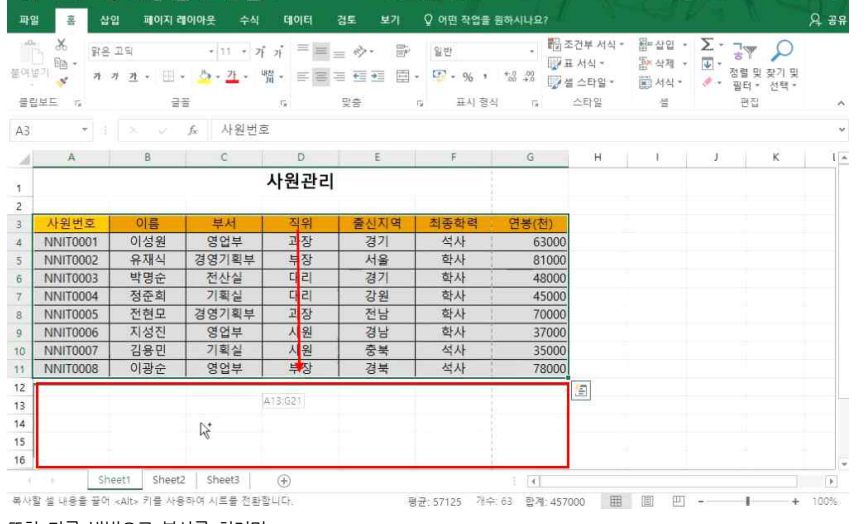

사원관리 xisx - Excel

# ① 원하는 데이터 범위 지정 - CmH+C - 원하는 위치의 셀 클릭 후 ② 선택하여 붙여넣기 ▶ 클릭 - [서식 붙여넣기] 클릭

데이터의 서식만 복사를 하려면(내용 없이 테두리, 글자색, 셀 배경색만 붙여넣기) ① 원하는 데이터 범위 지정 - Cm+C - 원하는 위치의 셀 클릭 후 마우스 오른쪽 버튼 클릭

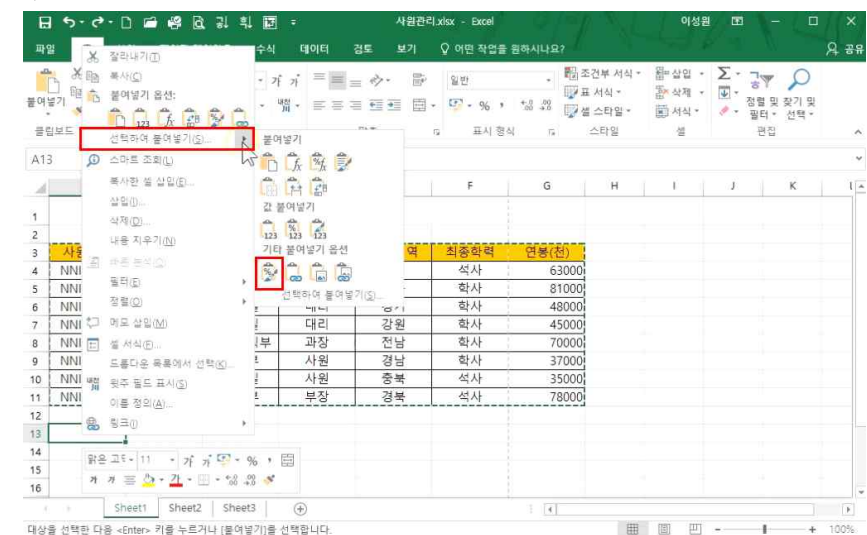

3) 붙여넣기 옵션: 서식 붙여넣기

마우스 오른쪽 클릭 후 [복사] 클릭
 원하는 위치의 셀 클릭 - 마우스 오른쪽 클릭 후 붙여넣기 옵션의 [바꾸기] 클릭
 엑셀 2007. 엑셀 2010 사용자의 경우 ① [선택하여 붙여넣기] 클릭 - ② [형/열 바꿈] 체크 후 확인 클릭

이성원 🔳

| -0 | ×<br>Ba-     | 맑은                                                                                                    | 고딕             | * 11 * 21               | ,; ≡     | =          | F 일반       |                    | 翻조건부서식 *  | 월=삽입 ·<br>5× 사제 • | Σ· ٦ | P P                |      |
|----|--------------|----------------------------------------------------------------------------------------------------|----------------|-------------------------|----------|------------|------------|--------------------|-----------|-------------------|------|--------------------|------|
| 불여 | ≣7  <b>*</b> | 가 기                                                                                                    | <u>n</u> . 🗄 . | <u>0</u> · <u>7</u> · 1 | 嘴 • ≡ ≡  |            | 劃- 😨 - % , | +.0 .00<br>.00 +.0 | 및 셀 스타일 - | · 서식 ·            | · 전렬 | 및 찾기 및<br>4 * 선택 * |      |
| ₫5 | 일보드 76       |                                                                                                    | 23             | ř.                      | r.,      | 190<br>190 | 다. 표시 형식   | 4 19               | 스타일       | 설                 | 2    | 집                  | ^    |
| F3 | 2            |                                                                                                    |                | fx 최종학력                 | 4        |            |            |                    |           |                   |      |                    |      |
|    | А            |                                                                                                    | в              | с                       | D        | E          | F          | G                  | н         | Ŭ I               | J    | к                  | 1 -  |
| 4  |              |                                                                                                    |                |                         | 사원관리     | 1          |            |                    |           |                   |      |                    |      |
| 2  |              |                                                                                                    |                |                         |          |            |            |                    |           |                   |      |                    |      |
| 3  | 사원번          | 2                                                                                                    | 이름             | 부서                      | 적위       | 출신지역       | 최종학력       | 연봉(건               | 3)        |                   |      |                    |      |
| 4  | NNIT00       | 01                                                                                                    | 이성원            | 영업부                     | 과장       | 경기         | 석사         | 6                  | 3000      |                   |      |                    |      |
| 5  | NNIT00       | 02                                                                                                    | 유재식            | 경영기획부                   | 부장       | 서울         | 학사         | 8                  | 1000      |                   |      |                    |      |
| 6  | NNIT00       | 03                                                                                                    | 박명순            | 전산실                     | 대리       | 경기         | 사이하여 분여보기  | 2                  | ×         |                   |      |                    |      |
| 7  | NNIT00       | 04                                                                                                    | 정준희            | 기획실                     | 대리       | 강원         |            | 1.0                | ~         |                   |      |                    |      |
| 8  | NNIT00       | 05                                                                                                    | 전현모            | 경영기획부                   | 과장       | 전남         | 삽입         |                    |           |                   |      |                    |      |
| 9  | NNIT00       | 06                                                                                                    | 지성진            | 영업부                     | 사원       | 경남         | ● 썰출 오른쪽으  | 로 밀기( <u>R</u> )   |           |                   |      |                    |      |
| 10 | NNIT00       | 07                                                                                                    | 김용민            | 기획실                     | 사원       | 충북         | ○ 셀을 아래로 밀 | (7) ( <u>D</u> )   |           |                   |      |                    |      |
| 11 | NNIT00       | 80                                                                                                    | 이광순            | 영업부                     | 부장       | 경북         |            |                    |           |                   |      |                    |      |
| 12 |              |                                                                                                    |                |                         |          |            | 확연~5       | 취소                 | -         |                   |      |                    |      |
| 13 |              |                                                                                                    |                |                         |          |            | 1          |                    |           |                   |      |                    |      |
| 14 |              |                                                                                                    |                |                         |          |            |            |                    |           |                   |      |                    |      |
| 15 |              |                                                                                                    |                |                         |          |            |            |                    |           |                   |      |                    |      |
| 16 |              |                                                                                                    |                |                         |          |            |            |                    |           |                   |      |                    | *    |
|    |              | She                                                                                                    | et1 Sheet2     | Sheet3                  | <b>(</b> |            |            | 1 [4]              |           |                   |      |                    | (F)  |
| 대상 | 을 선택한 다      | 음 <en< td=""><td>ter&gt; 키를 누르?</td><td>나 [붙여넣기]를</td><td>선택합니다.</td><td></td><td></td><td></td><td>⊞</td><td>e e</td><td>-</td><td>+</td><td>100%</td></en<> | ter> 키를 누르?    | 나 [붙여넣기]를               | 선택합니다.   |            |            |                    | ⊞         | e e               | -    | +                  | 100% |

5) 원하는 위치에 복사 또는 이동

日 5- 6- 🗅 🖨 😫 🗟 및 휘 🔟 -

4) 붙여넣기 옵션: 값 붙여넣기

#### ① 원하는 데이터 범위 지정 - 때+① - 원하는 위치의 셀 클릭 후 마우스 오른쪽 버튼 클릭 ② 선택하여 붙여넣기 ▶ 클릭 - [값 붙여넣기] 클릭

파일 홈 삽입 페이지 레이아웃 수식 데이터 경토 보기 🔉 어떤 작업을 원하시나요?

|         | 호덕대기(1)<br>복사(2)<br>붙여넣기 옵션:<br>123 (永 교환 중)<br>선택하여 물여넣기(2) |                 | 가 가 = = =<br>배 · = = =<br>여넣기 |       | 일반<br>• <mark>양</mark> • % ,<br>5 표시 형성 | - 10 a<br>- 10 a<br>- | 5건부 서식 *<br>표 서식 *<br>배 스타일 *<br>스타일 | 월 삽입 *<br>월 삭제 *<br>월 서식 *<br>월 | ∑ • ।<br>• वा<br>• वा<br>• च | ♥ ♀<br>별 및 찾기 및<br>터 * 선택 *<br>편집 |   |
|---------|--------------------------------------------------------------|-----------------|-------------------------------|-------|-----------------------------------------|----------------------------------------------------------------------------------------------------|--------------------------------------|---------------------------------|------------------------------|-----------------------------------|---|
| 13 🔎    | 소마트 조희(山)                                                    | 13ª             | 1 6 3 2                       |       |                                         |                                                                                                    |                                      |                                 |                              |                                   |   |
| -       | 복사한 섬 삽입( <u>6</u> )<br>삽입()                                 | 2               | 다<br>참 記<br>불여넣기              |       | F                                       | G                                                                                                    | н                                    | Ē                               | J                            | к                                 | 1 |
| 사용      | 삭제(D)<br>내용 지우기(N)<br>프로 도시(O)                               | 1               | 3 123 123<br>다 붙여넣기 옵션        | ष     | 최종학력                                    | 연봉(천)                                                                                                    |                                      |                                 |                              |                                   |   |
| NNI     | 필터(E)<br>전략(C)                                               |                 | 신력하여 불여넣                      | 7(5)  | 석사<br>학사                                | 63000<br>81000                                                                                                    |                                      |                                 |                              |                                   |   |
|         |                                                              | 1               |                               | 71.91 | 학사 하나                                   | 48000                                                                                                    |                                      |                                 |                              |                                   |   |
| NNI E   | ~~~~~~~~~~~~~~~~~~~~~~~~~~~~~~~~~~~~~~                       | 1               | 과장                            | 정권    | 학사<br>한사                                | 70000                                                                                                    |                                      |                                 |                              |                                   |   |
| NNI     | 드루다우 동로에서 서량(K)                                              | 1               | 사원                            | 경남    | 학사                                      | 37000                                                                                                    |                                      |                                 |                              |                                   |   |
| NNI ug  | 윗주 필드 표시(S)                                                  | ł               | 사원                            | 충북    | 석사                                      | 35000                                                                                                    |                                      |                                 |                              |                                   |   |
| NNI     | 이름 정의(A)                                                     | 1               | 부장                            | 경북    | 석사                                      | 78000                                                                                                    |                                      |                                 |                              |                                   |   |
| 8       | 930<br>-                                                     | •               |                               |       |                                         |                                                                                                    |                                      |                                 |                              |                                   |   |
| 맑음<br>카 | e ユモ・11 ・ フテ ァi ♀<br>ガ ≡ <u>ひ</u> ・ <u>21</u> ・Ⅲ・%           | - % ,<br>8 43 * |                               |       |                                         |                                                                                                    |                                      |                                 |                              |                                   |   |
|         | Chants Chants   Ch                                           | L Press         | 0                             |       |                                         |                                                                                                    |                                      |                                 |                              |                                   |   |

03 변신은 자유! 셀 자유자재로 다루기 - 셀 다루기 및 서식수정

A 38

# 부서 데이터를 원하는(최종학력 앞) 위치에 복사 또는 이동하려면 부서 데이터 범위 지정 - [패+C] - 최종학력 셀 클릭 후 마우스 오른쪽 버튼 클릭 - [복사한 셀 삽입] 클릭 - [셀을 오른쪽으로 밀기] 선택 후 확인 클릭

사위관리 xisx - Excel

홍 삼업 페이지 레이아웃 수식 데이터 경토 보기 ♀ 어떤 작업을 원하시나요?

日 5- 순- 🗅 🖻 🤗 🖻 및 빅 🖻 =

III-03

| · · · · · · · · · · · · · · · · · · ·                                                                                                    | ·고딕<br>가 <u>가</u> • 땐 •                                                                                                    | • 11 • 7                                                                                                    | · · 三 三 :                                                                                                    | - ∲• 8<br>- ⊡ - 8                                                                                                    | 일반<br>- 약 - % ;                                                                                                    | • • • • • • • • • • • • • • • • • • •                                                                                                    | 조건부 서식 *<br>표 서식 *<br>셀 스타일 *                                                                                                    | 월 상입 ·<br>참 삭제 ·                                                                                                    | Σ-                                                                 | 공♥ 전렬 및                                                                                | 오<br>장기 및                                                                                        |                                                           |
|----------------------------------------------------------------------------------------------------|----------------------------------------------------------------------------------------------------|----------------------------------------------------------------------------------------------------|----------------------------------------------------------------------------------------------------|----------------------------------------------------------------------------------------------------|----------------------------------------------------------------------------------------------------|----------------------------------------------------------------------------------------------------|----------------------------------------------------------------------------------------------------|----------------------------------------------------------------------------------------------------|--------------------------------------------------------------------|----------------------------------------------------------------------------------------|--------------------------------------------------------------------------------------------------|-----------------------------------------------------------|
| 클립보드 53                                                                                                    | 21                                                                                                    | 12                                                                                                    | -                                                                                                    | 맞충                                                                                                    | 5 표시 형성                                                                                                    | 4 12                                                                                                    | 스타일                                                                                                    | 4                                                                                                    |                                                                    | 편집                                                                                     | 24                                                                                               | ~                                                         |
| A4 *                                                                                                    |                                                                                                    | ي<br>۶ NNIT00                                                                                                    | 01                                                                                                    |                                                                                                    |                                                                                                    |                                                                                                    |                                                                                                    |                                                                                                    |                                                                    |                                                                                        |                                                                                                  | . •                                                       |
| A                                                                                                    | В                                                                                                    | С                                                                                                    | D                                                                                                    | E                                                                                                    | F                                                                                                    | G                                                                                                    | Н                                                                                                    | i i                                                                                                    | J.                                                                 |                                                                                        | к                                                                                                | 1 *                                                       |
|                                                                                                    |                                                                                                    |                                                                                                    | 사원관리                                                                                                    |                                                                                                    |                                                                                                    |                                                                                                    |                                                                                                    |                                                                                                    |                                                                    |                                                                                        |                                                                                                  |                                                           |
| 1 맑은                                                                                                    | 卫5 · 11 · •                                                                                                    | 7 7 5 . %                                                                                                    | · 🗐                                                                                                    |                                                                                                    |                                                                                                    |                                                                                                    |                                                                                                    |                                                                                                    |                                                                    |                                                                                        |                                                                                                  |                                                           |
| 2 사위배 가                                                                                                    | カ = ひ · 7                                                                                                    | • · · • 0 .00                                                                                                    | * 9                                                                                                    | 춘시지여                                                                                                    | 브서                                                                                                    | 치조하려                                                                                                    | 여보(처)                                                                                                    |                                                                                                    |                                                                    |                                                                                        |                                                                                                  |                                                           |
| 4 NNIT0001                                                                                                    | 이성원                                                                                                    | 영어브                                                                                                    | 과장                                                                                                    | 27                                                                                                    | 여어브                                                                                                    | 석사                                                                                                    | 63000                                                                                                    |                                                                                                    |                                                                    |                                                                                        |                                                                                                  |                                                           |
| 5 NNITOC X                                                                                                    | 잘라내기(D                                                                                                    | -                                                                                                    | 부장                                                                                                    | 서욱                                                                                                    | 경영기획부                                                                                                    | · · · · · · · · · · · · · · · · · · ·                                                                                                    | 81000                                                                                                    | 5                                                                                                    |                                                                    |                                                                                        |                                                                                                  |                                                           |
| 6 NNITO( Bh                                                                                                    | 북사(C)                                                                                                    | -                                                                                                    | 대리                                                                                                    | 경기                                                                                                    | 전사실                                                                                                    | · · · · · · · · · · · · · · · · · · ·                                                                                                    | 48000                                                                                                    | <u>.</u>                                                                                                    |                                                                    |                                                                                        |                                                                                                  |                                                           |
| 7 NNITOC TO                                                                                                    | 불여넣기 옵션:                                                                                                    | -                                                                                                    | 대리                                                                                                    | 강원                                                                                                    | 기획실                                                                                                    | <b>학</b> 사                                                                                                    | 45000                                                                                                    |                                                                                                    |                                                                    |                                                                                        |                                                                                                  |                                                           |
| 8 NNITO                                                                                                    | -                                                                                                    | -                                                                                                    | 과장                                                                                                    | 전남                                                                                                    | 경영기획부                                                                                                    | <b>학</b> 사                                                                                                    | 70000                                                                                                    |                                                                                                    |                                                                    |                                                                                        |                                                                                                  |                                                           |
| 9 NNITO                                                                                                    |                                                                                                    |                                                                                                    | 사원                                                                                                    | 경남                                                                                                    | 영업부                                                                                                    | 학사                                                                                                    | 37000                                                                                                    |                                                                                                    |                                                                    |                                                                                        |                                                                                                  |                                                           |
| 10 NNITO                                                                                                    | 유도망이 알려져                                                                                                    | Aller i 🚺                                                                                                    | 사원                                                                                                    | 중북                                                                                                    | 기획실                                                                                                    | 석사                                                                                                    | 35000                                                                                                    |                                                                                                    |                                                                    |                                                                                        |                                                                                                  |                                                           |
| 11 NNITO                                                                                                    | 스마트 조희(L)                                                                                                    |                                                                                                    | 부장                                                                                                    | 경북                                                                                                    | 영업부                                                                                                    | 석사                                                                                                    | 78000                                                                                                    |                                                                                                    |                                                                    |                                                                                        |                                                                                                  |                                                           |
| 12                                                                                                    | 잘라 \ 설 삽입(6                                                                                                    | 0                                                                                                    | 31. SS                                                                                                    |                                                                                                    |                                                                                                    |                                                                                                    |                                                                                                    |                                                                                                    |                                                                    |                                                                                        |                                                                                                  |                                                           |
| 13                                                                                                    | 4065                                                                                                    |                                                                                                    |                                                                                                    |                                                                                                    |                                                                                                    |                                                                                                    |                                                                                                    |                                                                                                    |                                                                    |                                                                                        |                                                                                                  |                                                           |
| 14                                                                                                    | 삭제( <u>D</u> )                                                                                                    |                                                                                                    |                                                                                                    |                                                                                                    |                                                                                                    |                                                                                                    |                                                                                                    |                                                                                                    |                                                                    |                                                                                        |                                                                                                  |                                                           |
| 15                                                                                                    | 내용 지우기( <u>N</u> )                                                                                                    |                                                                                                    |                                                                                                    |                                                                                                    |                                                                                                    |                                                                                                    |                                                                                                    |                                                                                                    |                                                                    |                                                                                        |                                                                                                  |                                                           |
| 16                                                                                                    | 빠른 분석(Q)                                                                                                    |                                                                                                    |                                                                                                    |                                                                                                    |                                                                                                    |                                                                                                    |                                                                                                    |                                                                                                    |                                                                    |                                                                                        |                                                                                                  | -                                                         |
| A                                                                                                    | 필터(E)                                                                                                    |                                                                                                    | ( <del>1</del> )                                                                                                    |                                                                                                    |                                                                                                    | 1.141                                                                                                    |                                                                                                    |                                                                                                    |                                                                    |                                                                                        |                                                                                                  | 17                                                        |
|                                                                                                    |                                                                                                    |                                                                                                    |                                                                                                    |                                                                                                    |                                                                                                    |                                                                                                    |                                                                                                    |                                                                                                    |                                                                    |                                                                                        |                                                                                                  |                                                           |
| 대상을 선택한 대                                                                                                    | 정렬( <u>0</u> )                                                                                                    | + <del>1</del>                                                                                                    | 선택합니다.                                                                                                    |                                                                                                    | 發균:63000 기                                                                                                    | 수:8 합계:63                                                                                                    | 3000 🏢                                                                                                    | e e                                                                                                    |                                                                    | 1                                                                                      | +                                                                                                | 100%                                                      |
| <sup>대상을 선택한 다</sup><br>또는 데이터 박                                                                                                    | <sup>정렬(2)</sup><br>범위 지정                                                                                                    | · 마우스 <u>·</u>                                                                                                    | 생택합니다.<br>2른쪽 버튼                                                                                                    | 튼 클릭 -                                                                                                    | <sub>평균: 63000</sub> 기<br>[잘라내기]                                                                                                    | I∱:8 합계:63<br>클릭 - 위                                                                                                    | 8000 🔳<br>치 클릭                                                                                                    | 💷 😐<br>후 [잘리                                                                                                    | -<br>ŀ낸 설                                                          | ▮<br>빌 삽입                                                                              | +<br>비 클                                                                                         | 100%<br>릭                                                 |
| 대상을 선택한 대<br>또는 데이터 법<br>다 ㅎ · ~ · [<br>파업 홈 삽                                                                                                    | <sup>정렬(②)</sup><br>범위 지정<br>그 🖆 🤗 🖟                                                                                                    | - 마우스 -<br>- 라우스 -<br>고 라 티 団<br>iong 수석                                                                                                    | 선택합니다.<br>2.른쪽 버튼<br>:<br>데이터                                                                                                    | 를 클릭 -<br>사원관리<br>정토 보기                                                                                                    | 행균: 63000 기<br>[갈라내기]<br>리xisx - Excel<br>오 어떤 작업을                                                                                                    | 1수:8 합계:63<br>클릭 - 위<br>원하시나요?                                                                                                    | 8000 🔳<br>치 클릭                                                                                                    | ◎ 쯴<br>후 [갈리<br>이성원                                                                                                    | ŀ낸 설                                                               | 비<br>비 삽입                                                                              | +<br>네 클                                                                                         | 100%<br>릭<br>오 공유                                         |
| 대상을 선택한다<br>또는 데이터 한<br>파일 후 삼<br>자 상 당은                                                                                                    | 정렬(2)<br>범위 지정<br>그 🖆 🤗 ট<br>요 페이지리                                                                                                    | - 마우스 -<br>- 마우스 -<br>: 리 티 团<br>:이아웃 수석                                                                                                    | 선택합니다.<br>2른쪽 버튼<br>태이터<br>, = = =                                                                                                    | 튼 클릭 -<br>사원관<br>경토 보기<br>= 수· 문                                                                                                    | 평균: 63000 기<br>[갈라내기]<br>리xisx - Excel<br>오 어떤 작업을<br>일반                                                                                                    | (수:8 : 함계:63<br>클릭 - 위<br>원하시나요?                                                                                                    | 8000 田<br>치 클릭                                                                                                    | ◎ 쯴<br>후 [잘리<br>이성원<br>ﷺ잡인・                                                                                                    | -<br>け낸 설<br>Σ・                                                    | 비<br>네 산업                                                                              | +<br>2] 클                                                                                        | 100%<br>릭<br>X<br>옷 공유                                    |
|                                                                                                    | 정렬(①)<br>범위 지정<br>) 🖬 🤗 문<br>역 페이지러<br>:고막<br>기 기 - 태 ,                                                                                                    | - 마우스 -<br>- 마우스 -<br>10여운 수식<br>- 11 - 기                                                                                                    |                                                                                                    | 문 클릭 -<br>사원관<br>경토 보기<br>= 상· 당                                                                                                    | 평균: 63000 기<br>[갈라내기]<br>리xisx - Excel<br>오 어떤 작업을<br>일반                                                                                                    | 1수:8 함계:63<br>클릭 - 위<br>원하시나요?                                                                                                    | 8000 田<br>치클릭                                                                                                    | (1) (1) (1) (1) (1) (1) (1) (1) (1) (1)                                                                                                    | -<br>け낸 설<br>Σ-<br>₪                                               | Ⅱ 삽압<br>및 삽압                                                                           | *<br>] 클                                                                                         | 100%<br>릭<br>×<br>유 공유                                    |
| 대상을 선택한 대<br>또는 데이터 한<br>파일 홈 십<br>문어날기 않는 평일<br>문어날기 중 제                                                                                                    | 정렬(2)<br>범위 지정<br>                                                                                                    | - 마우스 -<br>▲ 리 빅 団<br>10여운 수식<br>- 11 - 기                                                                                                    |                                                                                                    | 는 클릭 -<br>사원전<br>경토 보기<br>= · · · 문<br>= · · · 문                                                                                                    | 평균: 63000 기<br>[갈라내기]<br>리xisx - Excel<br>오 어떤 작업을<br>일반<br>일반 · 양· % ·                                                                                                    | (수:8 함계:63<br>클릭 - 위<br>원하시나요?                                                                                                    | 8000 田<br>치 클릭<br>조건부서식 ~<br>표서식 ~<br>벨 스타일 ~                                                                                                    | (전)<br>후 [갈리<br>이성문<br>활 삼민 ·<br>활 삼민 ·<br>활 서식 ·                                                                                                    | -<br>-<br>-<br>-<br>-<br>-<br>-<br>-                               | 빌 삽입<br>고 작<br>정렬 및<br>필터 *                                                            | *<br>길] 클<br>오<br>갖기맞<br>전택·                                                                     | 리<br>100%<br>릭<br>옥<br>유 공유                               |
| 대상을 선택한 다<br>또는 데이터 박<br>파일 홈 삼<br>문어당기 함 위<br>금민보드 5                                                                                                    | 정렬(2)<br>범위 지정<br>그 🖆 🦃 문<br>2일 페이지리<br>:고딕<br>가 코 - (11) -<br>금                                                                                                    | , 불<br>- 마우스 -<br>1 리 리 티 团<br>10여운 수식<br>- 11 - 기<br>- <u>0</u> - <u>1</u> - 1<br>=                                                                                           | 선택합니다.<br>2른쪽 버튼<br>데이터<br>가 = = = :<br>5                                                                                                    | 특 클릭 -<br>사원라<br>경토 보기<br>= ◇· ☞<br>= 핵 ₫ 텔<br>및중                                                                                                    | 평균: 63000 기<br>[갈라내기]<br>리xisx - Excel<br>오 어떤 작업을<br>말한<br>명 표시 형/                                                                                                    | 1수:8 함계:63<br>클릭 - 위<br>원하시나요?<br>· 웹 위<br>· · · · · · · · · · · · · · · · · · ·                                                                                                     | 8000 田<br>치 클릭<br>조건부서식 *<br>표서식 *<br>셀 스타일 *<br>스타일                                                                                                    | [ 프 · · · · · · · · · · · · · · · · · ·                                                                                                    | -<br>-<br>-<br>-<br>-<br>-<br>-                                    | ┃ 삽입                                                                                   | +<br>길] 클<br>및<br>및<br>전력·                                                                       | 지<br>100%<br>릭<br>X<br>유 공유                               |
| 대상을 선택한 대<br>또는 데이터 역<br>파업 등 산<br>문이날기 등 사<br>물린보드 5<br>A9 · 1                                                                                                    | 정렬(2)<br>범위 지정<br>- 은 용 문<br>- 관 문<br>가 관 - 문<br>                                                                                                    | ·<br>- 마우스 S<br>3 리 빅<br>10여운 수식<br>· 11 · 기<br>· 실· 간·<br>물<br>도 NNITOO                                                                                                    | 선택합니다.<br>2.른쪽 버튼<br>데이터<br>가 = = = = = = = = = = = = = = = = = = =                                                                                                    | 특 클릭 -<br>사원간<br>경토 보기<br>= 아· 발<br>= 현 현 현<br>및총                                                                                                    | 평균: 63000 기<br>[갈라내기]<br>입,xisx - Excel<br>♀ 여면 작업을<br>일반<br>• 답 - % ,<br>5 표시 형4                                                                                                    | 1수:8 합계:63<br>클릭 - 위<br>원하시나요?<br>· 웹 - 위<br>· · · · · · · · · · · · · · · · · · ·                                                                                                     | 8000 田<br>치 클릭<br>조건부서식 -<br>표서식 -<br>설라일 -<br>스타일                                                                                                    | [] [] [] [] [] [] [] [] [] [] [] [] [] [                                                                                                    | -<br>-<br>-<br>-<br>-<br>-<br>-<br>-<br>-<br>-<br>-                | U 삽입<br>고<br>정렬 및<br>필터<br>편집                                                          | * 그 클<br>오기 및<br>전택 ~                                                                            | 100%<br>릭<br>×<br>유 공유<br>·                               |
| 대상을 선택한 다<br>또는 데이터 1<br>파일 등 산 · (<br>파일 등 산<br>이 가 다 · (<br>파일 등 산<br>이 가 다 · (<br>파일 등 산<br>이 가 다 · (<br>파일 등 산<br>이 가 · (<br>· · · · · (                                                                                                    | 정렬(2)<br>범위 지정<br>· 2 · 양 문<br>· 고막<br>· 고막<br>· 고막<br>· · · · · · · · · · · · · · · · · · ·                                                                                                     | · · 마우스 오<br>3 김 빅 团<br>10여운 수식<br>· · · · · · · ·<br>- · · · · · · ·<br>- · · · ·                                                                                             | 선택합니다.<br>2.른쪽 버튼<br>개 = = = =<br>명이터<br>제 = = = = =<br>명 = = = = =<br>6                                                                                                    | E 클릭 -<br>사원관<br>정도 보기<br>= ◇· ☞<br>및승                                                                                                    | 평균: 63000 기<br>[갈라내기]<br>의 xisx - Excel<br>오 여면 작업을<br>일반<br>- 대 형성                                                                                                    | 1수:8 함계:63<br>클릭 - 위<br>원하시나요?<br>1월 28<br>19<br>19<br>19<br>19<br>19                                                                                                    | 8000 田 그 그 그 그 그 그 그 그 그 그 그 그 그 그 그 그 그                                                                                                    | [월 전]<br>후 [갈라<br>이상문<br>활 삶입<br>활 사제<br>·<br>·<br>·<br>·<br>·<br>·<br>·<br>·<br>·<br>·<br>·<br>·<br>·<br>·<br>·<br>·<br>·<br>·<br>·                                                                                                    | -<br>₩ ■<br>Σ-<br>▼-                                               | U 산업<br>기종<br>정렬 및<br>편집                                                               | * 신] 클<br>                                                                                       | 100%<br>릭<br>옷 공유<br>~<br>~<br>~                          |
| 대상을 선택한 대<br>또는 데이터<br>파일 후 산·<br>후이날기 원· 카<br>글립보드 7<br>A9 · 리                                                                                                    | 정렬(2)<br>범위 지정<br>1일 페이지리<br>2일 페이지리<br>23일 프이지리<br>3 권 · 변 ·<br>3 권 · 변 ·<br>8                                                                                                    | ) 등<br>- 마우스 ⊆<br>100여운 수식<br>- 11 - 기<br>- 철 - 캡 - 1<br>등<br>K NNIT000<br>C                                                                                                   | 선역합니다.<br>2. 른쪽 버튼<br>데이터<br>가 프 프 :<br>16<br>D<br>사원관리                                                                                                    | E 클릭 -<br>사원전<br>업도 보기<br>■ ◇· ☞<br>E 팬 팬 팬<br>모응                                                                                                    | 평균 63000 기<br>[갈라내기]<br>리 xbx - Excel<br>♀ 어떤 작업을<br>일반<br>↓<br>↓<br>↓ ·<br>↓ ·<br>↓ ·<br>↓ ·                                                                                                    | 수·8 함격·6:<br>클릭 - 위<br>원하시나요?<br>· 웹<br>· 해<br>· 제<br>· 제<br>· · 제<br>· · · ·<br>· · ·<br>· · ·<br>· · ·<br>· ·                                                                                                    | 8000 田<br>치 클릭<br>조건부서식 -<br>표서식 -<br>실타일 -<br>스타일                                                                                                    | ■ □<br>후 [갈라<br>이상원<br>월 삼입 ·<br>과 사제 ·<br>정<br>서식 ·<br>정                                                                                                    | -<br>₩<br>Σ-<br>▼-                                                 | 월 삽입<br>공 <b>♡</b><br>정렬 및<br>필터 ·<br>편집                                               | +<br>입] 클<br>오<br>갖기및<br>선택 *                                                                    | 100%<br>릭<br>유 공유                                         |
| 대상을 선택한 대<br>또는 데이터<br>파일 홈 십<br>후여 17 명<br>유명 · · · · · · · · · · · · · · · · · · ·                                                                                                    | 정확(의)<br>범위 지정<br>(교 변왕 전<br>제미지려<br>(교 대<br>(교 대<br>(교 대<br>(교 대<br>(교 대<br>(교 대<br>(교 대<br>(교 대                                                                                                    | +<br>- 마우스<br>- 마우스<br>-<br>- 마우스<br>-<br>-<br>-<br>-<br>-<br>-<br>-<br>-<br>-<br>-                                                                                            | 선역학니다.<br>2 근근적 버튼<br>7 대이터<br>7 대 프 프 프<br>8 법 : 1 대 프 프<br>1 대 전<br>1 대<br>1 대 전<br>1 대<br>1 대 전<br>1 대<br>1 대 전<br>1 대<br>1 대 전<br>1 대 전<br>1 대<br>1 대<br>1 대<br>1 대<br>1 대<br>1 대<br>1 대<br>1 대<br>1 대<br>1 대 | 토 클릭 -<br>사용관<br>정도 보기<br>= ↔ ☞<br>= 팬 팬 템<br>모등                                                                                                    | 왕군 63000 기<br>[갈라내기]<br>] xisx - Excel<br>♀ 어떤 작업을<br>일반<br>↓<br>↓<br>↓ 주 ~ % ,<br>↓<br>↓ 전                                                                                                    | 수 8 함계 66<br>클릭 - 위<br>884/4427<br>- 웹<br>10 47<br>10 47<br>10<br>10<br>10<br>10<br>10<br>10<br>10<br>10<br>10<br>10<br>10<br>10<br>10 | 8000 田<br>치 클릭<br>조건부서식-<br>표서식-<br>설스타일-<br>스타일                                                                                                    | 回 巴<br>후 [갈리<br>이상원<br>문<br>문<br>사직<br>성<br>신                                                                                                    | -<br>-<br>-<br>-<br>-<br>-<br>-<br>-<br>-<br>-<br>-<br>-<br>-<br>- | 별 삽입<br>공▼<br>점렬 및<br>편집                                                               | +<br>山] 클<br>오기및·<br>K                                                                           | 100%<br>릭<br>옷 공유<br>~<br>·<br>·                          |
| 대상을 선택한 다<br>또는 데이터 참<br>대                                                                                                    | 정확의<br>범위 지정<br>의 대 왕 문<br>고역<br>가 코 · 태 ·<br>용                                                                                                    | →<br>- 마우스<br>- 마우스<br>- 마우스<br>-<br>- 마우스<br>-<br>-<br>-<br>-<br>-<br>-<br>-<br>-<br>-<br>-                                                                                   | 선역합니다.<br>2. 근목적 바람<br>3 대 프 프 프<br>3 대 프 프 프<br>3 대 프 프 프<br>3 대 프 프 프<br>3 대 프 프 프<br>3 대 프 프 프<br>3 대 프 프 프<br>3 대 프 프 프 프<br>3 대 프 프 프 프<br>3 대 프 프 프 프<br>3 대 프 프 프 프 프 프<br>3 대 프 프 프 프 프 프 프 프 프 프 프 프 프 프 프 프 프 프                                                                                                    | 특 클릭 - 사원려<br>사원려<br>보기<br>= 아· 양<br>= 핸 팬 팬 명<br>맞음<br>E                                                                                                    | 왕군 6500 기<br>[갈라내기]<br>리xix - Excel<br>및 여만 작업을<br>일반<br>- 및 아 등 가<br>도<br>도<br>문                                                                                                    | · 문화(64)<br>클릭 - 위<br>응어시나요?<br>· 맨<br>· 아<br>· 맨<br>· 아<br>· · 맨<br>· 아<br>· · 맨<br>· · · ·<br>· · 맨<br>· · ·<br>· · ·<br>· ·<br>· ·                                                                                                    | 3000 田<br>치 클릭<br>조건부서식-<br>표서식-<br>설스타일-<br>스타일<br>H                                                                                                    | [1] [2]<br>후 [2]<br>(2]<br>(2]<br>(2]<br>(2]<br>(2]<br>(2]<br>(2]<br>(2]<br>(2]<br>(                                                                                                    | -<br>-<br>-<br>-<br>-<br>-<br>-<br>-<br>-<br>-<br>-<br>-<br>-<br>- | 빌 삽입<br>공▼<br>정렬 및<br>편집                                                               | +<br>山] 클<br>오기및<br>전력·                                                                          | 100%<br>릭<br>옷 공유<br>···································· |
| 대상을 선택한 다<br>또는 데이터 한<br>과왕 후 산·<br>문어날기 ·<br>유명 · · · · ·<br>문란보도 ·<br>A9 · · ·<br>·<br>·<br>·<br>·<br>·<br>·<br>·<br>·<br>·<br>·<br>·<br>·<br>·<br>·<br>·<br>·                                                                                                    | 정확()<br>범위 지정<br>() 은 양 ()<br>교육<br>고역<br>가 코 · () ·<br>)<br>8                                                                                                    | , , , , , , , , , , , , , , , , , , ,                                                                                                    | 선역학니다.<br>2 근른쪽 버튼<br>6 여여<br>7 프 프 프<br>6<br>06<br>0<br>사원관리<br>                                                                                                    | E 클릭 -<br>사용한<br>보기<br>로 ◇· ☞ 문<br>문<br>문<br>중십지역<br>271                                                                                                    | 응군 65000 기<br>[갈라내기]<br>리xtxx - Exxel<br>♀ 여면 작업을<br>일반<br>↓ 02 - % ,<br>□ 프시중(<br>F<br>♥ 44<br>여어님                                                                                                    | · · · · · · · · · · · · · · · · · · ·                                                                                                    | 3000 田<br>치 클릭<br>조건부서식 ~<br>표서식 ~<br>별스타일 ~<br>스타일<br>H                                                                                                   | [] [] [] [] [] [] [] [] [] [] [] [] [] [                                                                                                    | -<br>-<br>-<br>-<br>-<br>-<br>-<br>-<br>-<br>-<br>-<br>-<br>-<br>- | ┃<br>U<br>U<br>U<br>U<br>U<br>U<br>U<br>U<br>U<br>U<br>U<br>U<br>U                     | *<br>] 클<br>오기및<br>전력·                                                                           | 100%<br>릭<br>옷 공유<br>·<br>·                               |
| 대상을 선택된 대<br>또는 데이터 해<br>편의 특이 같이 해<br>문의 분이 한 해<br>문의 분이 해<br>문의 분이 해<br>가 해<br>문의 분이 해<br>가 해<br>문의 분이 해<br>가 해<br>문의 분이 해<br>가 해<br>가 해<br>다 하<br>가 한 것<br>가 하<br>가 한 것<br>가 하<br>가 한 것<br>가 하<br>가 한 것<br>가 하<br>가 한 것<br>가 하<br>가 하<br>가 하<br>가 하<br>가 하<br>가 하<br>가 하<br>가 하<br>가 하<br>가 하 | 정확의<br>범위 지정<br>이 은 양 전<br>고역<br>가 진 · 변 ·<br>공<br>기<br>고 · 변 ·<br>공<br>·<br>·<br>·<br>·<br>·<br>·<br>·<br>·<br>·<br>·<br>·<br>·<br>·<br>·<br>·<br>·<br>·<br>·                                                                                                    | + - 마우스 ≤<br>▲ 리 빅 団<br>10/0옷 수식<br>- 11 - 기<br><br><br>                                                                                                    | 선역학니다.<br>2.른쪽 버튼<br>대이티<br>가 프 프<br>도<br>도<br>도<br>다<br>다<br>다<br>고<br>다<br>다<br>고<br>다<br>다<br>다<br>다<br>다<br>다<br>다<br>다<br>다<br>다                                                                                                    | E 클릭 -<br>사원관<br>정도 보기<br>문 ↔ 양<br>도<br>도<br>도<br>문<br>고<br>고<br>역<br>고<br>고                                                                                                    | 응군 6500 기<br>[갈라내기]]<br>김 xkx - bxcel<br>오 여면 작업을<br>일반<br>- 또 - %, 1<br>고 지정(<br>F<br>부서<br>정면 기회님                                                                                                    | 유유 함께 66 함께 66 함께 66 함께 66 함께 66 함께 66 함께 66 한 가 10 10 10 10 10 10 10 10 10 10 10 10 10                                                                                                    | 3000 ⊞<br>치 클릭<br>조건부서식*<br>표서식*<br>별스타일*<br>스타일<br>H<br>면봉(전)<br>63000,<br>91000                                                                          | <ul> <li>한 [갈라</li> <li>아성문</li> <li>아성문</li> <li>아ック</li> <li>아ック</li> <li>・</li> <li>・</li> <li>・</li> <li>・</li> <li>・</li> <li>・</li> <li>・</li> <li>・</li> <li>・</li> <li>・</li> <li>・</li> <li>・</li> <li>・</li> <li>・</li> <li>・</li> <li>・</li> <li>・<td>-<br/>từ 4<br/>Σ···<br/>,</td><td>┃<br/>실 삽Ը<br/>지정렬 및<br/>편집</td><td>+<br/>-<br/>-<br/>-<br/>-<br/>-<br/>-<br/>-<br/>-<br/>-<br/>-<br/>-<br/>-<br/>-<br/>-<br/>-<br/>-<br/>-<br/>-<br/>-</td><td>100%<br/>릭<br/>옷 공유<br/>·<br/>·</td></li></ul> | -<br>từ 4<br>Σ···<br>,                                             | ┃<br>실 삽Ը<br>지정렬 및<br>편집                                                               | +<br>-<br>-<br>-<br>-<br>-<br>-<br>-<br>-<br>-<br>-<br>-<br>-<br>-<br>-<br>-<br>-<br>-<br>-<br>- | 100%<br>릭<br>옷 공유<br>·<br>·                               |
| 대상을 선택한 대<br>또는 데이터 참<br>또는 데이터 참<br>같이 가 ~ (<br>편의 종 실<br>같이 가 하<br>음립보드 5<br>A9 기<br>3<br>사원번호<br>4<br>NNIT0001<br>5<br>NNIT0001                                                                                                    | 정로()<br>범위 지정<br>() 은 양 [6]<br>제이지 4<br>() 고막<br>가 조 • [1]<br>)<br>공<br>() - [2]<br>()<br>)<br>() - [2]<br>()<br>()<br>()<br>()<br>()<br>()<br>()<br>()<br>()<br>()<br>()<br>()<br>()                                                                                                    | · · · · · · · · · · · · · · · · · · ·                                                                                                    | 선역학니다.<br>2.른쪽 버튼<br>가 = = :<br>가 = = :<br>가 = = :<br>가 = = :<br>가 = = :<br>가 = :<br>가 = :<br>:<br>:<br>:<br>:<br>:<br>:<br>:<br>:<br>:<br>:<br>:<br>:<br>:<br>:<br>:<br>:<br>:<br>:                                                                                                    | 는 클릭 -<br>사원라<br>정도 보기<br>로 ◇·                                                                                                    | 응군 65000 7<br>[갈라내기]<br>김성요 - Excel<br>오 여인 작습을<br>일반<br>- 단 - 영, 1<br>- 도 사용(<br>- 도 사용)<br>- 도 사용(<br>- 도 사용)<br>- 도 사용)<br>- 도 사용(<br>- 도 사용)<br>- 도 사용)<br>- 도 사용(<br>- 도 사용)<br>- 도 사용)<br>- 도 사용(<br>- 도 사용)<br>- 도 사용)<br>- 도 사용)<br>- 도 사용(<br>- 도 사용)<br>- 도 사용)<br>- 도 사용)<br>- 도 사용(<br>- 도 사용)<br>- 도 사용)<br>- 도 사용)                                                                                                    | · 한계·66<br>클릭 - 위<br>환해시나요?<br>· 맨<br>· 맨<br>· 맨<br>· · 맨<br>· · 맨<br>· · · 맨<br>· · · ·<br>· · 맨<br>· · ·<br>· · ·<br>· · ·<br>· ·                                                                                                    | 3000 ⊞<br>치 클릭<br>표서식・<br>별소타일・<br>스타일<br>H<br>면봉(천)<br>63000<br>81000<br>81000                                                                            | [] 전<br>후 [갈라<br>이생용<br>문<br>문<br>석제 ·<br>철<br>비<br>비                                                                                                    | -<br>F낸 설<br>9 ■<br>0<br>-                                         | ┃<br>실 삽Ը<br>                                                                          | *<br>그 클<br>오기 및<br>장기 및<br>K                                                                    | 100%<br>릭<br>옷 공유<br>·<br>·                               |
| 대상을 선택한 다<br>또는 데이터<br>파망 후 산· [<br>파망 후 산· ]<br>문민보도 후<br>A9 · ]<br>3 <u>A1원번호</u><br>4 NNIT0001<br>5 NNIT0002<br>6 NNIT0002                                                                                                    | 정말()<br>범위 지정<br>() 은 양 ()<br>() 관양 ()<br>() 관양 ()<br>() 관양 ()<br>() 관양 ()<br>() 관양 ()<br>() 관양 ()<br>() 관양 ()<br>() 관양 ()<br>() 관양 ()<br>() 관양 ()<br>() 관양 ()<br>() 관양 ()<br>() () () () () () () () () () () () () (                                                                                                    | , , , , , , , , , , , , , , , , , , ,                                                                                                    | 선역학니다.<br>2은쪽 바툰<br>5<br>5<br>5<br>5<br>5<br>5<br>5<br>5<br>5<br>5<br>5<br>5<br>5<br>5<br>5<br>5<br>5<br>5<br>5                                                                                                    | 클릭 -       사원관       정도 보기       ● ● ●       ● ●       ● ●       ● ●       ●       ●       ●       ●       ●       ●       ●       ●       ●       ●       ●       ●       ●       ●       ●       ●       ●       ●       ●       ●       ●       ●       ●       ●       ●       ●       ●       ●       ●       ●       ●       ●       ●       ●       ●       ●       ●       ●       ●       ●       ●       ●       ●       ●       ●       ●       ●       ●       ●       ●       ●       ●       ●       ●       ●       ●       ●       ●       ●       ● <t< td=""><td>응군 6500 7<br/>[갈라내기]<br/>리.xix - Excel<br/>오 여연 작업을<br/>일반<br/>- 양 - % ,<br/>고 프시중(<br/>토<br/>부서<br/>영언부<br/>경당기록부<br/>전산실<br/>기회교</td><td>유수 8 함계 66<br/>클릭 - 위<br/>800 시나요?<br/>· 웹 명<br/>· 웹 명<br/>· 및<br/>· · 웹<br/>· · 웹<br/>· · · 웹<br/>· · · · ·<br/>· · · ·<br/>· · · ·<br/>· · ·<br/>· · · ·<br/>· · ·<br/>· · ·<br/>· · ·<br/>· · ·<br/>· ·<br/>· · ·<br/>· ·<br/>· ·<br/>· ·<br/>· ·<br/>· ·<br/>· ·<br/>· ·<br/>· ·<br/>· ·<br/>·<br/>· ·<br/>· ·<br/>·<br/>· ·<br/>·<br/>·<br/>·<br/>· ·<br/>·<br/>·<br/>·<br/>·<br/>·<br/>· ·<br/>·<br/>·<br/>·<br/>·<br/>·<br/>·<br/>·<br/>·<br/>·<br/>·<br/>·<br/>·<br/>·<br/>· ·<br/>·<br/>·<br/>· ·</td><td>6000 ⊞<br/>치 클릭<br/>도건부서식 -<br/>표서식 -<br/>별스타일 -<br/>스타일 -<br/>스타일 -<br/>(스타일 -<br/>(스타일 -<br/>(스타일 -<br/>(스타일 -<br/>(스타일 -<br/>(〇))))))))))))))))))))))))))))))))))))</td><td>[] 전<br/>후 [갈리<br/>이상문<br/>음 삼인<br/>문 삼인<br/>비<br/>교 서치 ·<br/>실<br/>(1</td><td>-<br/>HU 4<br/>2<br/>2<br/>-</td><td>┃<br/>↓<br/>↓<br/>↓<br/>↓<br/>↓<br/>↓<br/>↓<br/>↓<br/>↓<br/>↓<br/>↓<br/>↓<br/>↓</td><td>*<br/>-<br/>-<br/>-<br/>-<br/>-<br/>-<br/>-<br/>-<br/>-<br/>-<br/>-<br/>-<br/>-</td><td>100%<br/>릭<br/>유 풍유<br/>·</td></t<> | 응군 6500 7<br>[갈라내기]<br>리.xix - Excel<br>오 여연 작업을<br>일반<br>- 양 - % ,<br>고 프시중(<br>토<br>부서<br>영언부<br>경당기록부<br>전산실<br>기회교                                                                                                    | 유수 8 함계 66<br>클릭 - 위<br>800 시나요?<br>· 웹 명<br>· 웹 명<br>· 및<br>· · 웹<br>· · 웹<br>· · · 웹<br>· · · · ·<br>· · · ·<br>· · · ·<br>· · ·<br>· · · ·<br>· · ·<br>· · ·<br>· · ·<br>· · ·<br>· ·<br>· · ·<br>· ·<br>· ·<br>· ·<br>· ·<br>· ·<br>· ·<br>· ·<br>· ·<br>· ·<br>·<br>· ·<br>· ·<br>·<br>· ·<br>·<br>·<br>·<br>· ·<br>·<br>·<br>·<br>·<br>·<br>· ·<br>·<br>·<br>·<br>·<br>·<br>·<br>·<br>·<br>·<br>·<br>·<br>·<br>·<br>· ·<br>·<br>·<br>· ·                                                                                                    | 6000 ⊞<br>치 클릭<br>도건부서식 -<br>표서식 -<br>별스타일 -<br>스타일 -<br>스타일 -<br>(스타일 -<br>(스타일 -<br>(스타일 -<br>(스타일 -<br>(스타일 -<br>(〇)))))))))))))))))))))))))))))))))))) | [] 전<br>후 [갈리<br>이상문<br>음 삼인<br>문 삼인<br>비<br>교 서치 ·<br>실<br>(1                                                                                                    | -<br>HU 4<br>2<br>2<br>-                                           | ┃<br>↓<br>↓<br>↓<br>↓<br>↓<br>↓<br>↓<br>↓<br>↓<br>↓<br>↓<br>↓<br>↓                     | *<br>-<br>-<br>-<br>-<br>-<br>-<br>-<br>-<br>-<br>-<br>-<br>-<br>-                               | 100%<br>릭<br>유 풍유<br>·                                    |
| 대상을 선택된 대<br>또는 데이터<br>파일 홈 4<br>로이보기 한 7<br>로인보드 7<br>3<br>사원번호<br>4 NNIT0001<br>5 NNIT0001<br>5 NNIT0001<br>6 NNIT0001<br>7 NNIT0004                                                                                                    | 정말()<br>범위 지정<br>() () () () () () () () () () () () () (                                                                                                    | + - 마우스 <<br>▲ 리 빅 团<br>이어웃 수식<br>- 11 - 기<br>- 2 - 2 - 1<br>- 2<br>- 2<br>- 2<br>- 2<br>- 1<br>- 11 - 기<br>- 2<br>- 2<br>- 1<br>- 1<br>- 1<br>- 1<br>- 1<br>- 1<br>- 1<br>- 1 | 선역학니다.<br>2.른쪽 버튼<br>대이터<br>가 프 프<br>도<br>지 프 프<br>도<br>이너<br>이너<br>이너<br>이너<br>이너<br>이너<br>이너<br>이너<br>이너<br>이너<br>이너<br>이너<br>이너                                                                                                    | 클릭 -       사병관       정도 보기       ■ ◇·· ☞       ■ ◇·· ☞       ■ ○·· ☞       ● ○·· ☞       ● ○·· ☞       ● ○·· ☞       ● ○·· ☞       ● ○·· ☞       ● ○·· ☞       ● ○·· ☞       ● ○·· ☞       ● ○·· ☞       ● ○·· ☞       ● ○·· ☞       ● ○·· ☞       ● ○·· ☞       ● ○·· ☞       ● ○·· ☞       ● ○·· ☞       ● ○·· ☞       ● ○·· ☞       ● ○·· ☞       ● ○·· ☞       ● ○·· ☞       ● ○·· ☞       ● ○·· ☞       ● ○·· ☞       ● ○·· ☞       ● ○·· ☞       ● ○·· ☞       ● ○·· ☞       ● ○·· ☞       ● ○·· ☞       ● ○·· ☞       ● ○·· ☞       ● ○·· ☞       ● ○·· ☞       ● ○·· ☞       ● ○·· ☞       ● ○·· ☞       ● ○·· ☞       ● ○·· ☞       ● ○·· ☞       ● ○·· ☞       ● ○·· ☞       ● ○·· ☞       ● ○·· ☞       ● ○·· ☞       ● ○·· ☞       ● ○·· ☞       ● ○·· ☞       ● ○·· ☞       ● ○·· ☞       ● ○·· ☞                                                                                                    | 응군 65000 7<br>[갈라내기]]<br>김성장 - Đượi<br>오 여면 작업을<br>일반<br>- 또 - 와 6, 1<br>- 프시형<br>명 전<br>부처<br>명 전 1<br>- 또<br>경 영 기획부<br>전 산실<br>기획 1<br>- 전 1<br>- 전 1 | 유 : 함계 : 6 : 한계 : 6 : 한계 : 6 : 한계 : 6 : 한계 : 6 : 한계 : 6 : 한 : 한 : 한 : 한 : 한 : 한 : 한 : 한 : 한                                                                                                    | 6000 田<br>치 클릭<br>지 클릭<br>비<br>전봉(천)<br>63000<br>81000<br>48000<br>48000<br>48000                                                                          | [] 전<br>후 [갈리<br>요즘 실입 -<br>금 삭제 -<br>]<br>년<br>1                                                                                                    | -<br>₩ 2<br>Σ-<br>⊻                                                | ┃<br>실<br>실<br>(<br>)<br>)<br>)<br>)<br>)<br>)<br>)<br>)<br>)<br>)<br>)<br>)<br>)      | *<br>길] 클<br>오<br>오 기 및<br>전택*                                                                   | 100%।<br>द्<br>द<br>२<br>२<br>२<br>२<br>२                 |
| 다 아 아 아 아 아 아 아 아 아 아 아 아 아 아 아 아 아 아                                                                                                    | 정말()<br>범위 지정<br>(일 페이지 4<br>고막<br>가 고 • [] •<br>공<br>(일 페이지 4<br>구<br>(일 페이지 4<br>구<br>(일 페이지 4<br>구)<br>()<br>()<br>()<br>()<br>()<br>()<br>()<br>()<br>()<br>()<br>()<br>()<br>()                                                                                                    | · · · · · · · · · · · · · · · · · · ·                                                                                                    | 선역합니다.<br>2. 은쪽 버튼<br>기 = 프 =<br>기 = 프<br>기<br>기 = 프<br>기<br>기 = 프<br>기<br>기<br>기 = 프<br>기<br>기<br>기<br>기<br>기<br>기<br>기<br>기<br>기<br>기<br>기<br>기<br>기<br>기<br>기<br>기<br>기<br>기<br>기                                                                                                    | - 클릭 -<br>사용관<br>정도 보기<br>= ◇・ ☞<br>=<br>도<br>로<br>고기<br>서울<br>경기<br>구입<br>고원<br>고난                                                                                                    | 응군 65000 기<br>[갈라내기]<br>리치여 - Encel<br>오 이전 취업을<br>일반<br>- 전 - 96 1<br>- 프시험<br>문<br>문<br>전 전 - 96 1<br>- 프시험<br>전 전 기<br>회원<br>건 전 기<br>회원<br>건 전 기<br>회원                                                                                                    | 유 한계 6 6 한계 6 6 한계 6 6 한계 6 6 한계 6 6 한계 6 6 한계 6 6 한 7 8 한 7 8 한 7 8 한 7 8 한 7 8 7 8 7 8 7                                                                                                    | 3000 田<br>치 클릭<br>도전부서식 -<br>표서식 -<br>별스타일 -<br>스타일<br>H<br>H<br>(연봉(친)<br>63000<br>81000<br>48000<br>45000<br>70000                                       | 國 巴<br>후 [갈리<br>이상문<br>종 삭제 -<br>종 서제 -<br>정<br>지 서<br>·<br>·                                                                                                    | -<br>₩ ₩<br>Σ-<br>/                                                | ┃<br>┃<br>┃<br>┃<br>┃<br>1<br>1<br>1<br>1<br>1<br>1<br>1<br>1<br>1<br>1<br>1<br>1<br>1 | *<br>그<br>고<br>오<br>오<br>기 및<br>전력*<br>K                                                         | 100%<br>리<br>유 풍유<br>·<br>·                               |
| 대상을 선택한 다<br>또는 데이터<br>파망 후 산· [<br>파망 후 산· ]<br>파망 후 산·<br>로만보다 *<br>지 문<br>로만보다 *<br>지<br>로만보다 *<br>지<br>유<br>· NNIT0001<br>5 NNIT0001<br>5 NNIT0002<br>6 NNIT0002<br>6 NNIT0004<br>8 NNIT0004<br>8 NNIT0004<br>9 NNIT0004                                                                     | 정말()<br>범위 지정<br>() 은 양 ()<br>() 관양 ()<br>() 관양 ()<br>() 끈양 ()<br>() 끈양 ()<br>() () () () () () () () () () () () () ( | , , , , , , , , , , , , , , , , , , ,                                                                                                    | 선역학니다.<br>2 근록쪽 버튼<br>5<br>5<br>6<br>7<br>7<br>7<br>7<br>7<br>7<br>7<br>7<br>7<br>8<br>7<br>7<br>8<br>7<br>8<br>7<br>7<br>8<br>7<br>8<br>7<br>8<br>7<br>8<br>7<br>8<br>7<br>8<br>7<br>8<br>7<br>8<br>7<br>8<br>7<br>8<br>7<br>8<br>7<br>8<br>8<br>7<br>8<br>7<br>8<br>8<br>7<br>8<br>8<br>8<br>8<br>8<br>8<br>8<br>8<br>8<br>8<br>8<br>8<br>8<br>8<br>8<br>8<br>8<br>8<br>8<br>8                                                                                                    | 프 클릭 -       사원환       성도 보기       ● ● ●       ● ●       ● ●       ● ●       ●       ●       ●       ●       ●       ●       ●       ●       ●       ●       ●       ●       ●       ●       ●       ●       ●       ●       ●       ●       ●       ●       ●       ●       ●       ●       ●       ●       ●       ●       ●       ●       ●       ●       ●       ●       ●       ●       ●       ●       ●       ●       ●       ●       ●       ●       ●       ●       ●       ●       ●       ●       ●       ●       ●       ●       ●       ●       ●       ●                                                                                                          | 공군:65000     2       [갈라내기]     3       지xix: - Excel     2       일반     3       2     9       9     7       9     7       9     7       9     7       9     7       9     7       9     7       9     7       9     7       9     7       9     7       9     7       9     7                                                                                                    | 유 · · · · · · · · · · · · · · · · · · ·                                                                                                    | 3000 田<br>치 클릭<br>조건부서식-<br>표서식-<br>별스타일-<br>스타일<br>H<br>( <u>연봉(천)</u><br>63000<br>81000<br>48000<br>48000<br>48000<br>770000<br>770000                   | [1] 전 전 전 전 전 전 전 전 전 전 전 전 전 전 전 전 전 전 전                                                                                                    | -<br>₩ 2<br>Σ-<br>*-                                               | ┃                                                                                      | *<br>길] 클<br>오기 및<br>전역*<br>K                                                                    | · 100%:<br>리<br>유 풍류<br>· ▲                               |

이성원 [편]

Sheet1 Sheet2 Sheet3 (+)

자르거나 삽입할 셀 내용을 끌어 «Alt» 키를 사용하여 시트를 전환합니다.

- 12 -

1 4 

+ 100%

#### 3. 행/열 삽입 및 삭제

1) 원하는 위치에 열/행 삽입

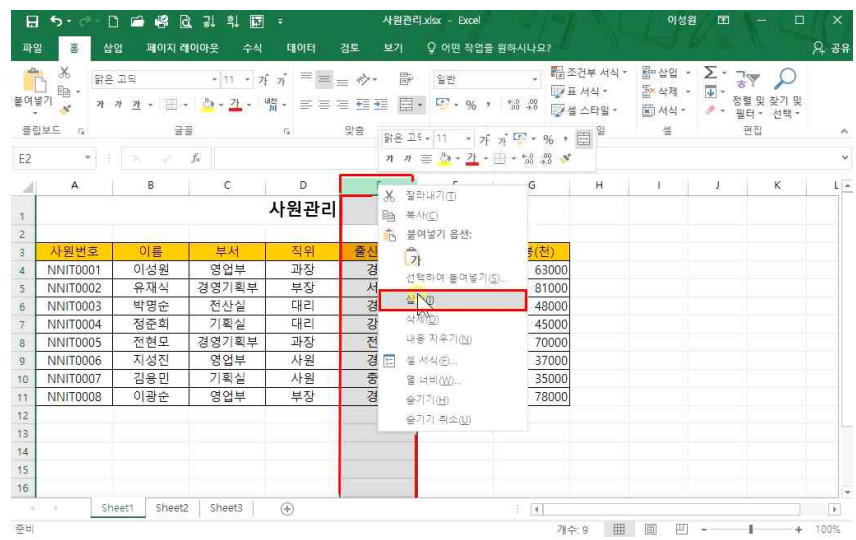

## 직위(D)와 출신지역(E) 사이에 열을 삽입하고 싶다면 E열 클릭 후 마우스 오른쪽 버튼 클릭 - [삽입] 클릭

| E                | 5•∂-       | 0 🖆 🥰                     | 요 긺 힉 🖬                                     | ÷                | 사원관리  | 4 xlsx - Excel           |                 |                | 이성원                                                          | - 10                                    | · 🛛               | ×        |
|------------------|------------|---------------------------|---------------------------------------------|------------------|-------|--------------------------|-----------------|----------------|--------------------------------------------------------------|-----------------------------------------|-------------------|----------|
| 叫                | 100        | 삽입 폐이지                    | 레이아웃 수식                                     | 데이터              | 검토 보기 | Q 어떤 작업을                 | 원하시나요?          |                |                                                              |                                         |                   | 요 요방     |
| 문<br>문<br>역<br>문 |            | (은 고딕<br>1 가 <u>가</u> + 문 | - 11 · 가<br>- <u>아</u> - <u>각</u> - 박<br>글골 | 가 프 프<br>제 · 프 프 |       | 일반<br>• 특 • % )<br>G 표시형 | +00 -00<br>44 5 | 월 조건부 서식 *<br> | \$** 삽입 *<br>*** 삭제 *<br>*********************************** | ∑ · · · · · · · · · · · · · · · · · · · | 오<br>찾기 및<br>선택 * | ^        |
| A8               |            |                           | ∱ NNIT000                                   | 15               |       |                          |                 |                |                                                              |                                         |                   | *        |
| 24               | A          | 8                         | C                                           | D                | E     | F                        | G               | н              | L.                                                           | 1                                       | к                 |          |
| 1                |            |                           |                                             | 사원               | 원관리   |                          |                 |                |                                                              |                                         |                   |          |
| 2                |            |                           |                                             |                  |       |                          |                 |                |                                                              |                                         |                   |          |
| 3                | 사원번호       | 이름                        | 부서                                          | 적위               |       | 출신지역                     | 최종학력            | 연봉(천)          |                                                              |                                         |                   |          |
| 4                | NNIT0001   | 이성원                       | 영업부                                         | 과장               | 1     | 경기                       | 석사              | 63000          | 0                                                            |                                         |                   |          |
| 5                | AIAUT0000  |                           | 거여기히부                                       | 부장               |       | 서울                       | 학사              | 81000          | 0                                                            |                                         |                   |          |
| 6                | 같은 고도 + 11 | * 가 가 두                   | - % , 🗄                                     | 대리               |       | 경기                       | 학사              | 48000          | 5                                                            |                                         |                   |          |
| 7 3              | t 🤊 🚍 💆    | • <u>1</u> • 🖽 • %        | 0 00 00                                     | 대리               |       | 강원                       | 학사              | 45000          | 0                                                            |                                         |                   |          |
| 8                | NNIT0005   | 저혀모                       | 경영기획부                                       | 과장               |       | 전남                       | 학사              | 70000          | D                                                            |                                         |                   |          |
| 9 9              | 6 잘라내기([   | 0                         | 영업부                                         | 사원               |       | 경남                       | 학사              | 37000          | )                                                            |                                         |                   |          |
| 10 1             | 화 복사(C)    |                           | 기획실                                         | 사원               |       | 중북                       | 석사              | 35000          |                                                              |                                         |                   |          |
| 1                | B 붙여넣기 원   | 옵션:                       | 영업부                                         | 부장               |       | 경북                       | 석사              | 78000          | 0                                                            |                                         |                   |          |
| 12               | 71         |                           |                                             |                  |       |                          |                 |                | 1                                                            |                                         |                   |          |
| 15               | 서태칭여 제     | # 64 58 717ch             |                                             |                  |       |                          |                 |                |                                                              |                                         |                   |          |
| 1.               | 440100     |                           |                                             |                  |       |                          |                 |                |                                                              |                                         |                   |          |
| 1                | 220        |                           |                                             |                  |       |                          |                 |                |                                                              |                                         |                   |          |
| 16               | 44 (A2,    |                           |                                             |                  |       |                          |                 |                |                                                              |                                         |                   | -        |
|                  | 내용 지우기     | 1( <u>N</u> )             | at2 Sheet3                                  | (+)              |       |                          | 1 N.            |                |                                                              |                                         |                   | <b>F</b> |
| æ [              | 별 세식(E).   |                           |                                             |                  |       | 평균: 70000                | 개수:7 한계         | 70000 ==       | E P                                                          |                                         | +                 | 100%     |

행을 삽입하고 싶다면 삽입할 행 번호 클릭 - 마우스 오른쪽 버튼 클릭 - [삽입] 클릭

| E<br>m | ] <b>5 - ♂</b> - [<br>일 <mark>홍</mark> 삼 | ] 🗀 🤗 🛛<br>입 폐이지 리   | 3) 김 희 🗊<br>페이아웃 수식 | ] =<br>Glojej :                       | 사원관리.xisx - Excel<br>업토 보기 & 어떤 작업을 원 | 실하시나요?                                                                                                    | 이성원                              |                                | ×<br>٩동 ج٩ |
|--------|------------------------------------------|----------------------|---------------------|---------------------------------------|---------------------------------------|----------------------------------------------------------------------------------------------------|----------------------------------|--------------------------------|------------|
| 붙여     | 월 昭<br>월 7 <mark>왕</mark> 왕은<br>왕은<br>가  | 고딕<br>카 <u>카</u> + 🔛 | • 11 • ;            | n'n' ≡ ≡ =                            | = ☆· 중 일반<br>= = = 중· 중·% ,           | <ul> <li>▲ 전 · · · · · · · · · · · · · · · · · ·</li></ul>                                                                                                    | * 웹 삽입 * ]<br>탑 삭제 * ]<br>텔 서식 * | Σ - 궁▼ ♀<br>                   |            |
| 102    | 립보드 5                                    | 3                    | 8                   | G.                                    | 맞춤 13 표시 형식                           | 5 스타일                                                                                                    | 셜                                | 편집                             | ^          |
| D2     | *                                        |                      | f <sub>x</sub>      |                                       |                                       |                                                                                                    |                                  |                                | *          |
| 1      | A                                        | В                    | С                   | D                                     | E F                                   | G H                                                                                                    | 1                                | Ј К                            | L 🔺        |
| 3      |                                          |                      |                     | 사원관리                                  | 왕은 고  - 11 - 가 가 '                    | - % , 🚍                                                                                                    |                                  |                                |            |
| 2      | _                                        |                      |                     | · · · · · · · · · · · · · · · · · · · | オ オ 三 🏠 • 👖 • 🗉 • •                   | 0 00 💉                                                                                                    |                                  |                                |            |
| 3      | 사원번호                                     | 이름                   | 부서                  | 직위                                    | 술신시역 죄송학력                             | 연봉(전)                                                                                                    |                                  |                                |            |
| 4      | NNIT0001                                 | 이성원                  | 영업부                 | 과장                                    | & 잘라내기①                               | 63000                                                                                                    |                                  |                                |            |
| 5      | NINIT0002                                | 유세역                  | 경영기획무               | 무성                                    | _ 略 목사(C)                             | 42000                                                                                                    |                                  |                                |            |
| 7      | NINIT0003                                | ㅋ o 군<br>정주히         | 기회식                 | 대리                                    | _ 12 문어넣기 옵션:                         | 45000                                                                                                    |                                  |                                |            |
| 8      | NNIT0005                                 | 전현모                  | 경영기획부               | 과장                                    | - Zł                                  | 70000                                                                                                    |                                  |                                |            |
| 9      | NNIT0006                                 | 지성진                  | 영업부                 | 사원                                    | 선택하여 붙여넣기( <u>S</u> )                 | 37000                                                                                                    |                                  |                                |            |
| 10     | NNIT0007                                 | 김용민                  | 기획실                 | 사원                                    | - <u>ਪ</u> ਰਿਪੁ                       | 35000                                                                                                    |                                  |                                |            |
| 11     | NNIT0008                                 | 이광순                  | 영업부                 | 부장                                    | 삭제(법)                                 | 78000                                                                                                    |                                  |                                |            |
| 12     |                                          |                      |                     |                                       | 내용 지우기( <u>N</u> )                    |                                                                                                    |                                  |                                |            |
| 13     |                                          |                      |                     |                                       | 볼 셀 서식(E)                             |                                                                                                    |                                  |                                |            |
| 14     |                                          |                      |                     |                                       | 월 너비( <u>W</u> )                      |                                                                                                    |                                  |                                |            |
| 15     |                                          |                      |                     |                                       |                                       |                                                                                                    |                                  |                                |            |
| 10     |                                          | Chart                | a chanta l          |                                       | 중기기 취소( <u>U</u> )                    | in the second second se |                                  |                                | -          |
| 250    | 3 38                                     | Sheet                | z   sheets          | ۲                                     |                                       | 1 (1)<br>(1) (2) (2)                                                                                                    | E 020 011 -                      |                                | F ANN      |
| 운미     |                                          |                      |                     |                                       |                                       | 71年,27 田                                                                                                    |                                  |                                | 100%       |
| 만역     | 꺅 부서와 ?                                  | 직위 사이                | 에 3개의 위             | 결을 추가히                                | ·고 싶다면                                |                                                                                                    |                                  |                                |            |
| ٩d     | 형 서태 흐                                   | F역까지 대               | 드래ㄱ 흐               | 마우스 오르                                | 르쪼 버트 크리 - [산인                        | !] 큭리                                                                                                    |                                  |                                |            |
|        | 2077                                     | - 5-4-4-4            | 1_4 +-              |                                       |                                       | 11 2 7                                                                                                    |                                  |                                |            |
|        |                                          |                      |                     |                                       |                                       |                                                                                                    |                                  |                                |            |
| E<br>m | ] <b>5 · ∂</b> · [<br>≌ <mark>ॾ</mark> 삽 | ] 🗀 🤗 [<br>임 폐이지리    | ፩, 긣 흯 ট<br>페이아웃 수식 | ] ∓<br>⊑¶0 E  :                       | 사원관리 xisx - Excel<br>검토 보기 🗘 어떤 작업을 원 | 일하시나요?                                                                                                    | 이성원                              |                                | ×<br>유동 공유 |
| -      | N 26 818                                 | 고딕                   | • 11 • 7            | rf n <sup>*</sup> ≡ = =               | · · · · · 일반                          | · 웹조건부 서식                                                                                                    | · 옯= 살입 · .                      | Σ- 3γ 🔎                        |            |
| 불여     | 별기 방 가                                   | 가 <u>가</u> + 🔛       | · () · 71 ·         | u <u>a</u> - ≡ = =                    | · · · · · · · · · · · · · · · · · · · | ₩ # 세식*<br>*8 #8<br>□ 성 스타임*                                                                                                    | 음 <u>삼세</u> ·<br>등 <u>고</u> ·    | ♥ * 정렬 및 찾기 및<br>● * 표단 * 서태 * |            |
|        |                                          |                      |                     |                                       |                                       |                                                                                                    | an NI.                           | 물이 '안래'                        |            |

| 2 | 보드 6     | 3   | 2     | 5    | 맞충   | 5 표시 형 | 4 16  | - <u>1</u> | 타일   | 0 | ≅ |   | 로<br>- 편집 | 23 |   |
|---|----------|-----|-------|------|------|--------|-------|------------|------|---|---|---|-----------|----|---|
|   |          |     | -     |      |      |        |       |            | 1.85 |   |   |   | - Lo 10   |    |   |
|   |          |     | Jx.   |      |      |        |       |            |      |   |   |   |           |    |   |
|   | A        | В   | С     | D    | E    | 5      | G     |            | н    | 1 |   | ) |           | К  | Ļ |
|   |          |     |       | 사원관리 |      |        |       |            |      |   |   |   |           |    |   |
|   |          |     |       |      |      |        |       |            |      |   |   |   |           |    |   |
|   | 사원번호     | 이름  | 부서    | 적위   | 출신지역 | 최종학력   | 연봉(천) | )          |      |   |   |   |           |    |   |
|   | NNIT0001 | 이성원 | 영업부   | 과장   | 경기   | 석사     | 630   | 000        |      |   |   |   |           |    |   |
|   | NNIT0002 | 유재식 | 경영기획부 | 부장   | 서울   | 학사     | 810   | 000        |      |   |   |   |           |    |   |
| İ | NNIT0003 | 박명순 | 전산실   | 대리   | 경기   | 학사     | 480   | 000        |      |   |   |   |           |    |   |
| İ | NNIT0004 | 정준희 | 기획실   | 대리   | 강원   | 학사     | 450   | 000        |      |   |   |   |           |    |   |
| ĺ | NNIT0005 | 전현모 | 경영기획부 | 과장   | 전남   | 학사     | 700   | 000        |      |   |   |   |           |    |   |
|   | NNIT0006 | 지성진 | 영업부   | 사원   | 경남   | 학사     | 370   | 000        |      |   |   |   |           |    |   |
| Ī | NNIT0007 | 김용민 | 기획실   | 사원   | 중북   | 석사     | 350   | 000        |      |   |   |   |           |    |   |
|   | 8000TINN | 이광순 | 영업부   | 부장   | 경북   | 석사     | 780   | 000        |      |   |   |   |           |    |   |
|   |          |     |       |      |      |        |       |            |      |   |   |   |           |    |   |
|   |          |     |       |      |      |        |       |            |      |   |   |   |           |    |   |
|   |          |     |       |      |      |        |       |            |      |   |   |   |           |    |   |
|   |          |     |       |      |      |        |       |            |      |   |   |   |           |    |   |
|   |          |     |       |      |      |        |       |            |      |   |   |   |           |    |   |

#### 또 다른 방법으로, 범위 지정 - [홈]탭 - [셀]그룹 - [삽입] 또는 [삭제] 클릭 시 클릭 수만큼 삭제/삽입

- 14 -

#### - 16 -

#### '부서'는 가만히 있고 범위 지정한 부분에만 부분적으로 셀을 추가를 하려면

| 파일  | 8      | 삼암 페이지 i         | 레이아웃 수식          | 데이터        | 검토 보기               | ♀ 어떤 작업을   | 원하시나요?             | 1.1                                   |            | -   | 2010                 | 우 공유 |
|-----|--------|------------------|------------------|------------|---------------------|------------|--------------------|---------------------------------------|------------|-----|----------------------|------|
|     | 3      | 맑은 고딕            | · 11 · 7         | f 7 = =    | =                   | 일반         | 14                 | ····································· | 업무상업 *     | 2.  | P P                  |      |
| 붙여넣 | 7      | 가 가 <u>가</u> + 🔛 | - 👌 - <u>가</u> - | ₩# + III = | = = = =             | - 🖓 - % ,  | €.0 .00<br>.00 →.0 | 12 표 적석 *<br>[] 설 스타일 *               | 같~ 역세 ·    |     | ]렬및 찾기및<br>일터 * 선택 * |      |
| 종립  | 보드 다   | 3                | 3                | Gr.        | 맞춤                  | 「과 표시 형    | 식 15               | 스타일                                   | 셜          |     | 편집                   | ^    |
| C4  | 2      | • 1 × - 4        | ∫∝ 영업부           |            |                     |            |                    |                                       |            |     |                      |      |
| -14 | A      | В                | С                | D          | E                   | F          | G                  | н                                     | . <u>1</u> | 1   | к                    | LA   |
| 4   |        |                  |                  | 사원관리       |                     |            |                    |                                       |            |     |                      |      |
| 2   |        |                  |                  |            |                     |            |                    |                                       |            |     |                      |      |
| 3   | 사원번    | 호 이름             | 부서               | 직위         | 출신지역                | 최종학력       | 연봉(천               | ()                                    |            |     |                      |      |
| 4   | NNIT00 | 01 이성원           | 영/분              | 과장         | 경기                  | 석사         | 63                 | 000                                   |            |     |                      |      |
| 5   | NNIT00 | 02 유재식           | 경영기획부            | 부장         | 서울                  | 학사         | 81                 | 000                                   |            |     |                      |      |
| 6   | NNIT00 | 03 박명순           | 전산실              | 대리         | 경기                  | 학사         | 48                 | 000                                   |            |     |                      |      |
| 7   | NNIT00 | 04 정준희           | 기획실              | 대리         | 강원                  | 학사         | 45                 | 000                                   |            |     |                      |      |
| 8   | NNIT00 | 05 전현모           | 경영기획부            | 과장         | 전남                  | 학사         | 70                 | 000                                   |            |     |                      |      |
| 9   | NNIT00 | 06 지성진           | 영업부              | 10         |                     | <b>학</b> 사 | 37                 | 000                                   |            |     |                      |      |
| 10  | NNIT00 | 07 김용민           | 기획실              | - 십입       | · ^                 | 석사         | 35                 | 000                                   |            |     |                      |      |
| 11  | NNIT00 | 08 이광순           | 영업부              | 삽입         |                     | 석사         | 78                 | 000                                   |            |     |                      |      |
| 12  |        | í.               | 1                | ● 셀을 오     | 른쪽으로 밀기( <u>(</u> ) |            |                    |                                       |            |     |                      |      |
| 13  |        |                  |                  | ○ 셀을 아     | 배로 밀기( <u>D</u> )   |            |                    |                                       |            |     |                      |      |
| 14  |        |                  |                  | () 형 전제(   | R)                  |            |                    |                                       |            |     |                      |      |
| 15  |        |                  |                  | 〇 열 전체(    | 0                   |            |                    |                                       |            |     |                      |      |
| 16  |        |                  |                  |            |                     |            |                    |                                       |            |     |                      | -    |
| 1   |        | Sheet1 Sheet     | 12 Sheet3        | 확인         | 취소                  |            |                    |                                       |            |     |                      | Þ    |
| 주비  |        |                  |                  | -          | •                   |            |                    | 7#스 0 888                             | (F) (U)    | 201 | 1                    | 100% |

2) 부분적으로 행/열 추가

日 5· ♂· D ₩ C 긞 빅 쿄 =

이름과 부서, 부서와 직위, 직위와 출신지역 사이에 한 칸씩 열을 삽입하고 싶다면 C열 클릭 - CMI 을 누른 상태에서 D열, E열 클릭 후 마우스 오른쪽 버튼 클릭 - [삽입] 클릭 반대로 다중 선택하여 추가한 셀을 삭제하려면 CMI 을 누른 상태에서 원하는 열 클릭 후 삭제

| 9<br>9 H | メ<br>1<br>1<br>・<br>オ<br>・<br>オ | 고딕<br>카 <u>카</u> + | • 11 • 7<br>• <u>ð</u> • <u>71</u> • | f n = ≡<br>™. + = = = | = *>*<br>≡ •≣ •≣ | 음·일반 □· ♥·% ・          | ・ 聞조石<br>17日<br>18 → 19<br>17日<br>17日 | [부 서식 *<br>  석식 *<br>  스타일 * | \$** 삽입 ㆍ<br>\$** 삭제 ㆍ<br>1111 서식 ㆍ | ∑ • • <sub>20</sub> ∰ | [ · · 전택 · 전택 · |   |
|----------|---------------------------------|--------------------|--------------------------------------|-----------------------|------------------|------------------------|---------------------------------------|------------------------------|-------------------------------------|-----------------------|-----------------|---|
| 립        | 보드 다                            | 1                  | 골                                    | 5                     | 맞춤 망             | 9 25 - 11              | - · ·                                 | 탁일                           | 셸                                   |                       | 편집              |   |
|          |                                 |                    | fx                                   |                       | 7                | カ 三 🏷 - 1 - 🔟 -        | *3 43 ¥                               |                              |                                     |                       |                 |   |
| d.       | A                               | в                  | С                                    | D                     | E.               | F                      | G                                     | н                            | 1                                   | 1                     | к               | L |
| T        |                                 |                    |                                      | 사원관리                  | X                | 잘라내기(1)                |                                       |                              |                                     |                       |                 |   |
| ł        |                                 |                    |                                      |                       |                  | 옥사(도)                  |                                       |                              |                                     |                       |                 |   |
| ŀ        | 사원번호                            | 이르                 | 부서                                   | 직위                    | · 출              | 물여넣기 옵션:               | 봉(천)                                  |                              |                                     |                       |                 |   |
|          | NNIT0001                        | 이성원                | 영업부                                  | 과장                    |                  | 21                     | 63000                                 |                              |                                     |                       |                 |   |
| ŀ        | NNIT0002                        | 유재식                | 경영기획부                                | 부장                    | 1                | 선택하여 물여넣기( <u>S</u> )  | 81000                                 |                              |                                     |                       |                 |   |
| t        | NNIT0003                        | 박명순                | 전산실                                  | 대리                    |                  | 삽입                     | 48000                                 |                              |                                     |                       |                 |   |
| t        | NNIT0004                        | 정준희                | 기획실                                  | 대리                    | 1                | র্মম টা                | 45000                                 |                              |                                     |                       |                 |   |
| t        | NNIT0005                        | 전현모                | 경영기획부                                | 과장                    | 1                | 내용 지우기(N)              | 70000                                 |                              |                                     |                       |                 |   |
| t        | NNIT0006                        | 지성진                | 영업부                                  | 사원                    | 1                | 설 서식(F)                | 37000                                 |                              |                                     |                       |                 |   |
| F        | NNIT0007                        | 김용민                | 기획실                                  | 사원                    | 1                | 열 너비(\\\)              | 35000                                 |                              |                                     |                       |                 |   |
| t        | NNIT0008                        | 이광순                | 영업부                                  | 부장                    | , i              | ≥ -1-1( <u>30</u> )    | 78000                                 |                              |                                     |                       |                 |   |
| Γ        |                                 |                    | 7                                    |                       |                  | 승기가 지수까?               |                                       |                              |                                     |                       |                 |   |
| I        |                                 |                    |                                      |                       |                  | 87171 m = 1 <u>0</u> 1 |                                       |                              |                                     |                       |                 |   |
| L        |                                 |                    |                                      |                       |                  |                        |                                       |                              |                                     |                       |                 |   |
|          |                                 |                    |                                      |                       |                  |                        |                                       |                              |                                     |                       |                 |   |
| E        |                                 |                    |                                      |                       |                  |                        |                                       |                              |                                     |                       |                 |   |

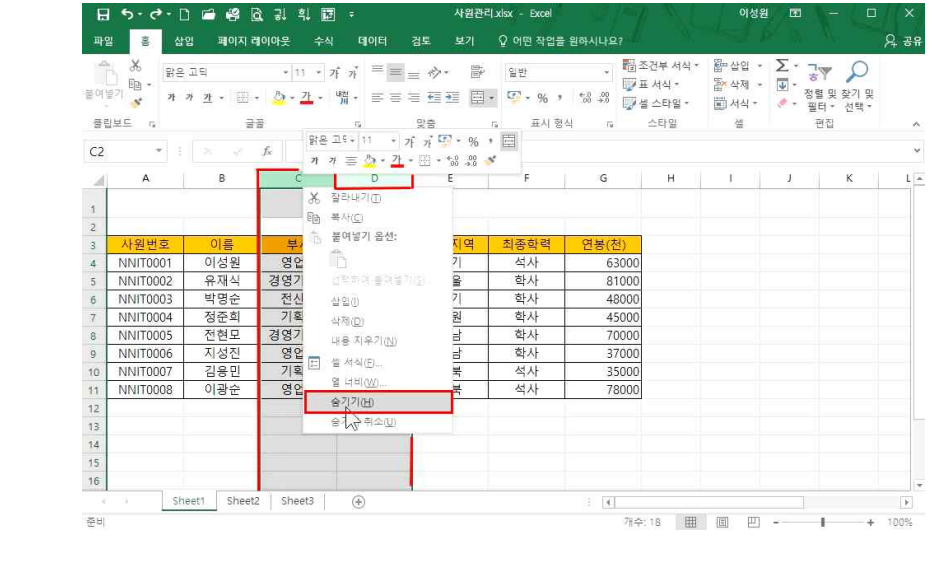

3) 데이터 숨기기

# 삭제할 셀 범위 지정 - 마우스 오른쪽 클릭 후 삭제 클릭 - [셀을 왼쪽으로 밀기] 선택 후 확인

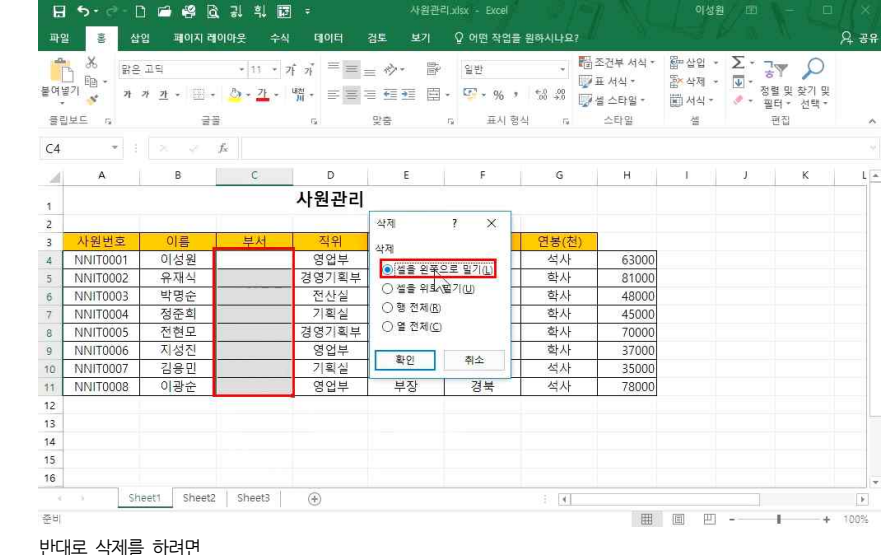

'부서'데이터 범위 지정 - 마우스 오른쪽 클릭 - [삽입] 클릭 - [셀을 오른쪽으로 밀기] 선택 후 확인

| 반약  | 엑셀파얾  | 일을 | 받았을 띠 | 내 많은 | 음 데이 | 터의 | 양이 | 숟 | 금겨져 있 | 다면  |     |    |    |   |      |     |    |
|-----|-------|----|-------|------|------|----|----|---|-------|-----|-----|----|----|---|------|-----|----|
| ∖열고 | ⊦1행 시 | 이  | 클릭하여  | 모든   | 범위   | 블록 | 설정 | - | A열에서  | 마우스 | 오른쪽 | 버튼 | 클릭 | - | [숨기기 | 취소] | 클릭 |

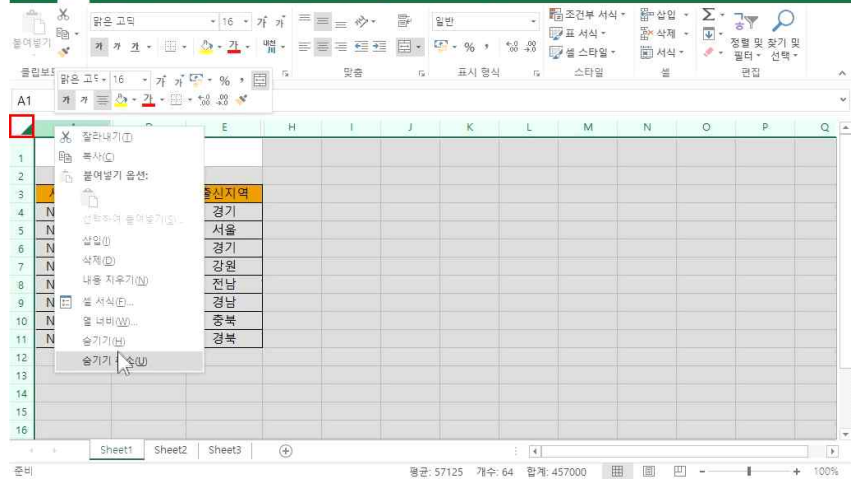

반대로 숨긴 데이터를 다시 나타나게 하려면 숨겨진 앞뒤 열/행 블록 설정 - 마우스 오른쪽 클릭 후 [숨기기 취소] 클릭 주의) 행/열 번호를 블록 설정하고 마우스 오른쪽 버튼을 클릭해야 [숨기기/숨기기 취소] 메뉴가 나옵니다.

사원관리 xisx - Excel

데이터가 숨겨진 것인지 알 수 있는 방법은 숨겨진 데이터의 열/행 사이의 줄이 한 줄이 아니고 두 Tip! 중인지 확인합니다 두 줄이면 데이터가 숨겨져 있고, 한 줄이면 데이터가 삭제된 것입니다.

나중에 다시 사용할 데이터지만, 특정 데이터를 잠시 숨기고자 한다면 숨길 열/행을 블록 설정 - 마우스 오른쪽 클릭 후 [숨기기] 클릭

파일 홈 삽입 패이지 레이아웃 수식 데이터 검토 보기 🗘 어떤 작업을 원하시나요?

日 5 · 근 🗅 🖨 🦂 한 김 학 🗊 -

| 립보드 5 | 22      | G.              | 맞춤          | 5, 표시 형 | 식 12 | 스타일   | 셉 | 편집 |   |
|-------|---------|-----------------|-------------|---------|------|-------|---|----|---|
| 3     | • 1 × v | <i>f</i> ∝ 사원번호 |             |         |      |       |   |    |   |
| А     | В       | C               | D           | E       | F    | G     | Н | L. | J |
|       |         | ٨               | <b>ት원관리</b> |         |      |       |   |    |   |
| 사원번   | 호 이름    | 부서              | 직위          | 출신지역    | 최종학력 | 연봉(천) |   |    |   |
| NNITO | 001 이성원 | 영업부             | 과장          | 경기      | 석사   | 63000 |   |    |   |
| NNITO | 002 유재식 | 경영기획부           | 부장          | 서울      | 학사   | 81000 |   |    |   |
| NNITO | 003 박명순 | 전산실             | 대리          | 경기      | 학사   | 48000 | ) |    |   |
| NNITO | 004 정준희 | 기획실             | 대리          | 강원      | 학사   | 45000 |   |    |   |
|       | 005 전현모 | 경영기획부           | 과장          | 전남      | 학사   | 70000 | ) |    |   |

## 한 번에 행 높이를 동일하게 조절하려면 행 번호 블록 설정 - 첫 번째 행에서 행 조절점으로 높이 조절

사원관리\_xisx - Excel

|     | A            | В   | C        | D    | E      | E,   | G     | н | <u> </u> | J |
|-----|--------------|-----|----------|------|--------|------|-------|---|----------|---|
|     |              |     | 시        | ·원관리 |        |      |       |   |          |   |
| 0); | 22:50 (30 팩별 | 0.7 | and a la | 7101 | 1 TUTO |      | 20.40 | 1 |          |   |
| _   | 사원인오         | 이듬  | 부서       | 식위   | 술신시역   | 최중악덕 | 연종(전) |   |          |   |
| ١   | INIT0001     | 이성원 | 영업부      | 과장   | 경기     | 석사   | 63000 |   |          |   |
| 1   | INIT0002     | 유재식 | 경영기획부    | 부장   | 서울     | 학사   | 81000 |   |          |   |
| 1   | INIT0003     | 박명순 | 전산실      | 대리   | 경기     | 학사   | 48000 |   |          |   |
| 1   | INIT0004     | 정준희 | 기획실      | 대리   | 강원     | 학사   | 45000 |   |          |   |
| ١   | INIT0005     | 전현모 | 경영기획부    | 과장   | 전남     | 학사   | 70000 |   |          |   |
| 1   | INIT0006     | 지성진 | 영업부      | 사원   | 경남     | 학사   | 37000 |   |          |   |
| 1   | INIT0007     | 김용민 | 기획실      | 사원   | 중북     | 석사   | 35000 |   |          |   |
| 1   | NIT0008      | 이광순 | 영업부      | 부장   | 경북     | 석사   | 78000 |   |          |   |
|     |              |     |          |      |        |      |       |   |          |   |
|     |              |     |          |      |        |      |       |   |          |   |

|          |      | and the second second second second |              |         |          |                |                     |        |                                                          |
|----------|------|-------------------------------------|--------------|---------|----------|----------------|---------------------|--------|----------------------------------------------------------|
| <b>.</b> | *    | 맑은 고딕                               | * 11 * 7f 7j | ≡≡≡ *>* | 画        | 일반             | - 월조건부서식*           | 월 삼업 · | Σ. 3. >                                                  |
| 붙여병기     | 98 × | 가 가 <u>가</u> • 🛄 •                  | 개 · 배취 ·     |         | <b>·</b> | <b>∳</b> •%, % | .00<br>*** 교실 스타일 * | 값 삭세 * | <ul> <li>♥ * 정렬 및 찾기 및</li> <li>● * 필터 * 선택 *</li> </ul> |
| 클립보드     | - ra | 글꼴                                  | ାର           | 맞춤      | - 5      | 표시 형식          | 5 스타일               | 셑      | 편집                                                       |

사원관리 xisx - Exce

日 5- 🗇 🗅 🖆 😫 🗟 긞 휘 🖾 -

1) 행 높이 동일하게 조절

4. 행 높이/열 너비 조절 및 지우기 기능

<u> 日 5 · 근</u> 1 🖻 🥵 🗟 긠 빅 🗊 -

파알 홍 삽입 패이지 레이아웃 수식 데이터 검토 보기 & 어떤 작업을 원하시나요?

이성원 🖪 -

A 38

이성원 표

이성원 조

8 38

Q 38

# 또는 [홈]탭 - [셀]그룹 - 서식▼ - 행 높이 또는 열 너비 클릭하여 원하는 수치로 조절

| ी खिर<br><sup>71</sup> अ <sup>3</sup> 7<br>इ.ट. २ | 은고딕 ·<br>가 <u>가</u> · 표 · <u>》</u><br>글골 | 11 · 가가 가 = =<br>· <u>가</u> · 백위 · = = |      | 일반 · · · · · · · · · · · · · · · · · · · | 문 조건부 서식 *<br>교 서식 *<br>생 스타일 *<br>스타일 | 꺎 삼입 · 2 · 3 · 2 · 2 · 2 · 2 · 2 · 2 · 2 · 2 |
|---------------------------------------------------|------------------------------------------|----------------------------------------|------|------------------------------------------|----------------------------------------|----------------------------------------------|
| *                                                 | × × &                                    |                                        |      |                                          |                                        | \$[ 형 높이(⊞)<br>형 높이 자동 맞중(A)                 |
| А                                                 | 8                                        | <u>c</u>                               |      | E                                        | F                                      | ↓ 열녀빈Ѡ                                       |
|                                                   |                                          |                                        | 자권관리 |                                          |                                        | 열 너 <b>있</b> 자동 맞춤()<br>가루 너희(c)             |
| 사원번호                                              | 이름                                       | 부서                                     | 직위   | 출신지역                                     | 최종학력                                   | 기존 디미(U)<br>표시 유형<br>숨기기 및 숨기기 취소(U) 🕨       |
| NNIT0001                                          | 이성원                                      | 영업부                                    | 과장   | 경기                                       | 석사                                     | 시트 구성                                        |
| NNIT0002                                          | 유재식                                      | 경영기획부                                  | 부장   | 서울                                       | 학사                                     | 시트 이동 바꾸기(R)<br>시트 이동/복사( <u>M</u> )         |
| NNIT0003                                          | 박명순                                      | 전산실                                    | 대리   | 경기                                       | 학사                                     | 1 2 4 () ► .                                 |
| NNIT0004                                          | 정준희                                      | 기획실                                    | 대리   | 강원                                       | 학사                                     | 다. 시트 보호(P)<br>설 장금(L)                       |
| NNIT0005                                          | 전현모                                      | 경영기획부                                  | 과장   | 전남                                       | 학사                                     | 표 설 서식(E)                                    |
| NNIT0006                                          | 지성진                                      | 영업부                                    | 사원   | 경남                                       | 학사                                     | 37000                                        |

## 한 번에 열 너비를 동일하게 조절하려면 열 번호 블록 설정 - 첫 번째 열에서 열 조절점으로 너비 조절

| A       B       D       E       F       G       H       I       J         A       B       C       D       E       F       G       H       I       J         A       B       C       D       E       F       G       H       I       J         A       B       C       D       E       F       G       H       I       J         A       B       C       D       E       F       G       H       I       J         A       B       C       D       E       E       G       H       I       J         A       O       O       E       F       G       H       I       J         M       O       D       E       E       E       E       E       E         NNIT0002       O       E       I       I       J       I       J       I       I       J         NNIT0003       E       I       I       I       I       I       I       I       I       I       I       I       I       I       I       I       I       I       I | 보드 n   | 가 가 :    | 간 • 🖽 • 🏅<br>글콤  | <u>&gt;-1</u> - ₩ <u>Ä</u> - ≡<br>G | 문 문 원 원 [<br>맞춤 | ੀ ▼ 🖓 • % *<br>5. 표시 형 | *:0 ÷0 [<br>식 5 | ♂설 스타일 -<br>스타일 | (1) 서식 *<br>생 | <i>.</i> - | 정렬 및<br>필터 *<br>편집 | · 찾기 및<br>선택 * |
|----------------------------------------------------------------------------------------------------|--------|----------|------------------|-------------------------------------|-----------------|------------------------|-----------------|-----------------|---------------|------------|--------------------|----------------|
| A         8         C         D         E         F         G         H         I         J           사원번교         이름         부서         직위         출신지역         최종학력         연봉(천)           NNIT0001         이성원         영업부         과장         경기         석사         63000           NNIT0002         유재식         경영기획부         부장         서용         학사         81000           NNIT0003         박명순         전산실         대리         경기         학사         48000           NNIT0004         전중희         기획실         대리         경원         학사         45000           NNIT0005         전현모         경영기획부         과장         전남         학사         70000           NNIT0006         지성전         영업부         사원         경남         학사         37000                                                                                                    | 2      | - 1 -    | $q = -f_{\rm x}$ | 14HI: 10 50 (00 E(M)                |                 |                        |                 |                 |               |            |                    |                |
| 사원 한         ····································                                                                                                    | А      |          | B str            | C                                   | D               | E                      | F               | G               | н             | ų.         |                    | J.             |
| 사원한         이름         부서         격위         출신지역         치종학력         연봉(전)           NNIT0001         이성원         영업부         과장         경기         석사         63000           NNIT0002         유재식         경영기획부         부분장         서원         학사         81000           NNIT0003         부탁명         경전기획부         대리         경기         학사         81000           NNIT0004         신학문         기획실         대리         경기         학사         45000           NNIT0005         전학문         기획실         대리         강원         학사         45000           NNIT0005         전한문         경영기획부         과장         전남         학사         37000           NNIT0005         지정진         영업부         사용         경남         학사         37000                                                                                                    |        |          |                  | د                                   | 나원관리            |                        |                 |                 |               |            |                    |                |
| NNITOOD         이성원         영업부         과장         경기         석사         63000           NNITOOD         유재식         경영기획부         부장         서울         학사         81000           NNITOOD         부명순         전산실         대리         경기         학사         48000           NNITO004         전중회         기획실         대리         경위         학사         45000           NNITO005         전련모         경영기획부         과장         전문         학사         70000           NNITO006         지성진         영업부         사원         경남         학사         37000                                                                                                    | 사원번    | <u>R</u> | 이름               | 부서                                  | 직위              | 출신지역                   | 최종학력            | 연봉(천)           |               |            |                    |                |
| NNITODO2         유재식         경영기획부         부장         서용         학사         81000           NNITODO3         학명순         전산실         대리         경기         학사         48000           NNITODO4         전춘회         기획실         대리         경기         학사         45000           NNITODO5         전현모         기획실         대리         강원         학사         45000           NNITODO5         전현모         경영기획부         과장         전남         학사         37000           NNITODO5         지성진         영업부         사원         경남         학사         37000                                                                                                    | NNIT00 | 01       | 이성원              | 영업부                                 | 과장              | 경기                     | 석사              | 6300            |               |            |                    |                |
| NNITO003         박명순         전신실         대리         경기         학사         48000           NNITO004         정준회         기획실         대리         강원         학사         45000           NNITO005         전현모         경영기획부         과장         전남         학사         70000           NNITO006         지성진         영업부         사원         경남         학사         37000                                                                                                    | NNIT00 | 02       | 유재식              | 경영기획부                               | 부장              | 서울                     | 학사              | 8100            | 9             |            |                    |                |
| NNITO004         정준희         기획실         대리         강원         학사         45000           NNITO005         전련모         경영기획부         과장         전님         학사         70000           NNITO006         지성진         영업부         사원         경남         학사         37000                                                                                                    | NNIT00 | 03       | 박명순              | 전산실                                 | 대리              | 경기                     | 학사              | 4800            |               |            |                    |                |
| NNIT0005         전현모         경영기획부         과장         전남         학사         70000           NNIT0006         지성진         영업부         사원         경남         학사         37000                                                                                                    | NNIT00 | 04       | 정준희              | 기획실                                 | 대리              | 강원                     | 학사              | 4500            |               |            |                    |                |
| NNIT0006 지성진 영업부 사원 경남 학사 37000                                                                                                    | NNIT00 | 105      | 전현모              | 경영기획부                               | 과장              | 전남                     | 학사              | 7000            |               |            |                    |                |
|                                                                                                    | NNIT00 | 06       | 지성진              | 영업부                                 | 사원              | 경남                     | 학사              | 3700            | þ             |            |                    |                |

🗄 5• ৫ - 🗅 📾 🥵 🗟 긝 휘 🖬 =

파일 👵 삽입 페이지 레이아웃 수식 데이터 검토 보기 🗘 어떤 작업을 원하시나요? २ उन

2) 열 너비 동일하게 조절

전체 행 높이가 조절된 것을 확인할 수 있습니다.

3) 서식 데이터의 불필요한 공간 제거 日 🔊 - े - 🗋 🖆 🔂 🗟 🗐 🖬 🎫 -

용 삼업 팩이지 레이아웃 수식 데이터 검토 보기 ♀ 어떤 작업을 원하시나요?

| ,                                     | s 7 3                                                    | 까 <u>가</u> • 🔠 • 💆                                                                           | • <u>가</u> · 쎾 ·                                                                                                    | 11 H                                                                                                    |                                                                                                    | - 9-%,                                                                                                    | €.0 .00<br>.00 →.0                                                                                                    | 👿 셜 스타일                                                                                                    | - III 서                                                                                                    | 식                                      | <ul> <li>정렬</li> <li>필터</li> </ul>                                                   | 빛 찾기 및<br>* 선택*               |         |
|---------------------------------------|----------------------------------------------------------|----------------------------------------------------------------------------------------------|----------------------------------------------------------------------------------------------------|----------------------------------------------------------------------------------------------------|----------------------------------------------------------------------------------------------------|----------------------------------------------------------------------------------------------------|----------------------------------------------------------------------------------------------------|----------------------------------------------------------------------------------------------------|----------------------------------------------------------------------------------------------------|----------------------------------------|--------------------------------------------------------------------------------------|-------------------------------|---------|
| 중립.                                   | 보드 다                                                     | 글꼴                                                                                           | 5                                                                                                    |                                                                                                    | 맞춤                                                                                                    | 瓜 표시 형식                                                                                                    | n                                                                                                    | 스타일                                                                                                    | ą                                                                                                    | 4                                      | 편집                                                                                   | 9                             |         |
| 5                                     | *                                                        | $\sim -\varphi = f_{\rm x}$                                                                  | 경영기획부                                                                                                    |                                                                                                    |                                                                                                    |                                                                                                    |                                                                                                    |                                                                                                    |                                                                                                    |                                        |                                                                                      |                               |         |
| 4                                     | A                                                        | В                                                                                            | С                                                                                                    |                                                                                                    | D                                                                                                    | E                                                                                                    |                                                                                                    | F                                                                                                    | G                                                                                                    |                                        | н                                                                                    | j U                           |         |
|                                       |                                                          |                                                                                              |                                                                                                    |                                                                                                    | 사원관리                                                                                                    |                                                                                                    |                                                                                                    |                                                                                                    |                                                                                                    |                                        |                                                                                      |                               |         |
|                                       |                                                          |                                                                                              |                                                                                                    | -                                                                                                    |                                                                                                    | the standard                                                                                                    | -                                                                                                    | -                                                                                                    |                                                                                                    |                                        |                                                                                      |                               |         |
|                                       | 사원변오                                                     | 이름                                                                                           | 무서                                                                                                    | 2                                                                                                    | 역위                                                                                                    | 술신시역                                                                                                    | 의                                                                                                    | 송악덕                                                                                                    | 면용(*                                                                                                    | 전)                                     |                                                                                      |                               |         |
|                                       | NNIT0001                                                 | 이성원                                                                                          | 영업부                                                                                                    | I                                                                                                    | 바장                                                                                                    | 경기                                                                                                    | 5                                                                                                    | 석사                                                                                                    |                                                                                                    | 63000                                  |                                                                                      |                               |         |
|                                       | NNIT0002                                                 | 유재식                                                                                          | 경영기획부<br>···                                                                                                    | 5                                                                                                    | 부장                                                                                                    | 서울                                                                                                    | 3                                                                                                    | 학사                                                                                                    |                                                                                                    | 81000                                  |                                                                                      |                               |         |
|                                       | NNIT0003                                                 | 박명순                                                                                          | 전산실                                                                                                    |                                                                                                    | 15                                                                                                    | 경기                                                                                                    | 1                                                                                                    | 학사                                                                                                    |                                                                                                    | 48000                                  |                                                                                      |                               |         |
|                                       | NNIT0004                                                 | 정준희                                                                                          | 기획실                                                                                                    | 15                                                                                                    | #2]                                                                                                    | 강원                                                                                                    | 8                                                                                                    | 학사                                                                                                    |                                                                                                    | 45000                                  | •                                                                                    |                               |         |
| 1                                     | NNIT0005                                                 | 전현모                                                                                          | 경영기획부                                                                                                    | I                                                                                                    | 바장                                                                                                    | 전남                                                                                                    | 1                                                                                                    | 학사                                                                                                    |                                                                                                    | 70000                                  | 0                                                                                    |                               |         |
|                                       | NNIT0006                                                 | 지성진                                                                                          | 영업부                                                                                                    | ,                                                                                                    | ·원                                                                                                    | 경남                                                                                                    | 1                                                                                                    | 학사                                                                                                    |                                                                                                    | 37000                                  |                                                                                      |                               |         |
|                                       |                                                          |                                                                                              |                                                                                                    |                                                                                                    |                                                                                                    | 120.0                                                                                                    |                                                                                                    |                                                                                                    |                                                                                                    |                                        | 1                                                                                    |                               |         |
| (위<br>(위<br>파일<br>파일                  | 데이터의<br>5 · ~ · [                                        | 글자에 맞춰<br>1 🖬 🤗 🖻 3<br>21 페이지레이아:                                                            | 서 너비를<br>↓ 흯 쿄 =<br><sub>못 수식</sub> [                                                                                                    | 조절ㅎ                                                                                                    | 려면 조절<br>사원편<br>검토 보기                                                                                                    | 설점 더블 클<br><sup>HI</sup> xlsx - Excel<br>♀ 어떤작업을 1                                                                                                    | 릭<br>원하시나도                                                                                                    | 22                                                                                                    |                                                                                                    | 이성원                                    |                                                                                      |                               | I       |
| 이<br> 우 <br>파일<br>여봉                  | 데이터의<br><b>* * *</b> * *<br>* * ************************ | 글자에 맞춰<br>) 🖻 🤗 🗟 공<br>의 폐이지레이아:<br>고딕<br>기 간 • 🖽 • 🙆                                        | 서 너비를<br>↓ 흮 冠 후<br>몇 수식 대<br>• 11 • 가 가<br>• <u>개</u> • 뼮 •                                                                                                    | 조절히<br>1이터<br>= =                                                                                                    | h려면 조절<br>사원전<br>검토 보기<br>= 今・ 歸<br>= 西西 臣                                                                                                    | 설점 더블 클<br><sup>R</sup> Rixx - Excel<br>♀ 어떤 작업을 위<br>일반<br>- ♀ ☆ % ♪                                                                                                    | 릭<br>원하시나요<br>*& +%                                                                                                    | 22<br>월 조건부 서식<br>및 표 서식 *<br>및 성 스타일                                                                                                    | 리 * 월 삽<br>隆 삭<br>· 圓 서                                                                                                    | 이성원<br>입 - ]<br>제 - [<br>식 -           | ∑ · 76<br>30<br>30<br>30<br>30<br>30<br>30<br>30<br>30<br>30<br>30<br>30<br>30<br>30 |                               | I<br>// |
| 이<br>[위<br>파일<br>여봉,<br>플립            | 데이터의                                                     | 글자에 맞춰<br>() (=) (응) (2) (3)<br>제이지 레이아<br>고리<br>기 긴 () (王) (2)<br>글관                        | 서 너비를<br>↓ 흯 쿄 ፣<br>옷 수식 대<br>• <u>11 •</u> 가 가<br>• <u>ग</u> • 뼒 •                                                                                                    | 조절히<br>1이터<br>프 프                                                                                                    | H려면 조절<br>사원전<br>검토 보기<br>= ☆・ ☞<br>= 편 편 Ē<br>맞춤                                                                                                    | 성점 더블 클<br><sup>C</sup> 어떤 작업을<br><sup>C</sup> 어떤 작업을<br><sup>C</sup> 이떤 작업을<br><sup>C</sup> 이떤 작업을<br><sup>C</sup> 이떤 작업을<br><sup>C</sup> 이떤 작업을<br><sup>C</sup> 이떤 작업을<br><sup>C</sup> 이떤 작업을<br><sup>C</sup> 이 전 작업을<br><sup>C</sup> 이 전 작업<br><sup>C</sup> 이 전 작업<br><sup>C</sup> 이 전 · · · · · · · · · · · · · · · · · · | 릭<br>원하시나요<br>************************************                                                                                                    | 2?<br>1월 조건부 서식<br>1월 프 서식 *<br>1월 스타일<br>스타일                                                                                                    | 리 ~ 웹 상<br>월 상<br>- 월 서<br>실                                                                                                    | 이성원<br>입 • 】<br>제 • 【<br>식 •           | Σ •                                                                                  | - E<br>및 찾기 및<br>· 선택 ·<br>집  | I<br>u  |
| ····<br>[우]<br>파일<br>여봉<br>종립:<br>5   |                                                          | 글자에 맞춰<br>이 은 왕 요 3<br>의 페이지레이아:<br>고딕<br>카 코 - 프 - 스<br>글을                                  | IM     너비를       ↓     第       皮     수식       •     11       •     11       •     11       •     11       •     11       •     11       •     11       •     11       •     11       •     11       •     11       •     11       •     11       •     11       •     11       •     11       •     11       •     11       •     11       •     11       •     11       •     11       •     11       •     11       •     11       •     11       •     11       •     11       •     11       •     11       •     11       •     11       •     11       •     11       •     11       •     11       •     11       •     11       •     11       •     11       •     11       •<                                                                                                    | 조절히<br>10년<br>프 프                                                                                                    | 나려면 조절<br>사원관<br>검토 보기<br>글 전 전 클<br>및 함                                                                                                    | 성점 더블 클럽<br>고 (11 x)xx - Excel<br>오 어떤 작업을 위<br>일반<br>- 달 - % ,<br>고 표시 형식                                                                                                    | 릭<br>원하시나오<br>*<br>*<br>*<br>*<br>*                                                                                                    | 22<br>聞 조건부 서식<br>당 표 서식 ~<br>고타일                                                                                                    | 리 · 월 잡<br>합 석<br>· 문 서<br>실                                                                                                    | 이성원<br>-입 - 】<br>-제 - 【<br>-<br>       | Σ<br>                                                                                | - 및 찾기 및<br>및 찾기 및<br>집       |         |
| 비<br>[위<br>파일<br>여봉, 탑립<br>5          |                                                          | 글자에 맞춰                                                                                       | 서 너비를<br>↓ 확 國 ▼<br>옷 수식 □<br>• 11 • 가 가<br>• 2 • 매 •<br>경영기획부<br>C                                                                                                    | 조절히<br>10년<br>프 프<br>프                                                                                                    | H려면 조절<br>사원전<br>검토 보기<br>= 今・ 管<br>및 함<br>및 함                                                                                                    | 2점 더블 클<br>이 어떤 작업을 을<br>일반<br>다. 표시 형식                                                                                                    | 릭<br>원하시나의<br>*<br>*<br>*<br>*<br>*<br>*                                                                                                    | 2?<br>중 조건부 서식<br>포 서식 -<br>실 스타일<br>6                                                                                                    | 러 ▼ 翻 삼<br>짧 삭<br>- ■ 서<br>4                                                                                                    | 이성원<br>입 - ]<br>제 - [<br>식 -<br>네<br>H | ☑<br>∑ · · · · · · · · · · · · · · · · · · ·                                         | - 신택<br>및 찾기 및<br>· 선택<br>J   |         |
| 바<br> 위<br>파일<br>여분<br>명립<br>5        | 데이터의                                                     | 글자에 맞춰                                                                                       | 서 너비를<br>♀ 수식<br>• 11 • 가 가<br>• <u>1</u> • 開 •<br>· 2 • 開 •<br>· 2 • 더                                                                                                    | 조절히<br>10년<br>르 프<br>사원                                                                                                    | 나라면 조절       사원권       정토 보기       ■ ◇· ● ○       ● · ● · ●       ● · ● · ●       ● · ● · ●       ● · ● · ●       ● · ● · ●       ● · ● · ●       ● · ● · ●       ● · ●       ● · ●       ●       ●       ●       ●       ●       ●       ●       ●       ●       ●       ●       ●       ●       ●       ●       ●       ●       ●       ●       ●       ●       ●       ●       ●       ●       ●       ●       ●       ●       ●       ●       ●       ●       ●       ●       ●       ●       ●       ●       ●       ●       ●       ●       ●       ●       ●       ●       ●       ●       ●       ●       ● | 설점 더블 클<br>리 xtxx - Excel<br>♀ 어떤 작업을 함<br>일반<br>다 표시 형식<br>F                                                                                                    | 릭<br>원하시나2<br>                                                                                                    | 227<br>편 조건부 서식<br>문 서식 ~<br>산타일<br>스타일                                                                                                    | マン 日本 4<br>日本 4<br>日本 4<br>日本 4                                                                                                    | 이성원<br>입 - 기<br>제 - [<br>실<br>H        | ☑<br>∑ · 구성<br>및 · 정렬터<br>편<br>1                                                     | - 모<br>및 찾기 및<br>장<br>입       |         |
| 다<br> 위<br>파일<br>여부, 플립<br>5          | 데이터의<br>5 · · · · · · · · · · · · · · · · · · ·          | 글자에 맞춰                                                                                       | 서 너비를<br>및 수식<br>♥ 수식<br>♥ 11 ● 개 개<br>♥ 12 ● 13 ●<br>(3영기획부<br>C<br>부서                                                                                                    | 조절히<br>10년<br>루 등<br>주 등<br>사원                                                                                                    | 다려면 조절<br>세월전<br>정도 보기<br>= ↔ 등<br>의중<br>및<br>문<br>관<br>관<br>관                                                                                                    | 성점 더블 클<br>리 : : : : : : : : : : : : : : : : : : :                                                                                                    | 릭<br>원하시나<br>*<br>*<br>*<br>*<br>*<br>*<br>*<br>*<br>*<br>*<br>*<br>*<br>*                                                                                                    | (2)<br>(월 조건부 세식<br>(夏 표 세식 -<br>(夏 볼 스타일<br>스타일<br>(6<br>연봉(전))                                                                                                    | 4 × 📴 🎍                                                                                                    | 이성원<br>입 ~ ]<br>[식 ~ ]<br>네            | ▼ • 7 < 7 < 7 < 7 < 7 < 7 < 7 < 7 < 7 < 7                                            | - 미<br>및 찾기 및<br>· 전택·<br>S   |         |
| 다<br>[우]<br>파일<br>여봉<br>플립:<br>5      | 데이터의<br>* · · · · · · · · · · · · · · · · · · ·          | 글자에 맞춰<br>: :::::::::::::::::::::::::::::::::::                                              | 서 너비를<br>와 한 한 * * * * * * * * * * * * * * * * *                                                                                                    | 조절<br>이머<br>= =<br>= =<br>-<br>-<br>-<br>-<br>-<br>-<br>-<br>-<br>-<br>-<br>-<br>-<br>-<br>-<br>-<br>-                                                                                                    | 사려면 조절<br>생활<br>정도 보기<br>= ↔ · · · · · · · · · · · · · · · · · ·                                                                                                    | 설점 더블 클<br>오 어떤 작업을<br>일반<br>고 표시 형식<br>F<br>조 조장학학                                                                                                    | 릭                                                                                                    | 27<br>등 조건부 서식<br>교 부 서식 -<br>등 별 스타일<br>스타일<br>G<br>연봉(전)<br>6                                                                                                    | -<br>-<br>-<br>-<br>-<br>-<br>-<br>-<br>-<br>-                                                                                                    | 이성원<br>·입 · ]<br>제 · [<br>네<br>·<br>비  | 전<br>전<br>· 강렬<br>· 광렬<br>편<br>·<br>·                                                |                               |         |
| 다<br>[우]<br>파일<br>종립<br>5             | 데이터의<br>* · · · · · · · · · · · · · · · · · · ·          | 글자에 맞춰<br>() (**) (**) (**) (**) (**) (**) (**) (                                            | 서 너비를<br>옷 수식<br>(11 - パ 개 가<br>· 건 - 빛 - 빛<br>(12 - パ 개<br>· 건<br>(13 - パ 개<br>· 건<br>(13 - パ 개<br>· 건<br>(13 - パ 개<br>· 건<br>(13 - パ<br>(13 - パ<br>(13 - パ<br>(13 - パ<br>(13 - パ<br>(13 - パ<br>(13 - パ<br>(13 - パ<br>(13 - パ<br>(13 - パ<br>(13 - パ<br>(13 - パ<br>(13 - パ<br>(13 - パ<br>(13 - パ<br>(13 - パ<br>(13 - パ<br>(13 - パ<br>(13 - パ<br>(13 - パ)))))))))))))))))))))))))))))))))))                                                                                                    | 조절<br>(이터<br>= =<br>= =<br>자원<br>자원                                                                                                    | H려면 조절<br>사용관<br>성도 보기<br>= ↔ ☞ 활<br>말 말<br>문<br>관리<br>전기<br>서울                                                                                                    | 경점 더블 클라<br>지 : : : : : : : : : : : : : : : : : : :                                                                                                    | 릭<br>원하시나도<br>* * * * * * * * * * * * * * * * * * *                                                                                                     | 22<br>1월 조건부 서식<br>교 대석 -<br>교 대석<br>실 스타일<br>6<br>연봉(전)<br>6<br>8                                                                                                    | 4 - 2 - 2 - 4 - 2 - 2 - 4 - 2 - 2 - 4 - 2 - 2                                                                                                    | 이성원<br>- 입 - `<br>데<br>                | ► ► · · · · · · · · · · · · · · · · · · ·                                            |                               |         |
| 이<br>나위<br>파일<br>종립<br>:<br>:5        | 데이터의<br>*** 연<br>********************************        | 글자에 맞춰<br>글 ☞ 왕 집 글:<br>고막<br>가 코 - [王] - [2]<br>공당<br>· · · · · · · · · · · · · · · · · · · | 서 너비를<br>옷 수식 (<br>-151 - / 자 개 가<br>- 건 - (131 - ) 자 개<br>- 건 - (131 - )<br>- 건 - (131 - )<br>- (131 - )<br>- (131 - )<br>- (131 | 조절<br>(이터<br>()<br>()<br>()<br>()<br>()<br>()<br>()<br>()<br>()<br>()<br>()<br>()<br>()                                                                                                    | H려면 조절<br>사원전<br>로 보기<br>을 수· 등<br>로 로 로 문<br>및 및 등<br>로<br>관리<br>관<br>관<br>고<br>기<br>소<br>고<br>위<br>문<br>고<br>기<br>문<br>문<br>· 등<br>· 등<br>· 등<br>· 등<br>· 등<br>· 등<br>· 등<br>· 등<br>· 등<br>· 등                                                                                                    | 성경 더블 클릭<br>이 1년 작업을 응<br>이 1년 작업을 응<br>일반<br>다 표시 형식<br>다 표시 형식<br>F<br>소송학학<br>석사<br>학사                                                                                                    | 릭<br>원하시나5<br>* 100 위<br>* 100 위<br>* 100<br>* 100 위<br>* 100 위<br>* 100 | 127<br>문 조건부 세식<br>(문 표세식 -<br>문 표세식 -<br>문 표세식 -<br>문 표시식 -<br>(전봉(천))<br>(전봉(천))<br>(전봉(천))<br>(전봉(천))<br>(전봉(천))<br>(전왕(천))<br>(전왕(천))<br>(전왕(천))<br>(전)<br>(전)<br>(전)<br>(전)<br>(전)<br>(전)<br>(전)<br>(전)<br>(전)<br>( | 4 ~ 20 4 4 4 4 4 4 4 4 4 4 4 4 4 4 4 4 4 4                                                                                                    | 이성원<br>업 - 2<br>데제 ~ [<br>=            | ☑<br>및 · 장렬<br>· 월명<br>편<br>편<br>!                                                   | - □<br>및 찾기 및<br>· 선택 ·<br>J  |         |
|                                       | 데이터의<br>************************************             | 글자에 맞춰                                                                                       | 서 너비를<br>옷 수식 [<br>오 수식 ]<br>- 11 · 가 가 가<br>- 그 · 11 · 가 가<br>- 그 · 11 · 가 가<br>- 건 · 11 · 가 가<br>- 건 · 11 · · 가 가<br>- 건 · 11 · · · · · · · · · · · · · · · ·                                                                                                    | 고 실 다       미미       프 프 프       프 프 프       프 프 프       프 프 프       프 프 프       프 프 프       프 프 프       프 프 프       프 프 프       프 프 프       프 프 프       프 프 프       프 프 프       프 프 프       프 프 프       프 프 프       프 프 프       프 프 프       프 프 프       프 프       프 프       프 =       프 = </td <td>H려면 조절</td> <td>성경 더블 클<br/>이 에면 작업을 응<br/>이 에면 작업을 응<br/>이 에면 작업을 응<br/>이 에면 작업을 위<br/>가 표시 형식<br/>F<br/>· · · · · · · · · · · · · · · · · · ·</td> <td>릭<br/>(영 49<br/>역<br/>(영 49<br/>(1) 6<br/>(1)<br/>(1)<br/>(1)<br/>(1)<br/>(1)<br/>(1)<br/>(1)<br/>(1)<br/>(1)<br/>(1)</td> <td>33<br/>등조건부서<br/>교대일<br/>소타일<br/>6<br/>연봉(천)<br/>6<br/>8<br/>4<br/>4<br/>4<br/>4</td> <td>4 - Production 4 - Production 4 - Pr</td> <td>이성원<br/>업 - 2<br/>데제 - [<br/></td> <td>전<br/>오 · 기종<br/>명<br/>전<br/>편<br/>·<br/>·</td> <td>- C<br/>및 및 찾기 및 및<br/>의 집<br/>]</td> <td></td> | H려면 조절                                                                                                    | 성경 더블 클<br>이 에면 작업을 응<br>이 에면 작업을 응<br>이 에면 작업을 응<br>이 에면 작업을 위<br>가 표시 형식<br>F<br>· · · · · · · · · · · · · · · · · · ·                                                                                                     | 릭<br>(영 49<br>역<br>(영 49<br>(1) 6<br>(1)<br>(1)<br>(1)<br>(1)<br>(1)<br>(1)<br>(1)<br>(1)<br>(1)<br>(1)                                                                                                    | 33<br>등조건부서<br>교대일<br>소타일<br>6<br>연봉(천)<br>6<br>8<br>4<br>4<br>4<br>4                                                                                                    | 4 - Production 4 - Production 4 - Pr | 이성원<br>업 - 2<br>데제 - [<br>             | 전<br>오 · 기종<br>명<br>전<br>편<br>·<br>·                                                 | - C<br>및 및 찾기 및 및<br>의 집<br>] |         |
|                                       | 데이터의<br>************************************             | 글 자이 맞춰                                                                                      | 서 너비를         ************************************                                                                                                    | 고절하       기여       =       =       =       =       =       =       =       =       =       =       =       =       =       =       =       =       =       =       =       =       =       =       =       =       =       =       =       =       =       =       =       =       =       =       =       =       =       =       =       =       =       =       =       =       =       =       =       =       =       =       =       =       =       =       =       =       =       =       =       =       =       =       =       =       =       =                                                                                                    | H려면 조절<br>생활<br>33도 보기<br>을 주· 등<br>말을 표 표 표<br>말<br><b>2</b><br><b>2</b><br><b>2</b><br><b>2</b><br><b>2</b><br><b>3</b><br><b>4</b><br><b>3</b><br><b>7</b><br><b>4</b><br><b>3</b><br><b>7</b><br><b>4</b><br><b>4</b><br><b>5</b><br><b>4</b><br><b>7</b><br><b>1</b><br><b>1</b><br><b>1</b><br><b>1</b><br><b>1</b><br><b>1</b><br><b>1</b><br><b>1</b><br><b>1</b><br><b>1</b>                                                                                                    | 성경 더블 클<br>이 어떤 작업을 할<br>이 어떤 작업을 할<br>고 전 아연 작업을 한<br>고 전 한 아 아 아<br>고 전 한 아<br>전 아이 작 아이 아이 아이 아이 아이 아이 아이 아이 아이 아이 아이 아이 아이                                                                                                    | 릭 205시나도 ************************************                                                                                                    | 22<br>12<br>12<br>12<br>12<br>14<br>14<br>15<br>15<br>15<br>15<br>15<br>15<br>15<br>15<br>15<br>15                                                                                                    | 4 -                                                                                                    | 이성원<br>원 ~ 1<br>제 ~ [<br>              | ■ ∑ • 75% 30 • 88% 8% 8% 8% 8% 8% 1                                                  | - C<br>및 찾기 및<br>되<br>되       |         |
| ····································· | 데이터의<br>*** 연<br>********************************        | · · · · · · · · · · · · · · · · · · ·                                                        | 서 너비를                                                                                                    | 고 실 하                                                                                                    | HCRE 조절                                                                                                    | 성경 더블 클택                                                                                                    | 리 1 1 1 1 1 1 1 1 1 1 1 1 1 1 1 1 1 1 1                                                                                                    | 22<br>등조건부서식-<br>교육식-<br>교육일<br>-<br>-<br>-<br>-<br>-<br>-<br>-<br>-<br>-<br>-<br>-<br>-<br>-                                                                                                    | - Br 4 Br 4 Br 4 Br 4 Br 4 Br 4 Br 4 Br                                                                                                    | 이상원<br>업 - ``<br>데<br>네<br>H           | ■                                                                                    | - E<br>및 찾기 및<br>의<br>의       |         |

▶ ■ ■ ■ - + 100% 직위 글자에 맞춰 너비가 조절된 것을 확인할 수 있고, 표 범위에서 한 번에 데이터의 불필요한 공간을 제거하 려면 범위를 지정한 후 지정한 열 번호를 더블 클릭하면 됩니다.

이성원 🖽

# 셀의 서식까지 모두 지워지는 것을 확인할 수 있습니다.

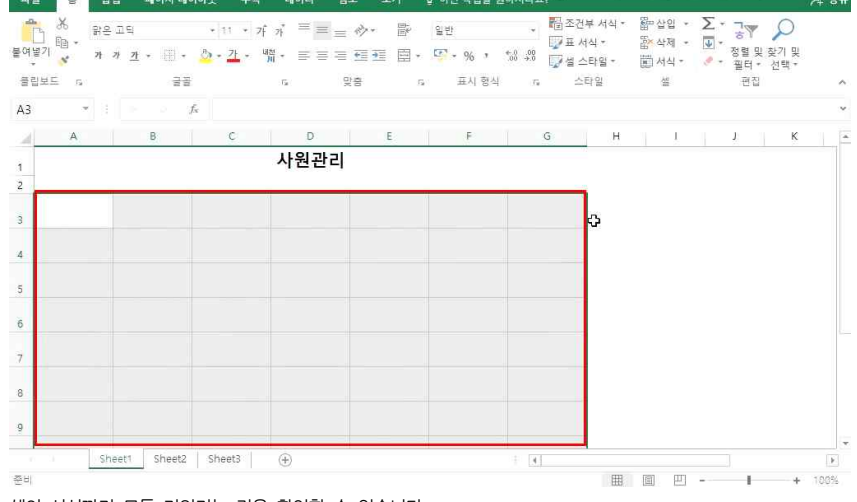

# 데이터를 한 번에 모두 지우려면 범위 지정 - [홈]탭 - 지우기▼ - [모두 지우기] 클릭

파일 💈 삽입 페이지 레이아웃 수식 데이터 검토 보기 🗘 어떤 작업을 원하시나요?

| ਲੈ ਜ਼≗<br>⊫∎ •<br>  <mark>∛</mark> 가 ; | 고딕<br>카 <u>카</u> • [1] • | • 11 • 가 기<br><u>친</u> • <u>가</u> • 백ল | , ≡ ≡ =<br>• ≡ ≡ = | · ∕> · ►<br>⊡ ⊡ ⊡ □ · | 일반<br>[월 - % , · | - 聞조건부<br>교육서<br>양 \$8 및 실스타 | ·서식 * 왕<br>식 * 왕<br>약일 * 문 | 산입 *<br>삭제 *<br>서식 * | ∑ · 글♥ ♪ 30월 및 찾기 및 30월 및 찾기 및 30월 및 한기 및 |
|----------------------------------------|--------------------------|----------------------------------------|--------------------|-----------------------|------------------|------------------------------|----------------------------|----------------------|-------------------------------------------|
| 15 a<br>-                              |                          | )<br>《 사위버경                            | fa -               | 맞춤 5                  | 표시 형식            | .5 스티                        | 일                          | 셸                    | · · · · · · · · · · · · · · · · · · ·     |
| A                                      | В                        | C C                                    | D                  | E                     | F                | G                            | н                          | ļ.                   | 내용 지우기( <u>C</u> )<br>메모 지우기( <u>M</u> )  |
|                                        |                          | 1.                                     | 사원관리               |                       |                  |                              |                            |                      | 하이퍼링크 해제신<br>약2 - 하이프링크 하기신               |
| 사원번호                                   | 이름                       | 부서                                     | 직위                 | 출신지역                  | 최종학력             | 연봉(천)                        |                            |                      |                                           |
| NNIT0001                               | 이성원                      | 영업부                                    | 과장                 | 경기                    | 석사               | 63000                        |                            |                      |                                           |
| NNIT0002                               | 유재식                      | 경영기획부                                  | 부장                 | 서울                    | 학사               | 81000                        |                            |                      |                                           |
| NNIT0003                               | 박명순                      | 전산실                                    | 대리                 | 경기                    | 학사               | 48000                        |                            |                      |                                           |
| NNIT0004                               | 정준희                      | 기획실                                    | 대리                 | 강원                    | 학사               | 45000                        |                            |                      |                                           |
| NNIT0005                               | 전현모                      | 경영기획부                                  | 과장                 | 전남                    | 학사               | 70000                        |                            |                      |                                           |
| NINUTOOOG                              | 지성지                      | 0404H                                  | 사의                 | 거나                    | 하사               | 37000                        |                            |                      |                                           |

4) 여러 가지 지우는 기능

| 8  | NNITO | 005    | 전현모    | 경영기획부  | 과장     | 전남        | 학사             | 70000        |         |                     |        |   |
|----|-------|--------|--------|--------|--------|-----------|----------------|--------------|---------|---------------------|--------|---|
| 9  | NNITO | 006    | 지성진    | 영업부    | 사원     | 경남        | 학사             | 37000        |         |                     |        |   |
| 4  | 3     | Sheet1 | Sheet2 | Sheet3 | ÷      |           |                | : 4          |         |                     | Þ      | - |
| 준비 |       |        |        |        |        | 평균: 54142 | 2.85714 개수: 56 | 6 합계: 379000 |         | I                   | + 100% | 6 |
| 반다 | 배로 내  | 용을 져   | 외하고    | 서식만 지  | 우려면 범위 | 비 지정 - [  | 홈]탭 - 지역       | 우기▼ - [시     | 네식 지우기  | ] 클릭                |        |   |
|    | T 1   | 엑셀 :   | 파일을    | 받고나서 지 | ·신만의 셀 | 서식을 만     | 들려고 할          | 때 [서식 기      | 지우기]로 최 | <sup>놀</sup> 기화 시키고 | 서식을    | 만 |
|    | IIP!  | 드는 문   | 것이 유   | 용합니다.  |        |           |                |              |         |                     |        |   |

# 서식을 제외하고 내용만 지우려면 범위 지정 - [홈]탭 - 지우기▼ - [내용 지우기] 클릭(=∞ 의 기능)

 X
 RS-24
 11
 1
 1
 1
 1
 1
 1
 2
 2
 >
 >
 Q
 Q
 Q
 Q
 Q
 Q
 Q
 Q
 Q
 Q
 Q
 Q
 Q
 Q
 Q
 Q
 Q
 Q
 Q
 Q
 Q
 Q
 Q
 Q
 Q
 Q
 Q
 Q
 Q
 Q
 Q
 Q
 Q
 Q
 Q
 Q
 Q
 Q
 Q
 Q
 Q
 Q
 Q
 Q
 Q
 Q
 Q
 Q
 Q
 Q
 Q
 Q
 Q
 Q
 Q
 Q
 Q
 Q
 Q
 Q
 Q
 Q
 Q
 Q
 Q
 Q
 Q
 Q
 Q
 Q
 Q
 Q
 Q
 Q
 Q
 Q
 Q
 Q
 Q
 Q
 Q
 Q
 Q
 Q
 Q
 Q
 Q
 Q
 Q
 Q
 Q
 Q
 Q
 Q<

출신지역

경기

서울

경기

강원

최종학력

석사

학사

학사

학사

연봉(천)

63000

81000

48000

45000

플립보드 5, 글곰 5, 맞춤 5, 표시 형식 5, 스타일 셸

A B C D E F G H I

日 5 - C - 🗋 🗳 🗟 긠 빅 🗊 - 사원관리.xisx - Excel

부서

영업부

경영기획부

전산실

기획실

Ep -

사원번호

NNIT0001

NNIT0002

NNIT0003

NNIT0004

A3 - : > - 5 사원번호

이름

이성원

유재식

박명순

정준희

파일 😨 삽입 페이지 레이야웃 수식 데이터 검토 보기 🗘 어떤 작업을 원하시나요?

사원관리

직위

과장

부장

대리

대리

| 36 값은<br>같이 1월 -<br>같이 36 가<br>같도 13 | 고딕<br>카 <u>카</u> • (종) •<br>글리 | • 11 • 7f | n' = = =<br> - = = =<br>n = = | · 今・ 部<br>- 西西 日・<br>2音 - 53 | 일반<br>및 - % *<br>표시 형식 | * 11월 22년부<br>교 44<br>13 49 교 44<br>13 49 교 44<br>13 49 교 44 | 서식* 합<br> * 답<br> 일* 問<br>일 | 삽입 ~ .<br>삭제 ~  <br>서식 - | ▲ · 공▼ ♪<br>• 정렬 및 찾기 및<br>· 필터 · 선택 ·<br>· 도두 지우기(A) |
|--------------------------------------|--------------------------------|-----------|-------------------------------|------------------------------|------------------------|--------------------------------------------------------------|-----------------------------|--------------------------|-------------------------------------------------------|
| *                                    |                                |           |                               |                              |                        |                                                              |                             |                          | 실 서식 지우기(E)                                           |
| A                                    | В                              | c         | □<br>사원관리                     | E                            | F                      | G                                                            | Н                           | 1 S                      | 내용지우기(전)<br>1 국지우기(전)<br>하이퍼링크 하제(L<br>약) 하이프링크 하제(L  |
| 사원번호                                 | 이름                             | 부서        | 직위                            | 출신지역                         | 최중학력                   | 연봉(천)                                                        |                             |                          |                                                       |
| NNIT0001                             | 이성원                            | 영업부       | 과장                            | 경기                           | 석사                     | 63000                                                        |                             |                          |                                                       |
| NNIT0002                             | 유재식                            | 경영기획부     | 부장                            | 서울                           | 학사                     | 81000                                                        |                             |                          |                                                       |
| NNIT0003                             | 박명순                            | 전산실       | 대리                            | 경기                           | 학사                     | 48000                                                        |                             |                          |                                                       |
| NNIT0004                             | 정준희                            | 기획실       | 대리                            | 강원                           | 학사                     | 45000                                                        |                             |                          |                                                       |
| NNIT0005                             | 전현모                            | 경영기획부     | 과장                            | 전남                           | 학사                     | 70000                                                        |                             |                          |                                                       |
| NNIT0006                             | 지성진                            | 영업부       | 사원                            | 경남                           | 학사                     | 37000                                                        |                             |                          |                                                       |
| sh                                   | eet1 Sheet2                    | Sheet3    | <br>(#)                       |                              |                        | - <b>-</b>                                                   |                             |                          |                                                       |

Q 38

이성원 표 -

로두 지우기(A) 출, 서심 지우기(E)

메모 지우기(M)

하이퍼링크 해제(L)

🕎 표 셔식 - 🖀 삭제 - 💵 -

A 38

# 또한 엑셀 파일을 받고 나서 홈페이지나, 이메일 주소 같은 링크를 삭제하려고 한다면 ① 링크가 있는 범위 지정 - [홈]탭 - 지우기▼ - [하이퍼링크 해제] 클릭

| 4<br>1<br>1<br>1<br>1<br>1<br>1<br>1<br>1<br>1<br>1<br>1<br>1<br>1<br>1<br>1<br>1<br>1<br>1<br>1 | )<br>1 1回 -<br>1 11 - オ | 고딕<br>카 <u>카</u> • 프 - | • 11 • 7                      | * ≡ ≡ =    | 今・ 昏<br>西西 国・ | 일반 ·          | 월 조건부 서식 *<br>₩ 표 서식 * | 醫 삽입 ·<br>똶 삭제 · | Σ   | · · · · · · · · · · · · · · · · · · · |   |
|--------------------------------------------------------------------------------------------------|-------------------------|------------------------|-------------------------------|------------|---------------|---------------|------------------------|------------------|-----|---------------------------------------|---|
| 55                                                                                               | I보드 n                   | 23                     | ł                             | 5 <u>9</u> | 18 n          | 표시 형식 15      | 소타일                    | 셜                |     | 및 컬러 · 전국 ·<br>모두 지우기( <u>A</u> )     |   |
| -14                                                                                              | *                       |                        | <i>f</i> <sub>x</sub> www.nav | er.com     |               |               |                        |                  | *** | 서식 지우기(E)<br>내용 지우기(C)                |   |
| 24                                                                                               | с                       | D                      | E                             | F          | G             | Н             | 1                      |                  | J   | 메로 지우기( <u>M</u> )                    |   |
| 1                                                                                                |                         | 사원관리                   |                               |            |               |               |                        |                  |     | 하이퍼림= 해제(L)                           | ) |
| 2                                                                                                |                         |                        |                               |            |               |               |                        |                  | X   | -BODS AND                             |   |
| 3                                                                                                | 부서                      | 직위                     | 출신지역                          | 최종학력       | 연봉(천)         | 홈페이지          | 이메일                    |                  |     |                                       |   |
| 4                                                                                                | 영업부                     | 과장                     | 경기                            | 석사         | 63000         | www.naver.com | omkang4@na             | ver.com          |     |                                       |   |
| 5                                                                                                | 경영기획부                   | 부장                     | 서울                            | 학사         | 81000         |               |                        |                  |     |                                       |   |
| δ                                                                                                | 전산실                     | 대리                     | 경기                            | 학사         | 48000         |               |                        |                  |     |                                       |   |
| 7                                                                                                | 기획실                     | 대리                     | 강원                            | 학사         | 45000         |               |                        |                  |     |                                       |   |
| 8                                                                                                | 경영기획부                   | 과장                     | 전남                            | 학사         | 70000         |               |                        |                  |     |                                       |   |
| 9                                                                                                | 영업부                     | 사원                     | 경남                            | 학사         | 37000         |               |                        |                  |     |                                       |   |
| 1                                                                                                |                         |                        | 1, 270 l                      | 1          |               | ]             |                        |                  |     |                                       |   |

# 메모가 있는 범위 지정 - [홈]탭 - 지우기▼ 클릭 - [메모 지우기] 클릭

日 🗲 🕫 🖆 🛱 및 휘 🖬 = 사원관리xisx - Excel

## 셀에 있는 메모를 삭제하려고 한다면

|          | 은 고딕<br>+ 가 <u>가</u> • (田 •<br>글) | • 11 • 가<br><u>- 가</u> • 백위<br>등 | x ≡ ≡ = |       | 일반<br>- % * *<br>표시 형식 | ► 1월 조건부<br>1월 표정<br>18 4월<br>18 4월<br>19 4월<br>19 4<br>19 4<br>19 4<br>19 4<br>19 4<br>19 4<br>19 4<br>19 4 | 니서식 *<br>닉 *<br>타일 *<br>·일 | 월 삽입 ·<br>월 삭제 ·<br>월 서식 · | ➤ · · · · · · · · · · · · · · · · · · ·                             |
|----------|-----------------------------------|----------------------------------|---------|-------|------------------------|----------------------------------------------------------------------------------------------------|----------------------------|----------------------------|---------------------------------------------------------------------|
| *<br>A   | 1 × 4<br>B                        | fs 이름<br>C                       | D       | E     | F                      | G                                                                                                    | н                          | 1                          | <ul> <li>서식 지우기(E)</li> <li>내용 지우기(C)</li> <li>메모 지우기(M)</li> </ul> |
| 사위버리     | 015                               | 3<br>8 4                         | 사원관리    | 추시지 여 | 치조하려                   | 여분(처)                                                                                                    |                            |                            | 하(국왕크 해제요)<br>양 - 하이프랑크 제제죠)                                        |
| NNIT0001 | 이성원                               | 영업부                              | 과장      | 경기    | 석사                     | 63000                                                                                                    |                            |                            |                                                                     |
| NNIT0002 | 유재식                               | 경영기획부<br>전사식                     | 부장      | 서울 경기 | 학사<br>하사               | 81000                                                                                                    |                            |                            |                                                                     |
| NNIT0004 | 정준희                               | 기획실                              | 대리      | 강원    | 학사                     | 45000                                                                                                    |                            |                            |                                                                     |
| NNIT0005 | 전현모                               | 경영기획부                            | 과장      | 전남    | 학사                     | 70000                                                                                                    |                            |                            |                                                                     |
| NNIT0006 | 지성진                               | 영업부                              | 사원      | 경남    | 학사                     | 37000                                                                                                    |                            |                            |                                                                     |

# 링크 기능이 해제되고 서식이 삭제되어 검정색 글씨로 변한 것을 확인할 수 있습니다.

| 4   | 5 × 88 | 고딕                               | • 11 • 7f        | 71 ≡ ≡ =         | ◇• ■    | 일반 *               | ■조건부 서식 * ■ 서식 * | \$~ 삽입 ·  | Σ· ]γ            | 2            |
|-----|--------|----------------------------------|------------------|------------------|---------|--------------------|------------------|-----------|------------------|--------------|
| 불여는 | 콜기 🧭 개 | 가 <u>가</u> • 🔛 •                 | <u>- 71</u> - 18 | <b> </b> • ≡ ≡ ≡ | • 🖬 📑 • | ∽ % * * <u>*</u> * | 🐺 셜 스타일 -        | III 서식 -  | 정렬 및<br>● * 필터 * | 찾기 및<br>선택 * |
| 33  | 일보드 13 | 12                               |                  | ra 9             | 语 n     | 표시 형식 🕠            | 스타일              | 샙         | 편집               |              |
| 14  | -      | $(\mathbf{x}_{i}) = \varphi_{i}$ | r∕∞ comkang      | j4@naver.com     |         |                    |                  |           |                  |              |
| 21  | с      | D                                | E                | F                | G       | н                  | 1                |           | ј к              | L            |
| 1   |        | 사원관리                             |                  |                  |         |                    |                  |           |                  |              |
| 2   |        |                                  |                  |                  |         |                    |                  |           |                  |              |
| 3   | 부서     | 직위                               | 출신지역             | 최종학력             | 연봉(천)   | 홈페이지               | 이메일              |           |                  |              |
| 4   | 영업부    | 과장                               | 경기               | 석사               | 63000   | www.naver.com      | comk\$7g4@       | naver.com |                  |              |
| 5   | 경영기획부  | 부장                               | 서울               | 학사               | 81000   |                    |                  |           | 19               |              |
| 5   | 전산실    | 대리                               | 경기               | 학사               | 48000   |                    |                  |           |                  |              |
| ,   | 기획실    | 대리                               | 강원               | 학사               | 45000   |                    |                  |           |                  |              |
| 3   | 경영기획부  | 과장                               | 전남               | 학사               | 70000   |                    |                  |           |                  |              |
| 9   | 영업부    | 사원                               | 경남               | 학사               | 37000   |                    |                  |           |                  |              |
| -   | sh     | eet1 Sheet2                      | Sheet3           | (*)              |         |                    |                  |           |                  | Þ            |
| 두비  |        |                                  |                  | ~                |         |                    | III              | 回四        |                  | + 100%       |

- 24 -

사원관리 xisx - Excel

### ② [지우기] 클릭 - [하이퍼 링크 및 서식 해제] 클릭

파일 홈 삽입 페이지 레이아웃 수식 데이터 검토 보기 🗘 어떤 작업을 원하시나요?

🔒 5- 순 🗅 🗃 🥰 🖻 및 희 🔝 🕫

日 5- 근 - 🗋 🗃 🛱 🖻 귀 휘 🔝 🕫

|    | N RE                | 고딕                  | * 11 * 7F               | 7 ≡ = =  | ◇· ▷ ● □ □ □ · | 일반 *          | 응 조건부 서식 *<br>교 서식 *<br>성 스타일 *<br>스타인 | <ul> <li>잡임 ·</li> <li>참석제 ·</li> <li>제</li> </ul> | Σ : 37           | 2            | )<br>및 |
|----|---------------------|---------------------|-------------------------|----------|----------------|---------------|----------------------------------------|----------------------------------------------------|------------------|--------------|--------|
| -  | 월기 <mark>상</mark> 가 | 가 <u>가</u> • :::: • | <u>0</u> - <u>7</u> - 4 | ä• ≡ ≡ = |                | [일· % · *8 +9 |                                        |                                                    | ♥ 정렬 및<br>◆ 필터 * | 찾기 및<br>선택 * |        |
| H4 | * :                 | × 4                 | ∫∝ www.nav              | /er.com  |                | and 0 4 14    |                                        | - 44                                               |                  |              |        |
| 24 | с                   | D                   | E                       | F        | G              | Н             | 1                                      |                                                    | J K              | L            | 1      |
| 1  |                     | 사원관리                |                         |          |                |               |                                        |                                                    |                  |              |        |
| 2  |                     |                     |                         |          |                |               |                                        |                                                    |                  |              |        |
| 3  | 부서                  | 직위                  | 출신지역                    | 최종학력     | 연봉(천)          | 홈페이지          | 이메일                                    |                                                    |                  |              |        |
| 4  | 영업부                 | 과장                  | 경기                      | 석사       | 63000          | www.naver.com | omkang4@na                             | ver.com                                            |                  |              |        |
| 5  | 경영기획부               | 부장                  | 서율                      | 학사       | 81000          |               |                                        | <i>.</i>                                           |                  | 76           |        |
| 6  | 전산실                 | 대리                  | 경기                      | 학사       | 48000          |               |                                        | 0                                                  | 하이퍼링크,및 서        | 식해체          |        |
| 7  | 기획실                 | 대리                  | 강원                      | 학사       | 45000          |               |                                        |                                                    | 15               |              |        |
| 8  | 경영기획부               | 과장                  | 전남                      | 학사       | 70000          |               |                                        |                                                    |                  |              |        |
| 9  | 영업부                 | 사원                  | 경남                      | 학사       | 37000          |               |                                        |                                                    |                  |              |        |
|    | sh                  | eet1 Sheet2         | Sheet3                  | (A)      |                | 88 <b>a</b>   |                                        |                                                    |                  |              |        |

사원관리\_xisx - Excel

#### 03\_변신은 자유! 셀 자유자재로 다루기 - 셀 다루기 및 서식수정

이성원 🖪

이성원 🎞

이성원 🔳

Q 38